## Toshiba 803 Benutzerhandbuch für Europa

Deutsch

Entwurf 5 September, 2005 Toshiba

## Einleitung

#### Herzlichen Glückwunsch zum Kauf des Mobiltelefons Toshiba 803, das für Vodafone live! voreingestellt ist.

Wir freuen uns, dass Sie sich für das Mobiltelefon Toshiba 803 entschieden haben. Das Telefon ist für Vodafone live! vorkonfiguriert und integriert die 3G-Technologie, auch als UMTS bekannt.

Das Toshiba 803 vereint Mobiltelefon und Musik-Player in einem Gerät. Der Musik-Player ist sehr bedienerfreundlich und ermöglicht das bequeme Abspielen von Musiktiteln von unterwegs.

Das Toshiba 803 bietet auch Unterhaltungsmerkmale wie Videotelefonie, Video- und Bildversand sowie einen schnellen Zugriff auf die Dienste von Vodafone live!.

Das Toshiba 803 ist mit einem hochwertigen Display mit 262.144 Farben und einer Kamera mit 2,3 Megapixel ausgestattet.

Wir hoffen, dass Sie an Ihrem neuen Toshiba Mobiltelefon viel Freude haben werden.

#### Netzdienste

Zur Nutzung des Telefons müssen Sie die Dienste eines Mobilfunkanbieters für drahtlose Kommunikation in Anspruch nehmen. Eine Vielzahl der Leistungen, die dieses Gerät für Sie bereithält, hängt von den Diensten des genutzten Mobilfunknetztes. Diese Dienste stehen nicht unbedingt in allen Netzen zur Verfügung. Eventuell sind besondere Vereinbarungen mit Ihrem Mobilfunkanbieter notwendig, bevor Sie Netzdienste nutzen können. Es ist möglich, dass Ihr Mobilfunkanbieter Ihnen weitere Anweisungen zur Nutzung der Dienste geben muss und dass zusätzliche Kosten seitens Ihres Mobilfunkanbieters anfallen. In bestimmten Netzen kann der Einsatz der Netzdienste beschränkt sein, z.B. unterstützen nicht alle Netze sämtliche sprachenbezogenen Zeichen und Merkmale.

Bei diesem mobilen Gerät handelt es sich um ein 3GPP GSM Release 99-Terminal, das GPRS unterstützt und auch in Release 97 GPRS-Netzen funktioniert. Trotzdem kann es zu Kompatitbilitätsproblemen kommen, wenn Sie das Gerät in einem Release 97-GPRS Netz einsetzen. Für weitere Informationen wenden Sie sich bitte an Ihren Mobilfunkanbieters.

#### TOSHIBA CORPORATION

#### WICHTIGER HINWEIS: VOR BENUTZUNG DES MOBILTELEFONS BITTE LESEN

#### DURCH DIE NUTZUNG JEGLICHER MIT DIESEM TELEFON MITGELIEFERTEN SOFTWARE AKZEPTIEREN SIE DIE BESTIMMUNGEN DIESER ENDBENUTZERLIZENZVEREINBARUNG. WENN SIE DIE BESTIMMUNGEN DIESER ENDBENUTZERLIZENZVEREINBARUNG ABLEHNEN BZW. IHNEN NICHT ZUSTIMMEN, VERSUCHEN SIE NICHT, DIE MITGELIEFERTE SOFTWARE ZU VERWENDEN.

#### Endbenutzerlizenzvereinbarung

Diese Endbenutzerlizenzvereinbarung ist ein rechtlich bindender Vertrag zwischen Ihnen (als Benutzer) und der TOSHIBA CORPORATION ("Toshiba") über die urheberrechtlich geschützte Software, die auf dem ausgelieferten Toshiba 3G-Mobiltelefon ("Telefon") installiert ist.

Die Verwendung oder Verfügung der auf dem Telefon installierten Software sowie der zugehörigen Dokumentation ("Software") bedeutet, dass Sie diese Bestimmungen akzeptieren, ausgenommen den Fall, dass vom Anbieter der Software des Telefons gesonderte Bestimmungen ausgegeben werden. Dann können zusätzliche oder andere Bedingungen gelten. Wenn Sie den Bestimmungen dieser Endbenutzerlizenzvereinbarung nicht zustimmen, dürfen Sie die Software nicht verwenden oder darüber verfügen.

 Lizenzvergabe. Toshiba überträgt Ihnen das persönliche, nicht übertragbare und nicht exklusive Recht, die Software gemäß den Bestimmungen dieser Endbenutzerlizenzvereinbarung zu verwenden. Die Abänderung, Anpassung, Übersetzung, Vermietung, Vervielfältigung, Bereitstellung, Übertragung oder Weitergabe der ganzen oder Teile der Software oder alle hierin übertragenen Rechte an andere Personen sowie die Entfernung jeglicher Urheberrechtshinweise, Labels oder Kennzeichnungen in der Software ist strengstens untersagt, sofern in dieser Endbenutzerlizenzvereinbarung nicht ausdrücklich erlaubt. Außerdem stimmen Sie hiermit zu, keine Derivate von der Software anzufertigen.

- 2. Copyright, Die Software wird lizenziert, nicht gekauft, Sie sind damit einverstanden, dass Ihnen keine Rechte am geistigen Eigentum der Software übertragen werden. Sie stimmen ferner zu, dass das Recht und vollständige Eigentum an der Software ausschließlich bei Toshiba, den Tochterunternehmen von Toshiba und/oder ihren Zulieferern verbleibt, und dass Sie an der Software keinerlei Rechte erwerben, sofern in dieser Endbenutzerlizenzvereinbarung nicht ausdrücklich erlaubt. Sie dürfen eine Sicherungskopie der Software aufbewahren, sofern für ihre rechtmäßige Nutzung erforderlich. Alle Kopien der Software müssen die gleichen Urheberrechtshinweise wie in oder auf der Software enthalten. Für alle diese Kopien gelten die Bestimmungen dieser Endbenutzerlizenzvereinbarung. Alle Rechte, die im Rahmen dieser Endbenutzerlizenzvereinbarung nicht ausdrücklich gewährt werden, sind Toshiba, den Tochterunternehmen und/oder Zulieferern von Toshiba vorbehalten.
- 3. <u>Zurückentwicklung</u>. Sie sind damit einverstanden, dass Sie selbst nicht versuchen bzw., wenn Sie ein Unternehmen sind, Ihre Mitarbeiter, Angestellten und Vertragnehmer bestmöglich

daran hindern werden, die Software ganz oder teilweise zurückzuentwickeln, zu dekompilieren, zu verändern, zu übersetzen oder zu disassemblieren, ausgenommen in dem Maße, wie solches Vorgehen nicht von den geltenden Gesetzen ausgeschlossen werden kann bzw. nur, wenn solche Aktionen im Einklag mit diesen geltenden Gesetzen stehen. Sollte gegen die oben genannten oder andere Bestimmungen dieser Vereinbarung verstoßen werden, wird diese Lizenz automatisch beendet und die von Toshiba gewährten Rechte zurückgenommen.

4. BESCHRÄNKTE GARANTIE. Toshiba, Toshibas Tochterunternehmen. Zulieferer oder autorisierte Serviceunternehmen werden im Rahmen der Garantie defekte Software nach Toshibas eigenem Ermessen nur während des Garantiezeitraums für das Telefon reparieren oder austauschen. es sei denn, diese Defekte sind das Ergebnis von Handlungen oder Phänomenen, die außerhalb der vernunftsgemäßen Kontrolle von Toshiba liegen, AUSSER WIE IN DIESER VEREINBARUNG DARGELEGT: (A) LEHNEN TOSHIBA. TOSHIBAS TOCHTERUNTERNEHMEN UND ZULIEFERER JEGLICHE GARANTIEN. AB. DIES SCHLIESST AUCH OHNE EINSCHRÄNKUNG JEGLICHE GARANTIEN. BEDINGUNGEN ODER ANDERE BESTIMMUNGEN HINSICHTLICH ZUFRIEDEN STELLENDER QUALITÄT, VERKÄUFLICHKEIT, EIGNUNG FÜR EINEN BESTIMMTEN ZWECK UND NICHT-VERLETZUNG DER RECHTE DRITTER EIN; (B) SIE AKZEPTIEREN. KEINE GARANTIEN GEGEBEN WERDEN. DASS DIE SOFTWARE OHNE UNTERBRECHUNG ODER FEHLERFREI LÄUFT.

- 5. Exportvorschriften. Jegliche Nutzung, Vervielfältigung oder Verfügung der Software beinhaltet Produkte und/oder technische Daten, die unter Umständen von den geltenden Exportvorschriften eines Landes oder einer Region geregelt werden und deshalb vor dem Export eine Genehmigung der entsprechenden Behörden erfordern. Exporte, sowohl direkt als auch indirekt, die gegen die geltenden Exportvorschriften eines Landes oder einer Region verstoßen, sind untersagt.
- <u>Rechte Dritter</u>. Sie stimmen zu, dass bestimmte Lieferanten der Software von Toshiba als Drittbegünstigte das Recht haben, die Bestimmungen dieser Endbenutzerlizenzvereinbarung gegen Sie als Benutzer durchzusetzen.
- <u>Übertragung</u>. Die Software kann nur auf dem Telefon installiert an einen rechtmäßigen dritten Benutzer übergeben werden, sofern dieser die Bestimmungen dieser Endbenutzerlizenzvereinbarung akzeptiert, die weiterhin gelten.
- WENN SIE VERBRAUCHER IN GROSSBRITANNIEN SIND UND DIE SOFTWARE ALS "WARE" ANERKANNT IST, WERDEN IHRE BESTEHENDEN RECHTE IM RAHMEN DER GELTENDEN GESETZE NICHT BEEINTRÄCHTIGT.

#### **EU-Gewährleistung**

Ihr Mobiltelefon von Toshiba enthält keine vom Benutzer wartbaren Teile. Weitere Informationen zum Service erhalten Sie bei Ihrem Händler oder Netzbetreiber. Lizenziert von QUALCOMM Incorporated unter einem oder mehreren der folgenden USamerikanischen Patente und/oder ihren Entsprechungen in anderen Ländern: 4.901.307 5.504.773 5.109.390 5.535.239 5.267.262 5.600.754 5.416.797 5.778.338 5.490.165 5.101.501 5.511.073 5.267.261 5.568.483 5.414.796 5.659.569 5.056.109 5.506.865 5.228.054 5.544.196 5.337.338 5.657.420 5.710.784

Java™ und alle Java-basierten Marken sind Marken oder eingetragene Marken von Sun Microsystems, Inc.

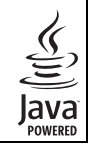

Willi

Das miniSD™-Logo ist eine Marke.

Die MPEG Layer-3 Audio-Coding-Technologie wurde von Fraunhofer IIS und Thomson Multimedia lizenziert.

T9 Text Input ist geschützt durch die europäischen Patente Nr. 0 842 463 (96927260.8), 1 010 057 (98903671.0), 1 018 069 (98950708.2), DK, DE, FI, FR, IE, IT, NL, PT, ES, SE, GB und weiteren anhängigen Patenten.

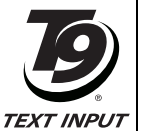

Powered by Mascot Capsule<sup>®</sup> / Micro3D Edition<sup>™</sup> Mascot Capsule<sup>®</sup> ist eine eingetragene Marke der HI Corporation © 2002-2003 HI Corporation. Alle Rechte vorbehalten. DIESES PRODUKT IST UNTER DER BEZEICHNUNG MPEG-4 VISUAL PATENT PORTFOLIO LICENSE FÜR DIE PERSÖNLICHE UND NICHT-KOMMERZIELLE NUTZUNG DURCH EINEN BENUTZER LIZENZIERT, UM (i) VIDEOS IN ÜBERFINSTIMMUNG MIT DEM MPEG-4 VISUAL STANDARD ("MPEG-4 VIDEO") ZU KODIEREN UND/ODER (ii) EIN MPEG-4 VIDEO. DAS VON FINEM BENUTZER FÜR PERSÖNLICHE UND NICHT-KOMMERZIELLE ZWECKE KODIERT WURDE UND/ODER VON FINEM VON MPEG-LA FÜR MPEG-4VIDEOS I IZENZIERTEN VIDEOVERTREIBER BEREITGESTELLT WURDE. ZU DEKODIEREN. FÜR ANDERE ZWECKE WIRD KEINE LIZENZ GEWÄHRT UND IST HIERIN AUCH NICHT FINGESCHLOSSEN, WEITERE INFORMATIONEN FINSCHI IFSSI ICH INFORMATIONEN ZUR NUTZUNG ZU WERBEZWECKEN. ZUR INTERNEN UND KOMMERZIELLEN NUTZUNG ERHALTEN SIE VON MPEG LA, LLC. SIFHF HTTP://WWW.MPFGI A.COM.

Bluetooth<sup>™</sup> ist eine Marke von Bluetooth SIG, Inc. USA.

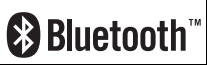

Copyright © 1998-2003 The OpenSSL Project. Alle Rechte vorbehalten. Copyright © 1995-1998 Eric Young (eay@cryptsoft.com) Alle Rechte vorbehalten.

DIESE SOFTWARE WIRD VON THE OpenSSL PROJECT UND/ODER VON ERIC YOUNG "WIE GESEHEN" BEREITGESTELLT. JEGLICHE AUSDRÜCKLICHE ODER IMPLIZITE GARANTIEN, EINSCHLIESSLICH ABER NICHT BESCHRÄNKT AUF IMPLIZITE GARANTIEN FÜR DIE VERKÄUFLICHKEIT UND EIGNUNG FÜR EINEN BESTIMMTEN ZWECK WERDEN AUSGESCHLOSSEN. UNTER KEINEN UMSTÄNDEN HAFTEN THE OPENSSL PROJECT, ERIC YOUNG ODER DEREN MITARBEITER FÜR DIREKTE, INDIREKTE, ZUFÄLLIGE, BESONDERE, EXEMPLARISCHE ODER MITTELBARE SCHÄDEN (EINSCHLIESSLICH, ABER NICHT BESCHRÄNKT AUF DIE BESCHAFFUNG VON ERSATZPRODUKTEN ODER - DIENSTLEISTUNGEN; VERLORENE DATEN, ENTGANGENE NUTZUNG, GEWINNAUSFÄLLE ODER UNTERBRECHNUNG DES GESCHÄFTSBETRIEBS), WIE AUCH IMMER DIESE VERURSACHT WURDEN UND WELCHER HAFTUNGSTHEORIE GEFOLGT WIRD, OB AUS VERTRÄGEN, VERSCHULDENSUNABHÄNGIGER HAFTUNG ODER UNERLAUBTEN HANDLUNGEN (EINSCHLIESSLICH FAHRLÄSSIGKEIT ODER ÄHNLICHES), DIE SICH IN IRGENDEINER FORM AUS DER NUTZUNG DIESER SOFTWARE ERGEBEN, AUCH NICHT BEI UNTERRICHTUNG DER MÖGLICHKEIT EINES SOLCHEN SCHADENS.

## **C€** 0682

TOSHIBA INFORMATION SYSTEMS (U.K.) LTD MOBILE COMMUNICATIONS DIVISION

Watchmoor Park, Riverside Way, Camberley, Surrey GU15 3YA Tel: +44 (0)1276 405100 Fax: +44 (0)1276 405111

# DECLARATION OF CONFORMITY

- Toshiba Information Systems UK (Ltd), Mobile Communications Division We,
- of Toshiba Court Weybridge Business Park Addlestone Road Weybridge KT15 2UL

declare under our sole responsibility that the product

Toshiba 803 (EU) / V803T (Japan) Type (Model) Name is CC4 - E02 UMTS & GSM/DCS/PCS Terminal (Tri band 900, 1800 & 1900) to which this declaration relates, is in conformity with the following standards and/or other normative documents. 3GPP TS 51.010-1, 3GPP TS 34.121, EN 301 489-1, EN 301 489-7, EN 301-489-24, EN 300 328, EN 301 489-17, EN 60950 and EN 50360

We hereby declare that all essential radio test suites, EMC & safety requirements have been carried out and that the above named product is in conformity to all the essential requirements of Directive 1999/5/EC. The conformity assessment procedure referred to in Article 10(5) and detailed in Annex IV of Directive 199/5/EC has been followed with the involvement of the following Notified Body(ies):

Cetecom GmbH, Im Teelbuch 122, 45219 Essen, Germany

Identification mark: 0682

The technical documentation relevant to the above equipment will be held at:

Toshiba Information Systems UK (Ltd), Mobile Communications Division Riverside Way, Camberley, Surrey, GU15 3YA

Name:- Noritaka Tanigawa

Title:- Deputy Managing Director of TIU General Manager Mobile Communications Division

Signature:-

1

5 200 5 20. Date:-

Registered Office: Toshiba Court, Weybridge Business Park, Addlestone Road, Weybridge, Surrey KT15 2UL Registered Number: 918861 England. Telephone (Switchboard) 01932 841600 Facsimile 01932 852455 www.toshiba.co.uk

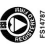

## Sicherheitsanweisungen

#### **Pflege und Wartung**

Wenn Sie Ihr Telefon sowie alle in der Originalverpackung mitgelieferten Teile und Zubehörteile, ("Telefon") in gutem Zustand bewahren, verbessern Sie sowohl die Qualität bei der Nutzung des Telefons als auch die Lebensdauer des Produkts erheblich. Wenn Sie die unten stehenden Anweisungen befolgen, können Sie außerdem die Garantiebedingungen besser erfüllen.

- Bewahren Sie das Telefon sowie alle Teile und Zubehörteile außerhalb der Reichweite von kleinen Kindern auf.
- Achten Sie darauf, dass das Telefon trocken bleibt, da Feuchtigkeit möglicherweise Mineralien enthält, die zu einer Korrosion der elektrischen Schaltkreise führen können.
- Nutzen bzw. lagern Sie das Telefon nicht an staubigen oder schmutzigen Orten, da die beweglichen Teile des Telefons sonst beschädigt werden könnten.
- Vermeiden Sie die Nutzung bzw. Aufbewahrung des Telefons an heißen Orten. Hohe Temperaturen verkürzen die Lebensdauer des Telefons, beschädigen den Akku oder verziehen bzw. schmelzen den Kunststoff, der bei der Herstellung des Telefons verwendet wurde.
- Bewahren Sie das Telefon nicht an kalten Orten auf. Gibt es einen Temperaturunterschied zwischen Umgebung und Telefon, kann sich innerhalb des Telefons Kondenswasser bilden, wodurch die elektronischen Schaltkreise beschädigt werden.

- Öffnen Sie das Telefon nicht, sofern dies nicht unbedingt notwendig ist, z.B. um den Akku oder die SIM-Karte einzusetzen. Wir empfehlen Ihnen, sich bei Problemen mit einem dieser Teile an Ihren Händler zu wenden, da nur qualifizierte Fachleute solche Störungen des Telefons beheben sollten.
- Vermeiden Sie eine grobe Handhabung des Telefons. Wenn Sie es fallen lassen, stoßen oder schütteln, können die internen Schaltkreise beschädigt werden.
- Reinigen Sie Ihr Telefon auf keinen Fall mit aggressiven Chemikalien, Reinigern oder Lösungsmitteln. Verwenden Sie für eine eventuelle Reinigung nur weiche, saubere, faserfreie Tücher.
- Tragen Sie keine Farbe oder andere Substanzen auf das Telefon auf. Dadurch könnten Teile des Telefons verstopfen.
- Wenn das Telefon oder seine Zubehörteile nicht ordnungsgemäß funktionieren, wenden Sie sich bitte an Ihren Händler, der Ihnen die notwendige Unterstützung bieten wird.
- Die Leistungsfähigkeit Ihres Telefons kann durch Empfangsstörungen eingeschränkt werden. Dies ist vollkommen normal. Sobald Sie sich von der Quelle dieser Störungen entfernen, sollte das Telefon wieder ordnungsgemäß funktionieren.
- Versuchen Sie nicht, das Gerät auseinander zu bauen. Reparaturund Instandhaltungsservices sind ausschließlich von Toshiba-Personal durchzuführen.

#### **FCC-Hinweis**

Dieses Gerät entspricht Abschnitt 15 der FCC-Regeln. Der Betrieb unterliegt den folgenden zwei Bedingungen: (1) Dieses Gerät darf keine schädlichen Interferenzen verursachen, und (2) dieses Gerät muss empfangene Interferenzen aufnehmen, einschließlich Interferenzen, die einen unerwünschten Betrieb verursachen.

Änderungen oder Modifizierungen des Geräts, die nicht ausdrücklich von dem für die Erlaubnis zuständigen Unternehmen genehmigt wurden, können zum Erlöschen der Berechtigung des Benutzers führen, das Gerät zu betreiben.

#### Informationen für den Benutzer

Dieses Gerät wurde getestet und erfüllt gemäß Abschnitt 15 der FCC-Vorschriften die Grenzwerte für ein digitales Gerät der Klasse B. Diese Grenzwerte wurden festgelegt, um einen angemessenen Schutz gegen schädliche Interferenzen in einer Heiminstallation zu bieten. Dieses Gerät erzeugt und verwendet Radiofrequenzenergie und kann diese ausstrahlen und schädliche Interferenzen im Funkverkehr verursachen, wenn es nicht vorschriftsmäßig installiert und verwendet wird.

Allerdings kann nicht garantiert werden, dass Interferenzen in einer bestimmten Art der Installation nicht auftreten. Wenn dieses Gerät schädliche Störungen des Rundfunk- und Fernsehempfangs verursacht, was sich durch Ein- und Ausschalten des Gerät feststellen lässt, wird der Benutzer gebeten zu versuchen, das Auftreten der Störung durch eine oder mehrere der folgenden Maßnahmen zu korrigieren:

- 1. Richten Sie die Empfangsantenne neu aus oder verwenden Sie diese an einem anderen Ort.
- 2. Erhöhen Sie den Abstand zwischen dem Gerät und dem Empfangsgerät.
- Schlie
  ßen Sie das Ger
  ät an eine Steckdose in einem anderen Stromkreis an als demjenigen, an den das Empfangsger
  ät angeschlossen ist.
- 4. Wenden Sie sich um Rat an Ihren Fachhändler oder einen erfahrenen Rundfunk- bzw. Fernsehtechniker.

Achtung: Änderungen oder Modifizierungen des Geräts, die nicht ausdrücklich von dem für die Erlaubnis zuständigen Hersteller genehmigt wurden, können zum Erlöschen der Berechtigung des Benutzers führen, das Gerät zu betreiben.

## Inhaltsverzeichnis

|   | Einleitung                   | 1  |
|---|------------------------------|----|
|   | Sicherheitsanweisungen       | 8  |
|   | Inhaltsverzeichnis           | 10 |
|   | Inhalt der Verpackung        | 12 |
|   | Über dieses Handbuch         | 13 |
| 1 | Grundfunktionen              | 15 |
|   | Teile und Funktionen         | 16 |
|   | Symbole                      | 19 |
|   | SIM-Karte                    | 23 |
|   | Codes                        | 24 |
|   | Notrufe                      | 25 |
|   | Akku                         | 26 |
|   | Speicherkarte                | 28 |
|   | Telefon ein- und ausschalten | 29 |
|   | Datum und Uhrzeit einstellen | 30 |
|   | Hauptmenü                    | 31 |
|   | Gespräch herstellen          | 32 |
|   | Gespräch entgegennehmen      | 33 |
|   | Funktionen während eines     |    |
|   | Gesprächs                    | 34 |
|   | Anrufliste                   | 35 |
|   | Optionale Dienste            | 36 |
|   | Zeicheneingabe               | 42 |

|   | Kontakte46                        | 3 |
|---|-----------------------------------|---|
| 2 | Media-Player57                    | 7 |
|   | Media-Player-Menü58               | В |
|   | Wiedergabebildschirm              | 9 |
|   | Musik und Videos wiedergeben60    | ) |
|   | Music Player verwenden62          | 2 |
|   | Musik von einem PC auf eine       |   |
|   | Speicherkarte übertragen64        | 1 |
|   | Playlisten verwenden67            | 7 |
|   | Weitere Funktionen und            |   |
|   | Einstellungen69                   | 9 |
| 3 | Videotelefonie71                  | 1 |
|   | Videogespräche72                  | 2 |
|   | Videogespräch herstellen73        | 3 |
|   | Videogespräch entgegennehmen74    | 4 |
|   | Nützliche Funktionen für          |   |
|   | Videogespräche75                  | ō |
|   | Einstellungen für Videogespräche7 | 7 |

| 4 | Foto-/Videokamera           | 79  |
|---|-----------------------------|-----|
|   | Kamera                      | 80  |
|   | Foto aufnehmen              | 83  |
|   | Video aufnehmen             | 85  |
|   | Einstellungen für Foto- und |     |
|   | Videoaufnahmen              | 87  |
| 5 | Nachrichten                 | 91  |
|   | Funktionen für Nachrichten  | 92  |
|   | MMS-Nachricht erstellen und |     |
|   | versenden                   | 93  |
|   | SMS-Nachricht erstellen und |     |
|   | versenden                   | 96  |
|   | MMS- und SMS-Nachrichten    |     |
|   | lesen                       | 97  |
|   | Gesendete MMS- und          |     |
|   | SMS-Nachrichten anzeigen    | 99  |
|   | MMS/SMS-Einstellungen und   |     |
|   | Optionen                    | 100 |
|   | E-Mail                      | 104 |
|   | Postkarte                   | 110 |
|   | FotoAlbum                   | 112 |

| 6 | Vodafone live!                 | 113 |
|---|--------------------------------|-----|
|   | Zugriff auf Vodafone live!     | 114 |
|   | Bookmarks                      | 116 |
|   | Weitere Funktionen             | 117 |
|   | Spiel & Spass                  | 118 |
| 7 | Mein Telefon                   | 123 |
|   | Mein Telefon                   | 124 |
|   | Dateien auf einem Fernsehgerät |     |
|   | wiedergeben                    | 125 |
|   | vObjects verwenden             | 126 |
|   | Speicherkarte verwenden        | 127 |
|   | SIM-Karte verwenden            | 128 |
| 8 | Einstellungen                  | 131 |
|   | Diaplayainatallungan           | 100 |

| -                        |     |
|--------------------------|-----|
| Displayeinstellungen     | 132 |
| Profile                  | 134 |
| Sprache einstellen       | 137 |
| Schnellzugriff           | 138 |
| Externe LED einstellen   | 139 |
| Offlinemodus einstellen  | 140 |
| Anrufeinstellungen       | 141 |
| Stereo-Headset verwenden | 144 |
| Sicherheitseinstellungen | 145 |
| Netz & Internet          | 148 |
|                          |     |

| 9 | Nützliche Funktionen149         |
|---|---------------------------------|
|   | Kalender150                     |
|   | Sprachaufzeichnung152           |
|   | Multitask153                    |
|   | Weitere nützliche Funktionen154 |
|   |                                 |

## 10 Datenübertragung und -synchronisation 157 Daten übertragen 158 Daten synchronisieren 170

| 11 | Anhang173                        |
|----|----------------------------------|
|    | Problembehebung174               |
|    | Technische Daten und Zubehör 175 |
|    | Index176                         |
|    | Informationen zu Gesundheit und  |
|    | Sicherheit179                    |
|    | Menüstruktur183                  |

## Inhalt der Verpackung

In Ihrer Verpackung sollten folgende Teile enthalten sein:

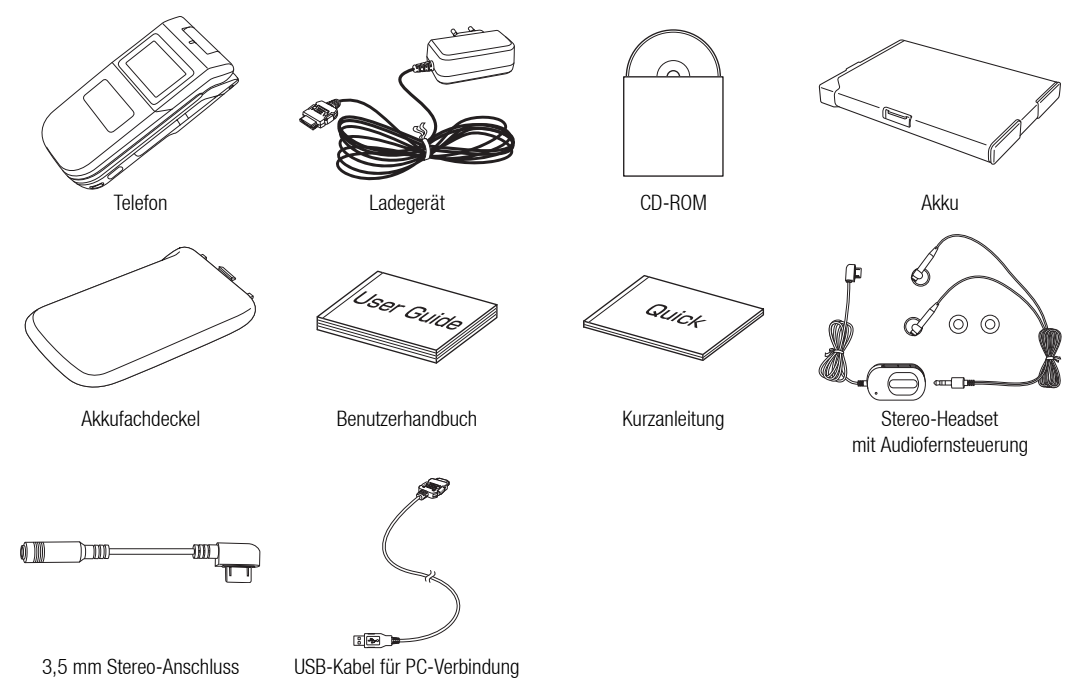

#### **Symbole**

In diesem Handbuch werden folgende Symbole verwendet. ▶ bedeutet, dass Sie ③ drücken müssen, um eine Option auszuwählen, und anschließend ④ oder – (Wählen) drücken müssen, um Ihre Auswahl zu bestätigen. Weitere Informationen zu den Eurotionstateten und der Navigationstate finden Sie unter

Weitere Informationen zu den Funktionstasten und der Navigationstaste finden Sie unter "Funktionstasten" bzw. "Navigationstaste" (Seite 18).

#### **Bildschirme**

Die in diesem Handbuch abgebildeten Bildschirme sind vereinfacht dargestellt, um die Funktionen zu erläutern. Sie können von den tatsächlichen Bildschirmen Ihres Telefons abweichen. Bei einigen Vorgehensweisen kann es sein, dass Bildschirme ausgelassen wurden.

# Grundfunktionen

In diesem Kapitel werden die Grundfunktionen Ihres Telefons erläutert.

#### Übersicht

- O Teile und Funktionen
- **○** Symbole
- SIM-Karte
- $\bigcirc$  Codes
- Notrufe
- O Akku
- **O** Speicherkarte
- Telefon ein- und ausschalten
- Datum und Uhrzeit einstellen

- **○** Hauptmenü
- **O Gespräch herstellen**
- Gespräch entgegennehmen
- Funktionen während eines Gesprächs
- **O** Anrufliste
- **O Optionale Dienste**
- **○** Zeicheneingabe
- Kontakte

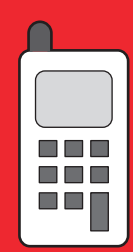

## **Teile und Funktionen**

#### 1: Hörer

- **2: Hauptdisplay:** Das Hauptdisplay ist das Display, auf das Sie schauen, wenn Sie Ihr Telefon öffnen.
- 3: Funktionstaste: Führt die im Hauptdisplay angezeigte Aktion aus.
- 4: Navigationstaste/Mitteltaste: Bewegt den Cursor nach oben, unten, links oder rechts, bestätigt Aktionen und dient als Schnellzugriffstaste (Seite 138). Die Mitteltaste dient auch der Ausführung anderer wichtiger Aktionen in den Bildschirmen, fungiert als Auslöser für die Kamera usw.
- 5: Media-Player-Taste: Startet den Media-Player.
- 6: Sendetaste: Dient der Herstellung und Annahme von Gesprächen.
- 7: Anschlüsse für Kabel/Ladegerät
- 8: AP-Taste: Ruft Multitask auf.
- 9: Kamera-/Videotaste: Aktiviert die Foto-/Videokamera.
- **10: Ende- und Ein-/Aus-Taste:** Dient dem Ein- und Ausschalten des Telefons, beendet Gespräche/Funktionen und schaltet zurück in den Standby-Betrieb.
- 11: Tastenfeld/#-Taste: Ermöglicht die Eingabe von Rufnummern, Zeichen usw (Seite 42). Um das Telefonprofil auf Stumm zu stellen (Seite 134), halten Sie im Standby <sup>#</sup>e<sub>3</sub> gedrückt. Um Ihre Mailbox (Seite 36) abzuhören, halten Sie <sup>↑</sup>/<sub>me</sub> gedrückt.
- 12: Mikrofon: Wird für Sprachanrufe verwendet.

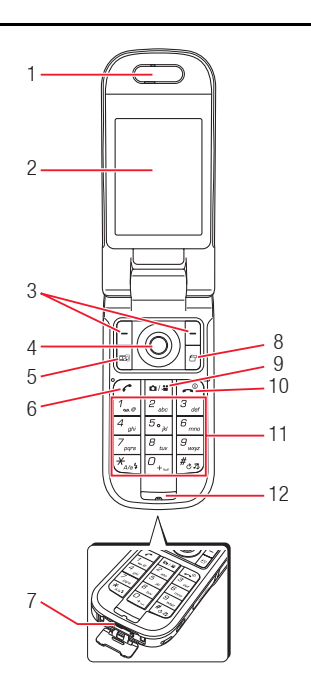

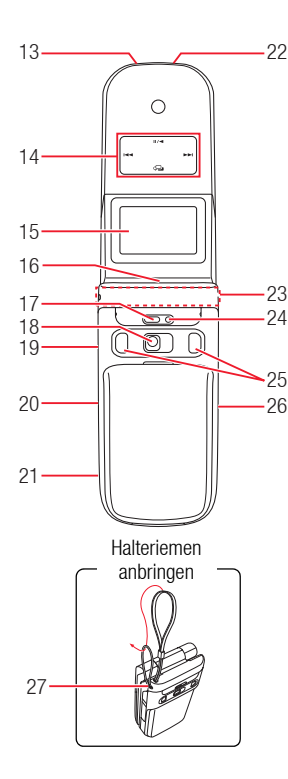

#### 13: Ladezustandsanzeige

- 14: Musik-Player-Taste: Ermöglicht das Abspielen, Unterbrechen, Zurück- und Vorspulen von Musiktiteln.
- 15: Externes Display: Meldet eingehende Gespräche, empfangene Nachrichten usw., während Ihr Telefon geschlossen ist.
- **16: Externe LED:** Blinkt bei eingehenden Gesprächen, Nachrichten usw. sowie bei anderen nicht gelesenen Informationen.
- 17: Fotoleuchte
- 18: Kameraobjektiv: Dient der Aufnahme von Bildern und Videos.
- 19: Anschluss für AV-OUT/Headset
- 20: Steckplatz für Speicherkarte
- 21: Seitentaste (a): Aktiviert die Kamera usw. Dient als Auslöser für die Kamera. Sie können mit dieser Taste auch die Tastensperre (Seite 146) für die Seitentasten und die Tasten des Musik-Players aktivieren/deaktivieren.
- 22: Infrarotanschluss
- 23: Antenne (integriert)
- 24: Symbole für die Foto-/Videokamera
- 25: Stereolautsprecher
- 26: Seitentaste ([], []): Regelt die Lautstärke, dient der Auswahl von Optionen, ändert die Zoomeinstellung usw. Die jeweilige Funktion der Taste hängt vom Modus ab. Wenn Sie [] gedrückt halten, fungiert die Taste als Schnellzugriffstaste (Seite 138).
- 27: Öse für Handschlaufe

#### Fernsteuerungstasten verwenden

Sie können die Fernsteuerungstasten für Vorgänge wie Anrufe oder die Wiedergabe von Musik verwenden (Seiten 60, 63 und 144).

- 1: Sende-/Endtaste: Dient der Herstellung und Annahme von Gesprächen. Beendet Gespräche.
- 2: Wiedergabe-/Pause-Taste
- 3: Hold-Switch: Deaktiviert die Fernsteuerungstasten.
- 4: Gürtelclip
- 5: Lautstärketasten
- 6: Rückwärts-/Vorwärtsspulen
- 7: Mikrofon

#### **Funktionstasten**

Sie können die Aktion ausführen, die unten im Hauptdisplay angezeigt wird, indem Sie 🕒 oder 🖻 drücken.

#### Navigationstaste

Mit der Navigationstaste 🛞 können Sie verschiedene Aktionen ausführen, z.B. den Cursor nach oben, unten, links oder rechts bewegen. Mit 💿 können Sie das Hauptmenü aufrufen, eine ausgewählte Option bestätigen, die ausgewählte Option ausführen usw. Wenn Sie 🕥 im Standby drücken, können Sie den Bildschirm für den Schnellzugriff anzeigen und verwenden.

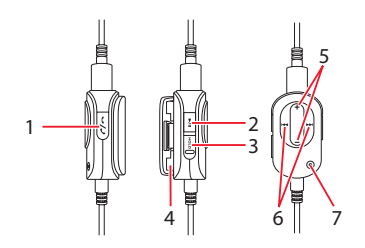

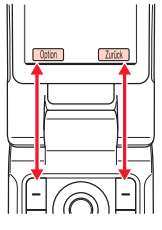

## **Symbole**

#### Hauptdisplay

Die folgenden Symbole erscheinen im Hauptdisplay.

 $\frac{1}{4}$   $\int_{-\infty}^{\infty} \int_{-\infty}^{\infty} \int_{-\infty}^{\infty} \int_{-\infty}^{\infty} dt$  Gibt die Signalstärke mit einer von fünf Stufen an.

Gibt an, dass der Offlinemodus (Seite 140) auf Ein gestellt ist.

s : Gibt an, dass Daten mit einem externen Gerät synchronisiert werden.

I (Gprach-/Videoanruf): Gibt an, dass gerade ein Sprach-/ Videogespräch geführt wird.

■ : Gibt an, dass eine Wählverbindung besteht.

⇐ : Gibt an, dass Daten gesendet oder empfangen werden.

 $\ensuremath{\,^{\ensuremath{\mathbb{G}}}}$  : Gibt an, dass Sie eine Verbindung im GPRS-Netz herstellen können.

liger im GPRS-Netz übertragen können.

➡ : Gibt an, dass Sie sich außerhalb des Netzes des Betreibers befinden, mit dem Sie einen Vertrag geschlossen haben. Wenn dieses Symbol angezeigt wird, sind nur Notrufe möglich.

I (3G-Netzverbindung/Roaming): Gibt eine Verbindung/ Roaming mit einem 3G-Netz an.

I GSM-Netzverbindung/Roaming): Gibt eine Verbindung/Roaming mit einem GSM-Netz an. **G** / **G** (GPRS-Netzverbindung/Roaming): Gibt eine Verbindung/Roaming mit einem GPRS-Netz an.

🔄 : Gibt den Empfang einer MMS-Nachricht mit hoher Priorität an.

🕒 : Gibt den Empfang eines Rechte-Objekts an.

∠ I ∠ (Neue oder ungelesene MMS/SMS): Gibt an, dass eine neue oder ungelesene MMS-Nachricht (Seite 97) oder SMS-Nachricht (Seite 97) vorliegt.

යි : Gibt an, dass eine neue oder ungelesene WAP-Push-Meldung vorliegt (Seite 98).

Gibt eine Verbindung zu einer geschützten Webseite an.

S<I S (Bluetooth™-Verbindung/Standby): Gibt eine Verbindung zu einem externen Gerät per Bluetooth™ an.

🖘 : Gibt eine Verbindung zu einem externen Gerät per Infrarot an.

[] / ]: Gibt an, dass eine Java<sup>™</sup>-Anwendung (Seite 120) ausgeführt/angehalten wird.

🞝 : Gibt an, dass eine Musikdatei abgespielt wird.

🖀 : Gibt den Status der Speicherkarte an (Seite 28).

 $\blacksquare$  /  $\boxdot$  /  $\boxdot$  /  $\boxdot$  /  $\boxdot$  /  $\boxdot$  : Gibt den Akkustand mit einer von fünf Stufen an.

👳 : Telefon wird aufgeladen.

**Uhrenanzeige:** Erscheint oben rechts im Display, wenn sich Ihr Telefon nicht im Standby befindet.

L : Gibt an, dass ein Alarm (Seite 154) eingestellt ist.

 $\mathbb{R}$  /  $\mathbb{R}$  /  $\mathbb{R}$  : Gibt an, dass Stumm und Vibration oder Stumm oder Vibration eingestellt ist (Seite 135).

 ${\ensuremath{\mathbb H}}^{\mathbb H}$  : Gibt an, ob Anrufe in Abwesenheit, ungelesene Nachrichten usw. vorliegen.

41: Gibt an, dass Sie einen Anruf verpasst haben.

■ : Gibt an, dass der Posteingang für SMS (Seite 97) bzw. MMS (Seite 97) voll ist.

B : Gibt an, dass eine Sprachnachricht auf der Mailbox für Sie vorliegt (Seite 36).

I (Rufumleitung ohne Klingeln für Sprachanrufe/ Videoanrufe/Sprach- und Videoanrufe): Gibt an, dass eine Rufumleitung ohne Klingeln für Sprach- und Videoanrufe oder nur für Sprach- oder Videoanrufe eingestellt ist.

#### **Externes Display:**

Im externen Display werden Informationen angezeigt, während das Telefon geschlossen ist.

 $||||/||_{1}/||_{1}/||_{1}/||_{1}$ : Gibt die Signalstärke mit einer von fünf Stufen an.

🔓 : Gibt an, dass der Offlinemodus (Seite 140 ) auf Ein gestellt ist.

Si Gibt an, dass Daten mit einem externen Gerät synchronisiert werden.

🛨 : Gibt an, dass Daten gesendet oder empfangen werden.

 $\mathbf{\overline{lc}}\,$  : Gibt an, dass Sie eine Verbindung im GPRS-Netz herstellen können.

🕞 : Gibt an, dass Sie Daten im GPRS-Netz übertragen können.

Gibt an, dass Sie sich außerhalb des Netzes des Betreibers befinden, mit dem Sie einen Vertrag geschlossen haben. Wenn dieses Symbol angezeigt wird, sind nur Notrufe möglich.

편 / 咭 (3G-Netzverbindung/Roaming): Gibt eine Verbindung/ Roaming mit einem 3G-Netz an.

 □
 / □
 (GSM-Netzverbindung/Roaming): Gibt eine

 Verbindung/Roaming mit einem GSM-Netz an.

喧 / 唇 (GPRS-Netzverbindung/Roaming): Gibt eine Verbindung/Roaming mit einem GPRS-Netz an.

😸 : Gibt an, dass eine MMS-Nachricht mit hoher Priorität empfangen wurde.

📑 : Gibt den Empfang eines Rechte-Objekts an.

■ / ■ (Neue oder ungelesene MMS/SMS): Gibt an, dass eine neue oder ungelesene MMS-Nachricht (Seite 97) oder SMS-Nachricht (Seite 97) vorliegt.

Site an, dass eine neue oder ungelesene WAP-Push-Meldung vorliegt (Seite 98).

<sup>1</sup> パー (Stumm/Pkw/Besprechung): Gibt das Profil an, das eingestellt ist (Seite 134).

🚱 : Gibt eine Verbindung zu einer geschützten Webseite an.

**I Constant Standby:** Werbindung/Standby): Gibt eine Verbindung zu einem externen Gerät per Bluetooth™ an.

😋 : Gibt eine Verbindung zu einem externen Gerät per Infrarot an.

. Gibt an, dass eine Java<sup>™</sup>-Anwendung (Seite 120) ausgeführt/angehalten wird.

🗋 : Gibt an, dass ein Alarm (Seite 154) eingestellt ist.

**S**: Gibt an, dass eine Wiedergabe im Hintergrund erfolgt (Seite 61).

III: Gibt an, dass die Hintergrundwiedergabe angehalten wurde.

 $-\mathbf{Q}_{n}$ : Gibt an, dass die Wiedergabe einer Musikdatei z.B. durch ein eingehendes Gespräch angehalten wurde.

#### 💃 : Gibt an, dass der Musik-Player nicht gestartet werden kann.

Signification of the term of the term of the term of the term of the term of the term of the term of the term of the term of the term of the term of the term of term of term

•• : Gibt an, dass Sie einen Anruf verpasst haben.

🕢 : Gibt den Status der Speicherkarte an (Seite 28).

(m)/(m)/(m)/(m): Gibt den Akkustand mit einer von fünf Stufen an.

🕎: Telefon wird aufgeladen.

#### Info-Meldung

Diese Funktion benachrichtigt Sie bei Anrufen in Abwesenheit, ungelesenen Nachrichten oder anderen Informationen, die Sie noch nicht angezeigt haben. Sind ungelesene Informationen vorhanden, wird die Info-Meldung im Standby-Betrieb eingeblendet.

Wählen Sie in der Info-Meldung das Element aus, das Sie anzeigen möchten, und drücken Sie - (Wählen).

Die Info-Meldung enthält die folgenden Informationen.

- Anrufe in Abwesenheit: Informiert über verpasste Anrufe (Seite 35).
- Neue SMS: Informiert über neue SMS (Seite 97).
- EF Neue MMS: Informiert über neue MMS (Seite 97).
- Preuer WAP-Push: Informiert über neue WAP-Push-Meldungen (Seite 98).
- Seite 97).
- Province Serichte: Informiert über ungelesene Berichte (Seiten 97, 102).
- Voice Mail: Gibt an, dass neue Sprachnachrichten auf der Mailbox f
  ür Sie vorliegen (Seite 36).
- Schlummerstopp: Informiert über einen aktivierten Alarm, für den die Wiederholung eingestellt ist (Seite 154).

Wenn Sie in den Standby-Betrieb zurückkehren und noch nicht alle Informationen angezeigt haben, halten Sie () gedrückt, um die Info-Meldung erneut anzuzeigen.

## **SIM-Karte**

Bevor Sie Ihr Telefon verwenden, führen Sie folgende Schritte aus.

- Setzen Sie die SIM-Karte in Ihr Telefon ein.
- Legen Sie den Akku in Ihr Telefon ein (Seite 26).

#### Über SIM-Karten

Die SIM-Karte enthält Benutzerdaten wie z.B. Ihre Rufnummer. Ist keine SIM-Karte eingelegt, kann das Telefon nicht verwendet werden.

#### SIM-Karte einsetzen und herausnehmen

Bevor Sie die SIM-Karte einsetzen oder herausnehmen, müssen Sie den Akku entfernen. Ausführliche Informationen zum Entfernen des Akkus finden Sie auf Seite 26.

- 1. Öffnen Sie das Akkufach, und nehmen Sie den Akku heraus.
- 2. Legen Sie die SIM-Karte mit den Kontakten nach unten in der links abgebildeten Richtung gerade ein.

Um die SIM-Karte zu entfernen, ziehen Sie sie wie links abgebildet heraus.

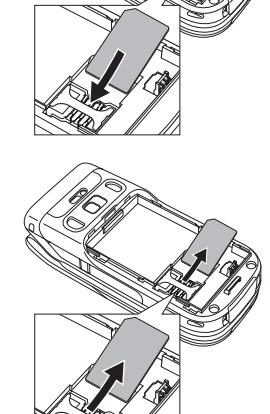

## Codes

#### PIN-Code (Persönliche Identifikationsnummer)

Die SIM-Karte hat zwei Sicherheitscodes: den PIN-Code und den PIN2-Code. Weitere Informationen zu PIN/PIN2-Codes erhalten Sie bei Ihrem Netzbetreiber.

#### PIN-Code

Dies ist ein vier- bis achtstelliger Sicherheitscode, der verhindert, dass unbefugte Personen Ihre SIM-Karte verwenden.

Ist die Einstellung für den PIN-Code auf **Ein** (Seite 145) gestellt, muss nach dem Einschalten Ihres Telefons Ihr PIN-Code eingegeben werden. Sie können den Code ändern, der bei Anschaffung des Telefons eingerichtet ist (Seite 145).

#### PIN2-Code

Dies ist ein vier- bis achtstelliger Sicherheitscode, der eingegeben werden muss, um z.B. auf Ihrer SIM-Karte gespeicherte Daten zu ändern. Sie können den Code ändern, der bei Anschaffung des Telefons eingerichtet ist (Seite 145).

#### PUK-Code (Persönlicher Entsperrcode)

Wenn der PIN- oder PIN2-Code drei Mal hintereinander falsch eingegeben wurde, wird die PIN/PIN2-Sperre aktiviert. Um diese Sperre wieder aufzuheben, müssen Sie den PUK- oder PUK2-Code eingeben. Weitere Informationen zu PUK/PUK2-Codes erhalten Sie bei Ihrem Netzbetreiber.

#### Codes

Um Ihr Telefon verwenden zu können, brauchen Sie einen Sicherheitscode, Zugriffscode und den Code für die Anrufsperre.

#### Sicherheitscode

Ihr Sicherheitscode lautet "0000" bzw. entspricht der vierstelligen Zahl, die Sie bei Vertragsschließung angegeben haben. Sie brauchen diesen Code, um die Funktionen auf Ihrem Telefon nutzen zu können.

#### Zugriffscode

Ihr Zugriffscode ist die vierstellige Zahl, die Sie bei Vertragsschließung angegeben haben. Sie brauchen diesen Code, um von einem Festnetztelefon optionale Dienste zu nutzen.

#### Code für Anrufsperre

Ihr Code für die Anrufsperre ist die vierstellige Zahl, die Sie bei Vertragsschließung angegeben haben. Sie brauchen diesen Code, um Anrufsperren einzurichten (Seite 38).

## Notrufe

#### **Hinweis**

- Die meisten GSM-Netze unterstützen die international anerkannten Notrufnummern 112 und 911 (USA). Wenden Sie sich trotzdem an den Dienstanbieter in dem Land, in dem Sie sich befinden, um die richtige Notrufnummer in Erfahrung zu bringen.
- Sie können keine Notrufe tätigen, während Daten im GSM-Netz übertragen werden. Beenden Sie die Datenübertragung, bevor Sie einen Anruf tätigen.
- Ist der Systemmodus auf Nur UMTS oder Nur GSM eingestellt, können keine Anrufe zu Notrufnummern getätigt werden, wenn das ausgewählte Netz nicht verfügbar ist. Ändern Sie die Einstellung des Systemmodus (Seite 148), bevor Sie einen Anruf tätigen.

Sie können Notrufe tätigen, auch wenn keine SIM-Karte eingelegt ist. Es gibt jedoch keine Gewähr, dass eine Verbindung in allen Ländern und Regionen hergestellt werden kann, da der Betrieb Ihres Telefons vom Mobilfunknetz, Funksignal und den Telefoneinstellungen abhängt. Verlassen Sie sich deshalb nicht ausschließlich auf Ihr Mobiltelefon, wenn Sie wichtige Anrufe wie Notrufe tätigen müssen.

Je nach Netzdiensten einiger Betreiber sind unter Umständen keine Notrufe möglich. Ausführliche Informationen erhalten Sie bei Ihrem Netzbetreiber.

- 1. Wenn Sie sich im Netz befinden, stellen Sie sicher, dass Ihr Telefon eingeschaltet ist.
- 2. Wählen Sie die Notrufnummer.
- 3. Drücken Sie 🥟.

## Akku

Bevor Sie das Telefon zum ersten Mal verwenden, laden Sie den Akku auf.

#### Akku einlegen und herausnehmen

- 1. Drücken Sie direkt unterhalb des Kameraobjektivs auf den Akkufachdeckel, und schieben Sie ihn in Richtung der Unterseite Ihres Telefons.
- 2. Nehmen Sie den Akkufachdeckel ab.
- Legen Sie den Akku ein, indem Sie sicherstellen, dass die Kontakte auf der Unterseite des Akkus an den Anschlüssen im Akkufach ausgerichtet sind.

Um den Akku zu entfernen, gehen Sie mit einem Fingernagel zwischen die Seiten, und heben Sie den Akku heraus.

4. Bringen Sie den Akkufachdeckel wieder am Telefon an, und schieben Sie ihn zurück, bis er einrastet.

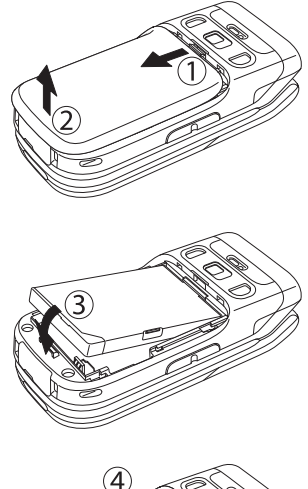

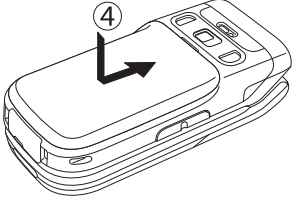

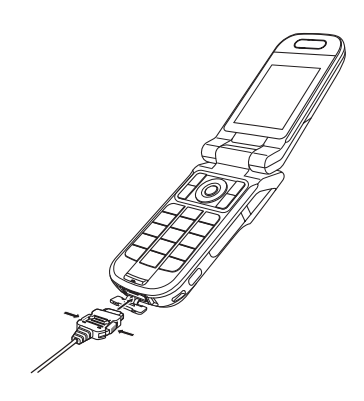

#### Akku aufladen

- 1. Öffnen Sie die Abdeckung des externen Anschlusses an Ihrem Telefon, und schließen Sie das Ladegerät an.
- Verbinden Sie den Stecker des Ladegeräts mit einer Steckdose. Die Ladezustandsanzeige geht an, und der Ladevorgang beginnt.
- 3. Nachdem die Ladezustandsanzeige erloschen ist, ziehen Sie den Stecker des Ladegeräts aus der Steckdose. Trennen Sie den Stecker des Ladegeräts von Ihrem Telefon, indem Sie auf die beiden Knöpfe an den Seiten des Steckers drücken.

#### Telefon per USB-Kabel aufladen

Sie können den Akku bei eingeschaltetem Telefon aufladen, wenn Sie Ihr Telefon über ein USB-Kabel an einen PC anschließen.

- Wählen Sie in Schritt 3 unter "Daten per USB-Kabel senden" (Seite 165) die Option USB, wählen Sie Akku aufladen, und drücken Sie [-] (Wählen).
- 2. Wählen Sie Ein, und drücken Sie (Wählen).

## **Speicherkarte**

#### Speicherkarte

Fotos und Videos, die Sie mit der Kamera des Telefons aufgenommen haben, sowie Daten, die Sie heruntergeladen haben, können Sie auf der Speicherkarte speichern. Schalten Sie das Telefon aus, bevor Sie die Speicherkarte einsetzen oder entfernen. Sonst können Daten verloren gehen.

- In diesem Handbuch wird die miniSD<sup>TM</sup>-Speicherkarte als "Speicherkarte" bezeichnet.
- Ihr Telefon unterstützt Speicherkarten mit einer Kapazität von bis zu 512 MB. Es gibt keine Gewähr, dass alle Speicherkarten mit Ihrem Telefon funktionieren, da nicht für alle Speicherkarten Betriebstests durchgeführt wurden.

#### Speicherkarte einsetzen und herausnehmen

- 1. Öffnen Sie die Abdeckung des Kartensteckplatzes.
- 2. Schieben Sie die Speicherkarte vorsichtig in den Steckplatz, bis sie einrastet.

Um die Speicherkarte zu entfernen, drücken Sie die Karte leicht an. Wenn Sie loslassen, kommt die Speicherkarte heraus.

3. Schließen Sie die Abdeckung des Kartensteckplatzes.

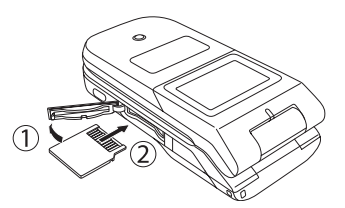

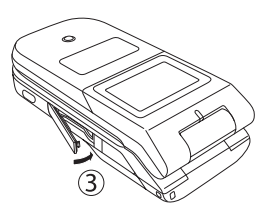

#### Hinweis

- Wenden Sie beim Öffnen der Abdeckung des Kartensteckplatzes keine Gewalt an, sonst könnte die Abdeckung beschädigt werden.
- Achten Sie darauf, dass die Speicherkarte beim Herausnehmen nicht aus dem Telefon fällt.

## **Telefon ein- und ausschalten**

#### **Telefon einschalten**

#### Hinweis

- Wenn Sie das Telefon zum ersten Mal einschalten, erscheint ein Bildschirm zur Einstellung von Datum und Uhrzeit. Stellen Sie Datum/Uhrzeit sowie die Sommerzeit ein. Lesen Sie dazu "Datum und Uhrzeit einstellen" (Seite 30).
- Eine Berührung der eingebauten Antenne Ihres Telefons beeinträchtigt den Empfang. Vermeiden Sie deshalb den Kontakt mit der Antenne während des Telefonbetriebs.

1. Halten Sie 🔎 gedrückt.

Der Standby-Bildschirm erscheint im Hauptdisplay.

Wenn der PIN-Code (Seite 145) auf **Ein** gestellt ist, geben Sie den PIN-Code ein, nachdem Sie  $\frown^{0}$  gedrückt gehalten haben.

#### **Telefon ausschalten**

1. Halten Sie im Standby 🖃 gedrückt.

Die Abmeldesequenz erscheint, und das Telefon wird ausgeschaltet.

## Datum und Uhrzeit einstellen

- 1. Drücken Sie im Standby (). Das Hauptmenü wird angezeigt.
- 2. ▶ Einstellungen ▶ Telefon ▶ Zeit&Datum
  - Zeit&Datum einst.: Ermöglicht die Einstellung von Datum/Uhrzeit und Sommerzeit.
  - Datumsformat: Ermöglicht die Einstellung des Datumsformats.
  - 12/24 Stunden: Sie k
    önnen die Uhrzeitanzeige zwischen 12- und 24-Stundenformat umschalten.
  - Weltzeituhr: Zeigt den Namen des Ortes und eine einzeilige Digitaluhr an. Angezeigt wird die Heimatstadt sowie die andere Stadt, sofern diese für die Weltzeituhr eingerichtet ist.

Sie können die folgenden Aktionen durchführen, wenn Sie **Heimatstadt** oder **Andere Stadt** wählen und anschließend [-] (Wählen) und [-] (Option) drücken.

- GMT-Differenz: Ermöglicht die Auswahl einer Stadt durch Eingabe einer GMT-Zeitdifferenz.
- Sommerzeit Ein/Aus: Ermöglicht die Einstellung der Sommerzeit.

#### Hinweis

Wenn Sie Datum und Uhrzeit, die im Standby angezeigt werden, auf die Sommerzeit umstellen, stellen Sie die DST-Einstellung auf **Ein**. Wenn die DST-Einstellung auf **Aus** gestellt ist, kann für SMS- und MMS-Nachrichten, die während der Sommerzeit eingehen, nicht das korrekte Empfangsdatum angezeigt werden, auch wenn Datum und Uhrzeit Ihres Telefons auf die Sommerzeit umgestellt sind.

#### Tipp

## Hauptmenü

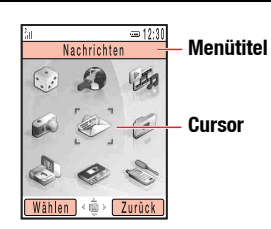

Bildschirm des Hauptmenüs

- 1. Drücken Sie im Standby (), um das Hauptmenü anzuzeigen.
- Wählen Sie mit () ein Symbol, und drücken Sie (Wählen), um das Menü zur Funktion anzuzeigen.
  - Spiel & Spass: Ermöglicht das Herunterladen und die Verwendung von Spielen, Bildschirmschonern und anderen Java™-Anwendungen (Seite 118).
  - Vodafone live!: Ermöglicht den Zugang zur Website von Vodafone live! und das Herunterladen von Bildern, Melodien und Anwendungen (Seite 114).
  - Media-Player: Ermöglicht die Wiedergabe von Musik- und Videodateien sowie Streaming-Wiedergabe (Seite 58).
  - Kamera: Ermöglicht die Aufnahme von Bildern und Videos (Seite 79).
  - Nachrichten: Ermöglicht die Erstellung von MMS/SMS/E-Mails. Sie können die empfangenen und versendeten MMS/SMS/E-Mails auch anzeigen (Seite 91).
  - Mein Telefon: Ermöglicht das Anzeigen der Fotos und Videos, die Sie aufgenommen haben, sowie der weiteren in den Ordnern gespeicherten Daten (Seite 123).
  - Organizer&Tools: Ermöglicht die Verwendung vorinstallierter Anwendungen (Seite 149).
  - Kontakte: Ermöglicht das Anzeigen und die Bearbeitung der Kontaktliste (Seite 46).
  - Einstellungen: Ermöglicht das Ändern und Überprüfen der Telefoneinstellungen (Seite 131).

## Gespräch herstellen

1. Vergewissern Sie sich, dass das Telefon eingeschaltet ist.

Stellen Sie sicher, dass der Empfang ausreicht.

2. Geben Sie im Standby-Betrieb eine Rufnummer ein.

Wenn Sie eine falsche Nummer eingegeben haben, drücken Sie 🖃 (Entf), um die jeweils letzte Ziffer zu löschen.

Um " $\star$ ," "P" oder "-," einzugeben, halten Sie  $\overset{*}{\underset{Aast}{\longrightarrow}}$  gedrückt.

- 3. Drücken Sie 🥟.
- **4.** Drücken Sie , um das Gespräch zu beenden.

#### Internationale Gespräche herstellen

**1.** Halten Sie im Standby  $\square_{+-}$  gedrückt, wonach.

+ erscheint.

 Geben Sie die internationale Vorwahl, die Ortsvorwahl und dann die Rufnummer des Teilnehmers ein.

Wenn die Rufnummer des anderen Teilnehmers mit 0 beginnt, lassen Sie die erste 0 weg.

3. Drücken Sie 🥜.

#### Tipp

- Sie können die folgenden Aktionen ausführen, wenn Sie 
   G(option) drücken, nachdem Sie eine Rufnummer im Standby-Betrieb eingegeben haben.
  - Sprachanruf: Tätigt einen Sprachanruf.
  - Videoanruf: Tätigt einen Videoanruf (Seite 73).
  - In Kontakte speich.: Speichert die Rufnummer in der Kontaktliste (Seite 47).
  - Nachricht senden: Ermöglicht die Erstellung einer SMS/MMS (Seiten 93, 96).
- Sie können Gespräche auch von der Kontaktliste (Seite 46) oder von der Anrufliste (Seite 35) aus herstellen.

## Gespräch entgegennehmen

#### Tipp

- Um die Klingeltonlautstärke anzupassen, während ein Anruf eingeht, verwenden Sie () oder die Seitentasten (), ). Um den Klingelton ganz auszuschalten, halten Sie die Seitentaste gedrückt ().
- Wenn Sie einen Anruf verpassen, erscheint die Info-Meldung (Seite 22)
- Zum Entgegennehmen eines Gesprächs können Sie auch die Funktionen "Klappe öffnen" (Seite 143) order "Antw. jede Taste" (Seite 143) verwenden.

Wenn ein Anruf eingeht, ertönt der Klingelton und die externe LED blinkt. Wenn die Rufnummer in der Kontaktliste (Seite 46) gespeichert ist, werden Name und Rufnummer des Anrufers im Display angezeigt.

- 1. Drücken Sie 🥢.
- 2. Drücken Sie 🔎, um das Gespräch zu beenden.

#### Gespräch ablehnen

Sie können ein eingehendes Gespräch manuell ablehnen. Um Gespräche von bestimmten Rufnummern automatisch abzulehnen, fügen Sie diese Rufnummern der Sperrliste (Seite 145) hinzu.

- 1. Ein Gespräch wird empfangen.
- 2. Drücken Sie .

## Funktionen während eines Gesprächs

#### Hörerlautstärke während eines Gesprächs anpassen

Sie können die Hörerlautstärke mit () oder den Seitentasten () oder ) mit einer von fünf Stufen einstellen.

Um die Hörerlautstärke im Standby-Betrieb anzupassen, halten Sie  $\bigcirc$  oder  $\bigcirc$  gedrückt, und regeln Sie die Lautstärke mit O.

#### Weitere Funktionen während eines Gesprächs

Sie können die folgenden Aktionen durchführen, wenn Sie während eines Gesprächs (Option) drücken.

- + Halten: Hält das Gespräch.
- Mikro. aus: Schaltet den ausgehenden Ton aus.
- Alle stumm: Schaltet sowohl den ausgehenden als auch den eingehenden Ton aus.
- Kontaktliste: Ermöglicht das Aufrufen der Kontaktliste (Seite 54).
- Anrufliste: Ermöglicht das Aufrufen der Anrufliste (Seite 35).
- **Sprachaufzeichn.:** Sie haben die Möglichkeit, die Stimme des anderen Teilnehmers während eines Gesprächs aufzuzeichnen.
- Eigene Details: Zeigt die Daten des Telefoneigentümers an (Seite 56).
- MFV Ein/Aus: Ermöglicht das Ein-/Ausschalten der Übertragung von MFV-Tönen.

#### Tipp

Um den Ton zum Freisprechen über den Lautsprecher zu übertragen, drücken Sie während eines Gesprächs 📮 (🖚).

#### Hinweis

Bei einem Gespräch über eine Freisprecheinrichtung kann die Stimme des anderen Teilnehmers nicht aufgenommen werden.
## Anrufliste

#### Tipp

Sie können beim Anzeigen der angenommenen Anrufe, gewählten Rufnummern oder Anrufe in Abwesenheit die folgenden Aktionen ausführen, indem

- Sie 🗧 (Option) drücken.
- Aufrufen: Zeigt Details an.
- Sprachanruf: Tätigt einen Sprachanruf.
- Videoanruf: Tätigt einen Videoanruf (Seite 73).
- Nachr. senden: Ermöglicht die Erstellung einer SMS/MMS (Seiten 93, 96).
- In Kontakte speich.: Speichert die Rufnummer in der Kontaktliste (Seite 47).
- In Sperrliste: Speichert die Rufnummer in der Sperrliste (Seite 145).
- Löschen: Löscht den Eintrag.

#### Hinweis

Je nach SIM-Karte kann es sein, dass einige Optionen nicht zur Verfügung stehen.

Grundfunktionen

Sie können gewählte Nummern, verpasste Anrufe, empfangene Anrufe, die Gesprächsdauer und Gesprächskosten sowie die Menge übertragener Daten anzeigen.

- 1. Drücken Sie im Standby (•). Das Hauptmenü wird angezeigt.
- 2. Kontakte Anrufliste
  - Gewählte Nr.: Zeigt die letzten 20 gewählten Nummern an.
  - In Abwesenheit: Zeigt die letzten 20 verpassten Anrufe an.
  - Angenommene: Zeigt die letzten 20 angenommenen Anrufe an.
  - Anruf-Timer: Zeigt die Dauer des letzten Gesprächs oder aller Gespräche an.
  - Anrufkosten: Zeigt die Kosten des letzten Gesprächs oder aller Gespräche an. Sie können einstellen, in welcher Währung die Gesprächskosten angezeigt werden sollen und ob die Gesprächskosten nach einem Gespräch automatisch angezeigt werden sollen. Genaue Informationen zu den Gesprächskosten erhalten Sie bei Ihrem Netzbetreiber.
  - Datenzähler: Sie können die Menge der Daten anzeigen, die in der letzten Sitzung oder in allen Sitzungen übertragen wurden.

## **Optionale Dienste**

Ausführliche Informationen zu den Diensten erhalten Sie bei Ihrem Netzbetreiber.

### Mailbox

Wenn Sie einen Anruf nicht entgegennehmen können, da Sie beispielsweise gerade ein Gespräch führen oder kein Netz haben, kann der Anrufer eine Sprachnachricht auf der Mailbox für Sie hinterlassen. Das Symbol 🗟 erscheint auf dem Display, wenn Sie eine neue Nachricht haben.

- **1.** Drücken Sie im Standby (•). Das Hauptmenü wird angezeigt.
- 2. Einstellungen Anrufe Sprachnachricht
  - Mailbox anrufen: Sie können hiermit die Sprachnachricht auf Ihrer Mailbox abhören. Sie können auch im Standby  $[\mathcal{T}_{ab}]$  gedrückt halten, um die Sprachnachricht abzuhören.
  - Einstellungen: Ermöglicht folgende Einstellungen.
    - Registrierung: Ermöglicht die Angabe der Bedingung zum Weiterleiten von Anrufen auf die Mailbox.
    - ٠ Mailbox-Center: Sie können die Nummer für Rufweiterleitungen an die Mailbox sowie die Nummer für das Abhören der Mailbox ändern.
    - Status: Sie können die aktuellen Einstellungen anzeigen. .
    - Deaktivieren: Ermöglicht die Deaktivierung der Mailbox. •

#### Tipp

- Um den Status aller Rufumleitungen zu überprüfen, wählen Sie nach Schritt 2 Status, und drücken Sie (Anford.).
- Um den Status einzelner Rufumleitungen zu überprüfen, wählen Sie nach Schritt 3 Status, und drücken Sie - (Anford.).

### Rufumleitungen

Mit diesem Dienst können Sie Gespräche, die Sie nicht entgegennehmen können, an eine bestimmte Rufnummer weiterleiten.

#### **Rufumleitung einrichten**

- 1. Drücken Sie im Standby (•). Das Hauptmenü wird angezeigt.
- 2. Einstellungen Anrufe Anrufumleitung
- 3. Wählen Sie die Art der Rufumleitung aus, und drücken Sie (Wählen).
  - Alle Dienste: Sie können die Rufumleitung f
    ür alle eingehenden Gespr
    äche einstellen.
  - Sprachanruf: Sie können die Rufumleitung für alle Sprachanrufe einstellen.
  - Videoanruf: Sie können die Rufumleitung für alle Videoanrufe einstellen.
  - Fax: Sie können die Rufumleitung für alle Faxverbindungen einstellen.
  - Datenanruf: Sie können die Rufumleitung für alle Datenverbindungen einstellen.
- Wählen Sie die gewünschte Art der Rufumleitung aus, und drücken Sie -(Wählen).
  - Alle Anrufe: Leitet alle Gespräche an die angegebene Rufnummer, ohne dass Ihr Telefon klingelt.

  - Keine Antwort: Leitet einen Anruf um, wenn Sie ihn nicht innerhalb der vorgegebenen Zeit entgegennehmen.
  - Nicht erreichbar: Leitet einen Anruf um, wenn Ihr Telefon kein Netz hat oder ausgeschaltet ist.
  - Alle Bedingten: Leitet einen Anruf um, der eine der anderen Bedingungen außer "Alle Anrufe" erfüllt.

- Wählen Sie eine Eingabemethode f
  ür die Rufnummer aus, und dr
  ücken Sie (Wählen).
- Richten Sie eine Rufnummer ein, und drücken Sie (Einst./Anford.). Nach Herstellung der Netzverbindung erhalten Sie eine Bestätigung, dass die Einstellungen abgeschlossen sind.

### Rufumleitung deaktivieren

 Wählen Sie nach Schritt 2 unter "Rufumleitung einrichten" (Seite 37) Alle deaktivieren, und drücken Sie - (Anford.).

Nach Herstellen einer Netzverbindung erhalten Sie eine Bestätigung, dass die Einstellungen abgeschlossen sind. Alle Rufumleitungen wurden deaktiviert.

Um einzelne Rufumleitungen zu deaktivieren, wählen Sie nach Schritt 3 unter "Rufumleitung einrichten" (Seite 37) **Deaktivieren**, und drücken Sie - (Anford.).

### Anrufsperre

- 1. Drücken Sie im Standby 🕑. Das Hauptmenü wird angezeigt.
- 2. Einstellungen Anrufe Anrufsperre
  - Aktivieren: Sie können die Bedingung angeben, wann ein- und ausgehende Gespräche gesperrt werden sollen.
    - Alle Anrufe: Sperrt alle aus- und eingehenden Gespräche.
    - International: Sperrt alle aus- und eingehenden Auslandsgespräche.
    - Außer Heimatland: Sperrt alle ausgehenden Auslandsgespräche, ausgenommen in Ihr eigenes Mobilnetz.
  - Status: Sie können die aktuelle Einstellung anzeigen.
  - Deaktivieren: Ermöglicht die Deaktivierung der Anrufsperre.
  - Passwort ändern: Ermöglicht das Ändern Ihres Passworts für die Anrufsperre.

#### Tipp

Sie können Notrufe tätigen (Seite 25), auch wenn Anrufsperren aktiviert sind.

### Anklopfen

Wenn während eines Gesprächs ein Anruf eingeht, können Sie das aktuelle Gespräch halten und den Anruf entgegennehmen. Wenn die Rufnummer des Anrufers in der Kontaktliste gespeichert ist (Seite 46), werden Name und Rufnummer des Anrufers angezeigt.

#### Anklopfen einrichten

- 1. Drücken Sie im Standby (•). Das Hauptmenü wird angezeigt.
- 2. Einstellungen Anrufe Anklopfen
- 3. Wählen Sie Aktivieren, und drücken Sie (Anford.).

Nach Herstellung der Netzverbindung erhalten Sie eine Bestätigung, dass die Einstellungen abgeschlossen sind.

### Anklopfen verwenden

- 1. Während des Gesprächs hören Sie einen Ton, dass ein Teilnehmer anklopft.
- 2. Drücken Sie (Option).
- 3. Wählen Sie Antwort, und drücken Sie (Wählen).

Der erste Anrufer wird gehalten, mit dem zweiten Anrufer wird ein Gespräch hergestellt. Beide Namen werden auf dem Display angezeigt.

4. Drücken Sie 🕜, um zwischen den Anrufern umzuschalten.

#### Tipp

Um den Status der Einstellung zu überprüfen, wählen Sie nach Schritt 2 **Status**.

#### Tipp

### Anklopfen deaktivieren

1. Wählen Sie nach Schritt 2 unter "Anklopfen einrichten" (Seite 39) **Deaktivieren**, und drücken Sie - (Anford.).

Nach Herstellung der Netzverbindung erhalten Sie eine Bestätigung, dass die Einstellungen abgeschlossen sind.

### Konferenzschaltung

Mit diesem Dienstmerkmal können Sie während eines Gesprächs andere Teilnehmer anrufen und dann zwischen den Gesprächsteilnehmern wechseln oder gleichzeitig mit allen Teilnehmern sprechen. Sie können eine Konferenzschaltung aus maximal sechs Personen (Sie inbegriffen) aufbauen. Die Namen und/oder Rufnummern der Teilnehmer werden während des Gesprächs auf dem Display angezeigt.

Der erste Teilnehmer wird gehalten, und Sie können mit dem neuen Teilnehmer sprechen.

- 2. Drücken Sie 😑 (Option), um eine der folgenden Aktionen durchzuführen.
  - Konferenz: Ermöglicht die Auswahl des Status der Konferenzschaltung.
  - Wechseln: Schaltet zu einem anderen Teilnehmer um.
  - Mikro. aus: Schaltet den ausgehenden Ton aus.
  - Alle stumm: Schaltet sowohl den ausgehenden als auch den eingehenden Ton aus.
  - Kontaktliste: Ermöglicht das Aufrufen der Kontaktliste (Seite 46).
  - Anrufliste: Ermöglicht das Aufrufen der Anrufliste (Seite 35).
  - Sprachaufzeichn.: Zeichnet die Stimme des anderen Teilnehmers auf (Seite 34).
  - Eigene Details: Zeigt die Daten des Telefoneigentümers an (Seite 56).
  - MFV Ein/Aus: Ermöglicht das Ein-/Ausschalten der Übertragung von MFV-Tönen.

#### Hinweis

Welche Optionen verfügbar sind, hängt vom jeweiligen Gesprächsstatus ab.

### Rufnummernübertragung

#### Tipp

Sie können einstellen, ob Ihre Telefonnummer übertragen bzw. verborgen werden soll (Seite 141). Mit diesem Dienstmerkmal können Sie einstellen, ob Ihre Rufnummer beim Anrufen anderer Teilnehmer angezeigt werden soll.

Wählen Sie vor der Rufnummer <sup>\*</sup>→<sub>(x+1</sub> <sup>(3</sup>)</sup>/<sub>(x+2)</sub> <sup>(1</sup>)</sup>/<sub>(x+2)</sub>, wenn Sie Ihre Rufnummer übertragen möchten, bzw. <sup>#</sup>→<sub>(x+2)</sub> <sup>(3</sup>)</sup>/<sub>(x+2)</sub> <sup>(4)</sup>/<sub>(x+2)</sub>, wenn Sie Ihre Rufnummer nicht übertragen möchten.

## Zeicheneingabe

### Modi für die Zeicheneingabe

Ihr Telefon bietet vier Modi für die Zeicheneingabe. Verwenden Sie diese Modi, wenn Sie neue Kontakteinträge oder Nachrichten erstellen.

### Modus für die Zeicheneingabe wechseln

Um den Eingabemodus in einem Zeicheneingabebildschirm zu wechseln, drücken Sie () (Option), wählen Sie **Eingabemethode**, drücken Sie () (Wählen), wählen Sie den Eingabemodus aus, und drücken Sie anschließend () (Wählen). Der ausgewählte Eingabemodus wird oben im Bildschirm für die Texteingabe angezeigt.

- T9 abc/T9 Abc/T9 ABC: Ermöglicht die Eingabe von Zeichen im T9-Modus (Seite 43).
- abc/Abc/ABC (Texteingabe): Ermöglicht die direkte Eingabe von Buchstaben. Wenn Sie eine Zifferntaste einmal drücken, wechseln Sie jeweils zum nächsten Buchstaben, der dieser Taste zugewiesen ist. Wählen Sie Abc, wenn Sie den ersten Buchstaben am Satzanfang groß schreiben möchten, abc für Kleinbuchstaben und ABC für Großbuchstaben.
- Symbole: Symboleingabemodus.
- Numerisch: Zifferneingabemodus.

#### Tipp

- Sie können die folgenden Aktionen im T9-Modus oder herkömmlichen Zeicheneingabemodus ausführen.
  - Um zwischen T9-Modus und Texteingabe umzuschalten, halten Sie 🐝 gedrückt.
- Um zwischen Erster Buchstabe groß, Großbuchstaben, Kleinbuchstaben und Ziffernmodus zu wechseln, drücken Sie .
- Um die Liste der Symbole zur Eingabe eines Symbols aufzurufen, drücken Sie #200
- Um ein Leerzeichen einzugeben, drücken Sie <sup>0</sup>+...
- Um eine Zahl einzugeben, halten Sie eine Zifferntaste gedrückt.

#### Tipp

- Um eine Liste mit Vorschlägen anzuzeigen, drücken Sie in Schritt 2 dreimal O. Wählen Sie ein Wort aus, und drücken Sie -(Wählen), um das Wort zu bestätigen.
- Wenn das Wort, das Sie eingeben möchten, nicht in der Vorschlagsliste aufgeführt wird, fügen Sie es dem T9-Wörterbuch (Seite 45) hinzu, damit es das nächste Mal angezeigt wird.
- Um ein Symbol einzugeben, drücken Sie 1... und dann

#### Zeichen im T9-Modus eingeben

Im T9-Modus brauchen Sie die Zifferntaste, der der gewünschte Buchstabe zugeordnet ist, nur einmal zu drücken. Während der Eingabe werden häufig verwendete Wörter vorgeschlagen. Wählen Sie einfach einen Vorschlag aus, um das gewünschte Wort einzugeben. Verglichen mit der herkömmlichen Texteingabe ist der T9-Modus schneller und bequemer, da Sie für die Eingabe von Text weniger Tasten drücken müssen.

- 1. Wechseln Sie in einem Zeicheneingabebildschirm (Seite 42) in den T9-Modus.
- 2. Geben Sie Zeichen ein.

 $\begin{array}{c} \text{Beispiel: Um ,toshiba" einzugeben, drücken Sie } \boxed{\textit{B}_{\tiny uw}} \ \boxed{\textit{G}_{\tiny mow}} \ \boxed{\textit{T}_{\tiny prw}} \ \boxed{\textit{4}_{\tiny pw}} \ \boxed{\textit{4}_{\tiny pw}} \ \boxed{\textit{2}_{\tiny abc}} \\ \boxed{\textit{2}_{\tiny abc}} \end{array}.$ 

Wenn das gewünschte Wort nicht erscheint, drücken Sie  $(\mathbf{Q})$ , um den nächsten Vorschlag anzuzeigen.

3. Drücken Sie (), um Ihre Auswahl zu bestätigen.

Wenn Sie ein Wort nach der Bestätigung wieder zurücknehmen möchten, drücken Sie (), markieren Sie das Wort, und drücken Sie ().

#### Zeichen im Zeicheneingabemodus eingeben

Bei der herkömmlichen Texteingabe geben Sie einen Buchstaben ein, indem Sie so oft auf die Zifferntaste drücken, der das gewünschte Zeichen zugewiesen ist, bis dieses Zeichen erscheint.

- 1. Wechseln Sie in einem Zeicheneingabebildschirm (Seite 42) in den Texteingabemodus.
- 2. Geben Sie Zeichen ein.

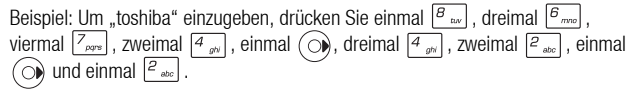

### Symbole eingeben

1. Wechseln Sie in einem Zeicheneingabebildschirm (Seite 42) in den Symboleingabemodus.

Um die Liste der Emoticons anzuzeigen, drücken Sie #@B.

2. Wählen Sie ein Symbol aus, und drücken Sie 💌.

### Ziffern eingeben

Im Ziffernmodus können Sie in einem Zeicheneingabebildschirm eine Zahl eingeben, indem Sie einfach auf die Zifferntaste drücken, der die Zahl zugewiesen ist.

### **Text bearbeiten**

Sie können die folgenden Aktionen durchführen, indem Sie in einem Zeicheneingabebildschirm  $\fbox$  (Option) drücken.

- Kopieren/Ausschneiden: Sie können eine Zeichenfolge kopieren oder ausschneiden und im Zwischenspeicher ablegen. Sie können im Zwischenspeicher bis zu 20 Datenelemente (ausgenommen Bilder) speichern.
- Einfügen: Sie können die Zeichenfolge, die Sie im Zwischenspeicher abgelegt haben, in einem Zeicheneingabebildschirm einfügen.
- Anullieren/Wiederholen: Sie können gelöschte Zeichen wieder anzeigen und eingefügte Zeichen löschen sowie Aktionen wiederholen. Wenn Sie nach dem Rückgängigmachen einer Aktion die Wiederholoption wählen, wird der vor dem Rückgängigmachen gegebene Zustand wiederhergestellt.
- Einsetzen: Sie können Daten aus dem Notizblock (Seite 154), der Kontaktliste (Seite 46) oder aus Eigene Details (Seite 56) auswählen und bei der Texteingabe einfügen.

Hinweis

Die Liste der Emoticons kann bei einigen Funktionen nicht angezeigt werden.

#### Tipp

Wenn bei der Texteingabe im T9-Modus (Guchst) für ein Wort angezeigt wird, befindet sich dieses Wort nicht im T9-Wörterbuch. Um das Wort in das T9-Wörterbuch aufzunehmen, drücken Sie (Buchst).

### Eingabesprache einstellen

Die Sprache, die in einem Zeicheneingabebildschirm angezeigt wird, ist die Sprache, die in den Spracheinstellungen (Seite 137) angegeben ist. Sie können die Sprache für die Texteingabe auch vorübergehend ändern.

- 2. Wählen Sie die Eingabesprache aus, und drücken Sie 🕞 (Wählen).

### Wort zum T9-Wörterbuch hinzufügen

Wenn Sie ein Wort dem T9-Wörterbuch hinzufügen, wird es Künftig in der Vorschlagsliste erscheinen, wenn die passenden Buchstaben eingegeben werden.

- Drücken Sie in einem Zeicheneingabebildschirm im T9-Modus (Option), wählen Sie Buchstabieren, und drücken Sie - (Wählen).
- 2. Geben Sie das gewünschte Wort ein, und drücken Sie (OK).

Bei der Eingabe eines Wortes wird automatisch in den herkömmlichen Zeicheneingabemodus geschaltet.

## Kontakte

Die folgenden Optionen werden im Menü "Kontakte" angezeigt.

- Kontaktliste: Zeigt die Kontaktliste an.
- Kontakt erst.: Ermöglicht die Eingabe eines neuen Kontakts.
- Anrufliste: Zeigt die Anrufliste an (Seite 35).
- Kateg.-Verwalt.: Zeigt eine Liste mit Kategorien an, nach denen Einträge organisiert werden können.
- Gruppen-Verwalt.: Zeigt die Liste der Gruppen an. Über Gruppen können Sie die gleiche Nachricht gleichzeitig an mehrere Adressen verschicken.
- vCard senden: Konvertiert die Eigentümerdaten in ein vCard-Format und sendet diese an ein externes Gerät.
- Synchronisieren: Synchronisiert die Kontaktliste.
- Eigene Details: Zeigt Informationen zum Eigentümer an. Sie können diese Daten bearbeiten.
- Einstellungen: Hier können Sie einen Eintrag zur Kurzwahl hinzufügen, den Speicherort der Kontaktliste und die Scroll-Geschwindigkeit im Bildschirm der Kontaktliste einstellen.
- Speicherstatus: Zeigt die Anzahl der Kontakteinträge in Ihrem Telefon, auf der SIM-Karte und auf der Speicherkarte an.
- Service-Nummer: Zeigt die Dienstrufnummer an, die auf Ihrer SIM-Karte vorinstalliert ist und ermöglicht einen Anruf.

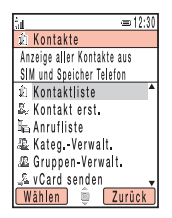

Bildschirm des Kontaktmenüs

#### Hinweis

Die Dienstrufnummer ist je nach SIM-Karte unter Umständen nicht verfügbar.

#### **Hinweis**

- Sie können in der Kontaktliste auf der SIM-Karte nur Name und Rufnummer speichern.
- Bild, Einstellungen und Notiz können für die Kontaktliste auf der Speicherkarte nicht eingerichtet werden.

#### Tipp

- Sie können angeben, wo die Kontakte standardmäßig gespeichert werden sollen.
- Um eine Angabe zu löschen, wählen Sie nach Schritt 5 **Feld löschen**.
- Um die Anzahl der Kontaktlisteneinträge auf Ihrem Telefon, der SIM- oder Speicherkarte anzuzeigen, wählen Sie in Schritt 2 Kontakte und anschließend Speicherstatus.
- Um eine Rufnummer im Standby hinzuzufügen, geben Sie die Rufnummer ein, drücken Sie O, wählen Sie Neuer Kontakt, und drücken Sie O (Wählen). Um die Rufnummer zu einem vorhandenen Kontakt hinzuzufügen, wählen Sie Aktualisieren.

### Kontakt hinzufügen

Sie können auf Ihrem Telefon bis zu 500 Kontakte speichern. Sie können Kontakte auch auf der SIM- und Speicherkarte speichern. Wie viele Einträge Sie tatsächlich speichern können, hängt von der Größe der Einträge und dem verfügbaren Speicherplatz auf der SIM- oder Speicherkarte ab.

Neue Einträge werden vom Bildschirm zum Erstellen neuer Kontakte hinzugefügt. Sie können zunächst auch nur die notwendigsten Angaben machen und später weitere Daten hinzufügen.

1. Drücken Sie im Standby (•). Das Hauptmenü wird angezeigt.

#### Kontakte Kontakt erst.

- 3. Wählen Sie das gewünschte Objekt aus, und drücken Sie 💌

  - Vorname: Ermöglicht die Eingabe eines Vornamens.
  - Nachname: Ermöglicht die Eingabe eines Nachnamens.
  - Anzeigename: Zeigt immer den eingegebenen Vor- und Nachnamen an. Sie können den Anzeigenamen auch ändern.
  - Telefon-Nr.: Ermöglicht die Eingabe von bis zu drei Rufnummern. F
    ür jede Rufnummer k
    önnen Sie max. 40 Zeichen eingeben.
  - eMail: Ermöglicht die Eingabe von bis zu drei E-Mail-Adressen.
  - Zusätzl. Infos: Ermöglicht die Eingabe zusätzlicher Adressdaten.
  - Postanschrift: Ermöglicht die Eingabe einer Straße.
  - Stadt: Ermöglicht die Eingabe einer Stadt.
  - Bundesland: Ermöglicht die Eingabe eines Bundesstaates/-lands.
  - Land: Ermöglicht die Eingabe eines Landes.
  - Postleitzahl: Ermöglicht die Eingabe einer PLZ.
  - **Tätig als:** Ermöglicht die Eingabe einer Berufsbezeichnung.

- Firma: Ermöglicht die Eingabe eines Firmennamens.
- Geburtstag: Ermöglicht die Eingabe eines Geburtstags.
- URL: Ermöglicht die Eingabe einer URL.
- Kategorie: Ermöglicht die Einstellung der Kategorie.
- Bild: Sie können ein Bild angeben, das bei einem eingehenden Gespräch im Display angezeigt wird.
  - Bild aufnehmen: Aktiviert die Kamera, damit Sie ein Foto aufnehmen können. Ausführliche Informationen zum Aufnehmen von Bildern finden Sie auf Seite 83. Nachdem Sie ein Bild aufgenommen haben, drücken Sie ().
  - Eigene Bilder: Ermöglicht die Auswahl eines Bildes unter Mein Telefon (Seite 124). Um eine Datei auszuwählen, drücken Sie ().
- Einstellungen: Sie können den Klingelton und andere Einstellungen für eingehende Gespräche einstellen.
  - Externe LED: Wählen Sie die gewünschte Farbe aus, und drücken Sie (Wählen).
  - Klingellautstärke: Wählen Sie eine Klingeltonart aus, wählen Sie Einstellen, und stellen Sie die Lautstärke ein.
  - Klingeltöne: Ermöglicht die Einrichtung eines auf Ihrem Telefon vorinstallierten Tons oder eines unter Mein Telefon gespeicherten Tons oder Videos als Alarmton. Sie können auch die Dauer des Klingeltons für eingehende Nachrichten einstellen.
  - Vibrieren: Wählen Sie eine Klingeltonart und ein Vibrationsmuster aus.
- Notiz: Ermöglicht die Eingabe einer Erinnerung.
- 4. Geben Sie das Objekt ein bzw. wählen Sie es aus, und drücken Sie 💌
- 5. Drücken Sie (Option).
- 6. Wählen Sie Speichern, und drücken Sie (Wählen).

### Kategorien bearbeiten

Auf Ihrem Telefon sind Kategorien vordefiniert. Darüber hinaus können Sie Ihre eigenen Kategorien einrichten. Sie können die Optionen der Kategorien ändern und einstellen. Sie können für jede Kategorie die LED für eingehende Gespräche, die Klingeltonlautstärke und das Muster des Klingeltons sowie die Vibration einstellen.

### Kategorie umbenennen

- 1. Drücken Sie im Standby (). Das Hauptmenü wird angezeigt.
- 2. Kontakte Kateg.-Verwalt.
- Wählen Sie eine Kategorie aus, und drücken Sie
- 4. Drücken Sie (Option).
- 5. Wählen Sie Ändern, und drücken Sie (Wählen).
- 6. Geben Sie einen Kategorienamen ein, und drücken Sie 💌.

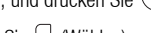

- 7. Wählen Sie ein Symbol, und drücken Sie 🕘 (Wählen).
- 8. Drücken Sie (Option).
- 9. Wählen Sie Speichern, und drücken Sie (Wählen).

#### Tipp

- Sie können keine der vorinstallierten Kategorien umbenennen.
- Sie können die folgenden Aktionen durchführen, wenn Sie nach Schritt 2 eine Kategorie wählen und anschließend - (Option) drücken.
  - Zurücksetzen: Setzt die Kategorieoption aller gespeicherten Kontaktlisteneinträge auf Keine Kategorie.
- Löschen: Löscht die Kategorie und setzt die Kategorieoption aller Kontaktlisteneinträge, die zu dieser Kategorie gehören, auf Keine Kategorie. Sie können keine der vorinstallierten Kategorien löschen.

### Optionen für eine Kategorie einstellen

- 1. Wählen Sie nach Schritt 3 unter "Kategorie umbenennen" (Seite 49) **Optionen**, und drücken Sie •.
- 2. Wählen Sie die gewünschte Einstellung aus, und drücken Sie 🕘 (Wählen).
- 3. Drücken Sie ein- oder zweimal (Zurück), nachdem Sie die Einstellungen vorgenommen haben.
- 4. Drücken Sie (Option).
- 5. Wählen Sie Speichern, und drücken Sie (Wählen).

### **Gruppen einrichten**

Sie können Gruppen (Verteilerlisten) für MMS und E-Mails einrichten. Es gibt fünf Gruppen, denen Sie jeweils bis zu zehn Mitglieder hinzufügen können. Ausführliche Informationen zur Verwendung der Gruppenliste finden Sie unter "MMS-Nachricht erstellen und versenden" (Seite 93) sowie "E-Mail-Nachricht erstellen und versenden" (Seite 106).

### Neues Mitglied zur Gruppe hinzufügen

- 1. Drücken Sie im Standby (). Das Hauptmenü wird angezeigt.
- 2. Kontakte Gruppen-Verwalt.
- 3. Wählen Sie eine Gruppe aus, und drücken Sie 💌.
- 4. Wählen Sie <Leer>, und drücken Sie (Option).
- 5. Wählen Sie Hinzu, und drücken Sie (Wählen).
- 6. Wählen Sie Name, und drücken Sie (•).
- 7. Geben Sie einen Namen ein, und drücken Sie 💌

#### Hinweis

Die Optionseinstellungen für einzelne Einträge (Seite 48) haben Vorrang vor den Optionseinstellungen für eine Kategorie.

#### Tipp

Sie können ein Mitglied aus der Kontaktliste auswählen, indem Sie in Schritt 5 **Kontakte holen** wählen.

- 8. Wählen Sie Senden an, und drücken Sie (•).
- 9. Geben Sie eine Rufnummer oder E-Mail-Adresse ein, und drücken Sie 💌

10. Drücken Sie - (Option).

11. Wählen Sie Speichern, und drücken Sie - (Wählen).

#### Gruppenmitglied bearbeiten

- Wählen Sie nach Schritt 3 unter "Neues Mitglied zur Gruppe hinzufügen" (Seite 50) die Nummer aus, die Sie bearbeiten möchten, und drücken Sie - (Option).
- 2. Wählen Sie Ändern, und drücken Sie (Wählen).
- 3. Wählen Sie die gewünschte Option, und drücken Sie 🔍
- 4. Machen Sie die erforderliche Angabe, und drücken Sie 💌.
- 5. Drücken Sie (Option).
- 6. Wählen Sie Speichern, und drücken Sie 🕘 (Wählen).

#### Gruppe umbenennen und zurücksetzen

- Wählen Sie nach Schritt 2 unter "Neues Mitglied zur Gruppe hinzufügen" (Seite 50) eine Gruppe aus, drücken Sie - (Option), und führen Sie eine der folgenden Aktionen durch.
  - Umbenennen: Ermöglicht das Ändern des Gruppennamens.
  - Zurücksetzen: Ermöglicht das Zurücksetzen des Gruppennamens und das Löschen aller Mitglieder aus der Gruppe.

### Tipp

Sie können die folgenden Aktionen nach Schritt 1 ausführen.

- Aufrufen: Zeigt die Details zum Mitglied an.
- Löschen: Löscht das ausgewählte Mitglied.

# Aus der Kontaktliste Anrufe tätigen und Nachrichten senden

- 1. Drücken Sie im Standby (•). Das Hauptmenü wird angezeigt.
- 2. 🕨 Kontakte 🕨 Kontaktliste
- 3. Wählen Sie einen Eintrag aus, und drücken Sie 💽
- 4. Um einen Anruf zu tätigen, wählen Sie eine Rufnummer aus, und drücken Sie

Um einen Videoanruf zu tätigen, wählen Sie eine Rufnummer aus, drücken Sie [- (Option), wählen Sie **Anrufen** und anschließend **Videoanruf**.

Um eine SMS, MMS oder E-Mail zu senden, wählen Sie eine Rufnummer oder E-Mail-Adresse aus, drücken Sie - (Option), und wählen Sie **Nachr. erstellen/ Nachr. senden**. Ausführliche Informationen zum Erstellen von Nachrichten finden Sie unter "Nachrichten" (Seite 91).

#### Tipp

- Um die Kontaktliste zu durchsuchen, drücken Sie nach Schritt 2 (Option), und wählen Sie Suche nach. Sie können die ersten Buchstaben eines Voroder Nachnamens eingeben oder nur einen Teil einer Rufnummer, um nach einem Eintrag zu suchen.
- Sie können im Standby einen Eintrag mit dem Vornamen anzeigen, der mit dem einer Taste zugeordneten Buchstaben beginnt, indem Sie eine der Tasten Port gedrückt halten.
- Um eine Postkarte zu erstellen, wählen Sie nach Schritt 3 die Postanschrift aus, drücken Sie
   (Option), und wählen Sie MMS-Postkarte.

#### Hinweis

Sie können der Kurzwahl nur Einträge aus der Kontaktliste auf Ihrem Telefon hinzufügen.

#### Tipp

- Die Nummer der Kurzwahl wird neben dem Eintrag in der Kurzwahlliste angezeigt.
- Wenn der Kontakteintrag in der Kurzwahlliste mehr als eine Rufnummer enthält, wird ein Gespräch zur Standardrufnummer (Seite 54) hergestellt.

### Kurzwahl verwenden

Sie können im Standby schnell und einfach Rufnummern aus der Kurzwahlliste anrufen. Sie können bis zu neun Rufnummern in diese Liste aufnehmen.

#### Rufnummer der Kurzwahlliste hinzufügen

- 1. Drücken Sie im Standby (). Das Hauptmenü wird angezeigt.
- 2. Kontakte Einstellungen Kurzwahl
- 3. Wählen Sie <Leer>, und drücken Sie (Hinzu).

Die Kontaktliste wird angezeigt.

 Wählen Sie den Kontakteintrag aus, den Sie zur Kurzwahl hinzufügen möchten, und drücken Sie 
.

#### Anrufe über die Kurzwahl tätigen

- 1. Geben Sie im Standby die Kurzwahl zu der Rufnummer ein, die Sie anrufen möchten.
- 2. Drücken Sie 🕜.

### Kontakte bearbeiten

Sie können die Einträge in der Kontaktliste einzeln bearbeiten und löschen.

- 1. Drücken Sie im Standby (•). Das Hauptmenü wird angezeigt.
- 2. 🕨 Kontakte 🕨 Kontaktliste
- 3. Wählen Sie den gewünschten Kontakt aus, und drücken Sie igodot.
- Wählen Sie die gewünschte Option, und drücken Sie ●.
- 5. Drücken Sie 🕘 (Änd.).
- 6. Machen Sie die Angabe, und drücken Sie 💌
- 7. Drücken Sie (Option).
- 8. Wählen Sie eine Speichermethode, und drücken Sie (Wählen).
  - Speichern: Überschreibt den ursprünglichen Eintrag mit dem geänderten Kontakt.

### Optionen in der Kontaktliste

Sie können die folgenden Aktionen durchführen, wenn Sie in der Kontaktliste [-] (Option) drücken.

- Aufrufen: Zeigt die Details zu einem Eintrag an.
- Suche nach: Ermöglicht die Suche nach einem Eintrag aus der Kontaktliste (Seite 46).
- Kontakt erst.: Ermöglicht die Eingabe eines neuen Kontakts.
- Ändern: Zeigt den Bearbeitungsbildschirm zu einem Eintrag an.
- Löschen: Löscht einen oder alle Einträge in der Kontaktliste.

#### Tipp

- Um Adresse, Kategorie, Bild oder Einstellungen zu bearbeiten, drücken Sie nach Schritt 3 C (Option), und wählen Sie Ändern.
   Wählen Sie die gewünschte Option, und drücken Sie O.
- Nach Schritt 7 können Sie bestimmte Aktionen durchführen, z.B. die ausgewählte Rufnummer als Standardnummer einstellen oder das Bild ändern.

- Mehrere: Ermöglicht die Auswahl mehrerer Kontakte, um diese gleichzeitig zu löschen, zu kopieren, zu verschieben, als vCard zu senden, anzuzeigen und alle zu markieren.
- vCard senden: Konvertiert einen Kontakteintrag in das vCard-Format und versendet diesen.
- Speicherkarte: Zeigt eine Liste der Kontakteinträge auf der Speicherkarte an.
- Telefon/SIM: Zeigt eine Liste der Kontakteinträge auf dem Telefon und der SIM-Karte an.
- Sortieren nach: Ermöglicht die Änderung der Reihenfolge, in der die Einträge erscheinen. Sie können eine der folgenden Sortieroptionen wählen: Vorname, Nachname oder Anzeigename.
- Filter: Zeigt die Kontakteinträge der ausgewählten Kategorie an.

### Kontaktliste einrichten

Sie können den standardmäßig zu verwendenden Speicherplatz und die Scrollgeschwindigkeit einstellen.

- 1. Drücken Sie im Standby (•). Das Hauptmenü wird angezeigt.
- 2. Kontakte Einstellungen
  - ◆ Vorgabespeicher: Sie können angeben, wo die neuen Kontakte standardmäßig gespeichert werden sollen. Ein Symbol ( ½ / ∞ / ∞ ) im oberen Bildschirmbereich der Kontaktliste gibt den Speicherort der Einträge an.
  - Scrollen: Sie können die Geschwindigkeit vorgeben, in der Sie in der Kontaktliste nach oben und unten blättern.

### Informationen zum Eigentümer

Sie können die Informationen zum Eigentümer des Telefons wie Rufnummer und E-Mail-Adresse anzeigen und bearbeiten.

- 1. Drücken Sie im Standby (). Das Hauptmenü wird angezeigt.
- 2. Kontakte Eigene Details
- **3.** Drücken Sie (Option).
- 4. Wählen Sie Ändern, und drücken Sie (Wählen).

Fahren Sie mit Schritt 3 und 4 unter "Kontakt hinzufügen" (Seite 47) fort.

### Synchronisationsfunktion verwenden

Sie können die Kontaktliste Ihres Telefons mit einem Netzwerkserver oder mit Daten auf einem PC synchronisieren. Sie müssen dazu die mitgelieferte Datenverwaltungssoftware My Mobile auf Ihrem PC installieren. Ausführliche Informationen zum Synchronisieren finden Sie unter "Kontaktliste synchronisieren" (Seite 172).

#### Tipp

Um die Eigentümerinformationen per Infrarot (Seite 162) oder Bluetooth™ (Seite 158) zu versenden, wählen Sie in Schritt 2 Kontakte, und wählen Sie vCard senden.

# **Media-Player**

### Übersicht

- O Media-Player-Menü
- **O Wiedergabebildschirm**
- O Musik und Videos wiedergeben
- **O Music Player verwenden**
- O Musik von einem PC auf eine Speicherkarte übertragen
- **O Playlisten verwenden**
- O Weitere Funktionen und Einstellungen

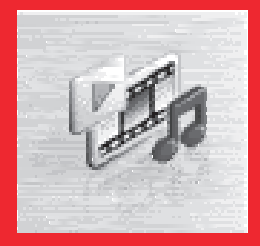

## Media-Player-Menü

Sie rufen das Menü des Media-Player vom Standby auf, indem Sie and drücken. Das Media-Player-Menü besteht aus drei Registern (Untermenüs). Um zwischen den Registern zu wechseln, drücken Sie O.

### **Register Musik**

- Mehr Musik: Startet den Browser und stellt eine Verbindung zu einer Download-Seite her.
- Playlisten: Ermöglicht die Erstellung einer Playliste, in der Dateien abgespielt werden können.
- Musik Bibliothek: Ermöglicht die Auswahl von Musiktiteln, die von einem PC auf eine Speicherkarte übertragen wurden. Hier werden alle mit der mitgelieferten Musikübertragungssoftware von einem PC übertragenen Dateien (Seite 64) gespeichert. Die Liste zeigt die Titel nach Interpret oder Album an oder alle Musiktitel auf einmal.
- Eigene Musik: Ermöglicht die Verwendung von Dateien, die unter Mein Telefon im Ordner "Töne" gespeichert sind.
- Zuletzt: Zeigt die letzten 20 Titel an, die vom Media-Player und Musik-Player abgespielt wurden (Seite 62).

### **Register Videos**

- Mehr Video: Startet den Browser und stellt eine Verbindung zu einer Download-Seite her.
- Eigene Videos: Ermöglicht die Auswahl von Dateien im Ordner "Videos" unter Mein Telefon.
- **Zuletzt:** Zeigt die 20 Videodateien an, die zuletzt wiedergegeben wurden.

### **Register Streaming**

- Gehe zu URL: Ermöglicht die Verbindung mit einem Netzwerk, um Streaming-Inhalte wiederzugeben.
- Bookmarks: Ermöglicht die Wiedergabe von Streaming-Inhalten von einer mit Bookmark versehenen URL.
- Zuletzt: Zeigt die letzten 20 URLs an, von denen Streaming-Inhalte wiedergegeben wurden.

#### Tipp

- Neben bestimmten Objekten wird rechts neben dem Namen eine Zahl angezeigt. Diese Zahl gibt an, wie viele Playlisten oder Dateien das Objekt enthält.
- Wenn Tra auf dem Wiedergabebildschirm angezeigt wird, können Sie durch Drücken von 1...
   die Anleitung anzeigen.
- Um den Media-Player zu starten und die zuletzt wiedergegebene Datei abzuspielen, halten Sie a im Standby gedrückt.

## Wiedergabebildschirm

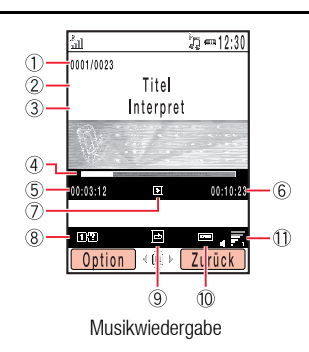

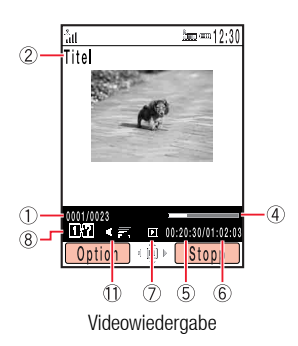

- (1) Laufende Nummer des Titels/Gesamtanzahl der Titel in der Liste
- Name des Titels oder der Datei
- ③ Name des Interpreten
- ④ Fortschrittsleiste
- (5) Verstrichene Wiedergabezeit
- 6 Gesamtwiedergabezeit
- ⑦ Wiedergabestatus
- 8 Hilfeanleitung
- (9) Wiedergabemodus
- 10 Bassverstärker
- (1) Wiedergabelautstärke

#### Abspielbare Musikdateien

Sie können die folgenden Musikdateien abspielen. Es kann jedoch sein, dass bestimmte Musikdateien nicht wiedergegeben werden können. Das Toshiba 803 kann außerdem keine Musikdateien mit variabler Bitrate (VBR) abspielen.

| Dateiformat             | Bitrate (KBit/s) | Sampling-Frequenz (kHz)     |
|-------------------------|------------------|-----------------------------|
| AMR-NB                  | 4,75 - 12,2      | 8                           |
| AAC-LC(Audio MPEG4)     | 16 - 128         | 16, 22,05, 24, 32, 44,1, 48 |
| AAC+                    | 32 - 64          | 32, 44,1, 48                |
| MP3(MPEG1 Audio Layer3) | 32 - 192         | 32, 44,1, 48                |
| MP3(MPEG2 Audio Layer3) | 16 - 64          | 16, 22,05, 24               |

#### **Abspielbare Videodateien**

MPEG4, H.263(0)

## **Musik und Videos wiedergeben**

- 1. Drücken Sie im Standby 📾 . Das Menü des Media-Players wird angezeigt.
- Mit ( wechseln Sie zum Register "Musik" oder "Videos". Wählen Sie Playlisten, Musik Bibliothek, Eigene Musik, Eigene Videos oder Zuletzt, und drücken Sie [ (Wählen).
- W\u00e4hlen Sie eine Playliste oder eine Datei innerhalb eines Ordners aus, und dr\u00fccken Sie (•).

Die Wiedergabe wird gestartet.

Wenn Sie Ihr Telefon während der Wiedergabe einer Musikdatei mit einer anderen Option als "Zuletzt" schließen, wird der Musik-Player (Seite 62) automatisch gestartet.

### Funktionen während der Wiedergabe eines Titels

Stellt die Wiedergabelautstärke ein: Drücken Sie O, die Seitentasten  $(\fbox{O}, \fbox{O})$  oder Fernsteuerungstasten O. Unterbricht die Wiedergabe bzw. setzt sie fort: Drücken Sie O oder die Fernsteuerungstaste O. Spult den Titel zurück: Halten Sie O oder die Fernsteuerungstaste O gedrückt. Spult den Titel vor: Halten Sie O oder die Fernsteuerungstaste O gedrückt. Spielt den vorherigen Titel ab: Drücken Sie  $\underbrace{\textcircled{K}_{ass}}$  oder die Fernsteuerungstaste O. Spielt den nächsten Titel ab: Drücken Sie  $\underbrace{\textcircled{K}_{ass}}$  oder die Fernsteuerungstaste O. Spielt das Video bildweise zurück (nur bei angehaltenem MP4-Video): Drücken Sie  $\underbrace{\textcircled{O}}$  oder die Fernsteuerungstaste O. Spult das Video bildweise vor (nur bei angehaltenem MP4-Video): Drücken Sie  $\underbrace{\textcircled{O}}$  oder die Fernsteuerungstaste O. Spult das Video bildweise vor (nur bei angehaltenem MP4-Video): Drücken Sie  $\underbrace{\textcircled{O}}$  oder die Fernsteuerungstaste O. Spult das Video bildweise vor (nur bei angehaltenem MP4-Video): Drücken Sie O oder die Fernsteuerungstaste O. Spult das Video bildweise vor (nur bei angehaltenem MP4-Video): Drücken Sie O oder die Fernsteuerungstaste O bei angehaltenem Video.

Media-Player

#### **Hinweis**

Diese Aktion ist nicht bei der Wiedergabe von Titeln aus der Wiedergabehistorie möglich.

#### Hinweis

Diese Aktion ist nicht bei der Wiedergabe von Titeln aus der Wiedergabehistorie möglich.

#### Wiedergabemodus wechseln

Sie können zu einem der folgenden Wiedergabemodi wechseln, indem Sie während der Wiedergabe/Pause eines Titels - (Option) drücken und **Wiedergabe** wählen.

- Wiederholen ( ): Spielt den aktuellen Titel immer wieder ab.
- ◆ Zufällig (): Spielt alle Dateien in der aktuellen Playliste oder im aktuellen Ordner in zufälliger Reihenfolge ab.
- Nur aktuell ( ): Spielt den aktuellen Titel nur einmal ab.
- Normal (1): Spielt alle Dateien in der aktuellen Playliste oder im aktuellen Ordner in der vorhandenen Reihenfolge ab.

#### Hintergrundwiedergabe einstellen

Sie können zur Hintergrundwiedergabe wechseln, um andere Funktionen zu nutzen, indem Sie während der Wiedergabe/Pause eines Titels drücken. Während der Hintergrundwiedergabe wird das Symbol auf dem Display angezeigt. Über die Fernsteuerungstasten bedienen Sie die Wiedergabefunktionen.

### **Streaming-Wiedergabe**

Sie können die URL einer Website oder im Text einer Nachricht auswählen, um die Wiedergabe zu starten oder eine URL zum Starten der Wiedergabe eingeben (Seite 58).

## **Music Player verwenden**

Mit dem Music Player können Sie Musik hören, während Ihr Telefon geschlossen ist. Über die Tasten und Fernsteuerungstasten des Music Player können Sie Titel abspielen und die Lautstärke anpassen.

### Wiedergabebildschirm des Music Player

- Wiedergabemodus
- Titel oder Dateiname
- ③ Name des Interpreten
- ④ Albumname

- 5 Wiedergabestatus
- 6 Fortschrittsleiste
- ⑦ Verstrichene Wiedergabezeit
- Gesamtwiedergabezeit

### Musik über den Music Player abspielen

 Schließen Sie Ihr Telefon, wenn der Standby-Bildschirm angezeigt wird, und drücken Sie 5.

Das Menü des Music Player wird angezeigt.

 Wählen Sie Playlisten, Musik Bibliothek, Eigene Musik oder Zuletzt, und drücken Sie (Wählen).

Wählen Sie mit 🐑 oder 🛌 eine Option aus dem Menü des Music Player, und drücken Sie anschließend 🛏 (Wählen).

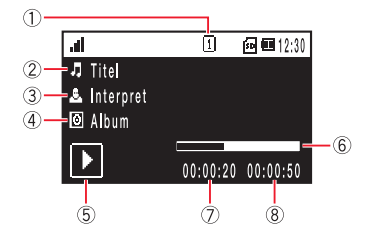

| al        | [] | ) 🛛 🙆 💷 12:30 |
|-----------|----|---------------|
| Favoriten |    |               |
| J Tite    |    |               |
| 🎝 Titel   |    |               |
| 🎝 Titel   |    |               |
| Ħ Zurück  | •  | Wählen 🍽      |

#### Tipp

Um den Music Player zu starten, können Sie wird drücken oder wird gedrückt halten. Der zuletzt abgebildete Wiedergabebildschirm wird angezeigt, wenn beim letzten Beenden des Music Player eine Datei abgespielt wurde.

#### Hinweis

Diese Aktion ist nicht bei der Wiedergabe von Titeln aus der Wiedergabehistorie möglich. Um eine andere Playliste oder einen anderen Titel auszuwählen, drücken Sie während der Wiedergabe [ ). Sie können das Menü anzeigen, ohne die Wiedergabe zu beenden.

## Funktionen während der Wiedergabe eines Titels (im Wiedergabebildschirm)

 Stellt die Wiedergabelautstärke ein: Drücken Sie die Seitentasten (☐, ☐) oder die

 Fernsteuerungstaste (+).

 Unterbricht die Wiedergabe bzw. setzt sie fort: Drücken Sie \_\_\_\_\_ oder die

 Fernsteuerungstaste [+/=].

 Spult den Titel zurück: Halten Sie [++] oder die Fernsteuerungstaste (-) gedrückt.

 Spult den Titel vor: Halten Sie [++] oder die Fernsteuerungstaste (-) gedrückt.

 Spielt den nächsten Titel ab: Drücken Sie [++] oder die Fernsteuerungstaste (-).

 Spult den aktuellen Titel bis zum Anfang zurück: Drücken Sie [++] oder die

 Fernsteuerungstaste (-).

 Beendet den Music Player: Halten Sie [+/=] oder die Fernsteuerungstaste [+/=].

#### Wiedergabemodus wechseln

Sie können den Wiedergabemodus fortlaufend wechseln, indem Sie wiederholt gedrückt halten, während ein Titel abgespielt oder angehalten wird. Ausführliche Informationen zu den Wiedergabemodi finden Sie auf Seite 61.

## Musik von einem PC auf eine Speicherkarte übertragen

Sie können über eine USB-Verbindung und unter Verwendung der mitgelieferten Software zur Übertragung von Musikdateien Titel und Playlisten von einem PC auf die Speicherkarte übertragen. Alle mit der Software auf Ihr Telefon übertragenen Musikdateien werden in der Musik Bibliothek der Speicherkarte abgelegt. Sie rufen die Musik Bibliothek über die Registerkarte "Musik" (Seite 58) des Media-Player-Menüs auf. Bevor Sie das USB-Kabel anschließen, müssen Sie die Software zur Übertragung von Musikdateien, die Sie auf der mitgelieferten CD-ROM finden, auf dem PC installieren.

# Musikübertragungsmodus zum Verbinden mit einem PC verwenden

Um Musikdateien von einem PC auf Ihr Telefon zu übertragen, müssen Sie zur Herstellung einer Verbindung zwischen PC und Telefon den Musikübertragungsmodus einschalten.

- Beenden Sie sämtliche Funktionen, rufen Sie den Standby-Bildschirm auf, und schließen Sie das Telefon mit dem USB-Kabel an den PC an. Es erscheint eine Bestätigungsmeldung zum Wechseln in den Musikübertragungsmodus.
- 2. Drücken Sie (Ja).

Ihr Telefon schaltet in den Musikübertragungsmodus und stellt dann eine Verbindung mit dem PC her.

#### Hinweis

- Während des Musikübertragungsmodus ist der Offlinemodus (Seite 140) eingestellt.
- Wenn Nicht anzeigen für die Anzeige der Bestätigungsmeldung (Seite 66) zum Wechseln in den Musikübertragungsmodus eingestellt ist, erscheint diese Meldung nicht, auch wenn Schritt 1 ausgeführt wird. Sie können auch vom Hauptmenü in den Musikübertragungsmodus umschalten (Seite 65).

#### Hinweis

- Verbinden Sie PC und Telefon mit dem USB-Kabel, bevor Sie in den Musikübertragungsmodus wechseln.
- Während des Musikübertragungsmodus ist der Offlinemodus (Seite 140) eingeschaltet.

#### Hinweis

- Bei der Aktualisierung ist der Offlinemodus (Seite 140) eingestellt.
- Diese Funktion kann nicht bei schwachem Akku verwendet werden, au
  ßer w
  ährend des Ladevorgangs.

## In den Musikübertragungsmodus vom Hauptmenü aus wechseln

Sie können auch vom Hauptmenü in den Musikübertragungsmodus umschalten.

- 1. Drücken Sie im Standby (•). Das Hauptmenü wird angezeigt.
- 2. Einstellungen Verbindung USB Musikübertragung

Ihr Telefon wechselt in den Musikübertragungsmodus.

### Musikdateien übertragen

Nachdem Sie unter Verwendung des Musikübertragungsmodus eine Verbindung zwischen PC und Telefon (Seite 64) hergestellt haben, können Sie mit der Musikübertragungssoftware Musikdateien übertragen. Trennen Sie nach Beendigung des Übertragungsvorgangs Ihr Telefon vom PC Ausführliche Informationen zum Betrieb des PC oder der Musikübertragungssoftware finden Sie in den jeweiligen Handbüchern.

### Informationen zu Musikdateien aktualisieren

Sie können die Dateiverwaltungsinformationen von Musikdateien aktualisieren, die Sie von einem PC übertragen haben.

- Zeigen Sie das Register "Musik" (Seite 58) des Media-Player-Menüs an, wählen Sie Musik Bibliothek, und drücken Sie - (Wählen).
- 2. Wählen Sie Liste aktual., und drücken Sie (Wählen).

Die Informationen werden aktualisert.

### Anzeige der Bestätigungsmeldung zum Musikübertragungsmodus einstellen

Sie können einstellen, ob beim Wechseln in den Musikübertragungsmodus (Seite 64) eine Bestätigungsmeldung angezeigt werden soll.

- 1. Drücken Sie im Standby (•). Das Hauptmenü wird angezeigt.
- 2. Einstellungen Verbindung USB Bestätigung
- 3. Wählen Sie Anzeigen oder Nicht anzeigen, und drücken Sie (Wählen).

## **Playlisten verwenden**

Sie können auf Ihrem Telefon bis zu zehn Playlisten erstellen. Sie können außerdem bis zu zehn Playlisten auf einer Speicherkarte erstellen. Jede Playliste kann bis zu 50 Titel enthalten.

### **Playliste erstellen**

- 1. Zeigen Sie das Register "Musik" (Seite 58) des Media-Player-Menüs an, wählen Sie **Playlisten**, und drücken Sie (Wählen).
- 2. Speicher Tel. oder Speicherkarte Neue Playliste
- **3.** Geben Sie einen Namen für die Playliste ein, und drücken Sie  $(\bullet)$ .
- Wählen Sie die Titel von Musik Bibliothek, Eigene Musik oder Zuletzt aus, die Sie der Playliste hinzufügen möchten.

Um Titel zu markieren bzw. die Markierung aufzuheben, wählen Sie einen Titel aus, und drücken Sie  $\bigodot$  .

5. Drücken Sie 🕘 (Option), und wählen Sie Zu Playliste hinzuf.

Die Titel werden in die Playliste aufgenommen.

### **Playliste bearbeiten**

Sie können Playlisten, die Sie bereits erstellt haben, neue Titel hinzufügen. Sie haben außerdem die Möglichkeit, die Wiedergabereihenfolge zu ändern und Titel zu löschen.

- Wählen Sie nach Schritt 1 unter "Playliste erstellen" (Seite 67) die Playliste aus, die Sie bearbeiten möchten, und drücken Sie - (Option).
- 2. Wählen Sie Öffnen, und drücken Sie (Wählen).

Die Titel in der Playliste werden angezeigt.

- 3. Drücken Sie (Option).
- 4. Wählen Sie Playliste verwalten, und drücken Sie (Wählen).
  - Titel hinzufügen: Wenn Sie die gewünschten Titel ausgewählt haben, drücken Sie - (Option), und wählen Sie Zu Playliste hinzuf. Um einen Titel auszuwählen bzw. die Auswahl aufzuheben, drücken Sie •).
  - Titel entfernen: Wenn Sie die gewünschten Titel ausgewählt haben, drücken Sie
     (Option), und wählen Sie Löschen. Um einen Titel auszuwählen bzw. die Auswahl aufzuheben, drücken Sie •.
  - Reihenfolge ändern: Ermöglicht das Ändern der Reihenfolge der Titel in der Playliste. Wählen Sie den gewünschten Titel aus, und drücken Sie . Wählen Sie mit () die Position aus, an die Sie den Titel verschieben möchten, und drücken Sie ).

### **Favoriten**

Favoriten ist eine vorinstallierte Playliste. Um einen Titel hinzuzufügen, halten Sie während der Wiedergabe agedrückt. Sie können die Inhalte von Favoriten auch als normale Playliste speichern. Wählen Sie hierzu nach Schritt 1 unter "Playliste bearbeiten" (siehe oben) **Favoriten**, drücken Sie – (Option), und wählen Sie **Speichern unter**. Beachten Sie aber, dass die Titel dann aus Favoriten gelöscht werden.

#### Tipp

- Um die Details zu einem Titel anzuzeigen, wählen Sie den Titel aus, drücken Sie (Option), und wählen Sie Details.
- Um eine Playliste umzubenennen, wählen Sie die Liste aus, drücken Sie (Option), und wählen Sie Umbenennen.

## Weitere Funktionen und Einstellungen

### Weitere Funktionen

Sie können verschiedene Aktionen durchführen, z.B. eine Datei versenden oder den Bassverstärker nutzen, indem Sie [-] (Option) drücken, während eine Wiedergabe- oder Dateiliste angezeigt oder eine Datei abgespielt bzw. angehalten wird.

### Media-Player-Einstellungen

- 1. Drücken Sie im Standby (•). Das Hauptmenü wird angezeigt.
- 2. ▶ Einstellungen ▶ Media Player
  - Priorität: Wenn Ankommender Ruf eingestellt ist, wird die Wiedergabe angehalten, wenn ein Anruf eingeht. Sie werden über den Eingang des Anrufs benachrichtigt. Wenn Wiedergabe eingestellt ist, wird die nicht Wiedergabe angehalten, wenn ein Anruf eingeht. Sie werden über den Eingang des Anrufs benachrichtigt.
  - Hintergrundlicht: Sie können einstellen, ob das Hintergrundlicht während der Wiedergabe eingeschaltet sein soll.

### Unbeabsichtigtes Betätigen von Tasten verhindern

Sie können die Tastensperre (Seite 146) auch verwenden, während der Musik-Player aktiv ist. Sie können auch den Hold-Switch (Seite 18) verschieben, bis Sie die orangefarbene Leiste sehen, um die Fernsteuerungstasten zu deaktivieren.
# Videotelefonie

Bei Videogesprächen können Sie Ihren Gesprächspartner sehen, oder Sie können gesehen werden.

## Übersicht

- **Videogespräche**
- Videogespräch herstellen
- Videogespräch entgegennehmen
- O Nützliche Funktionen für Videogespräche
- O Einstellungen für Videogespräche

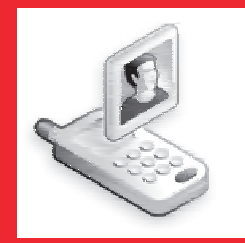

## Videogespräche

Bei einem Videogespräch können Sie den Teilnehmer sehen, oder Sie können gesehen werden, sofern beide Telefone die Videotelefonie unterstützen.

ഷി)

## Symbole

e / E

Bei Videogesprächen werden folgende Symbole angezeigt.

| e / e | 30-INCLZ      |  |
|-------|---------------|--|
|       | Videogespräch |  |

2C Notz

- % Ton aus
  - % Mikro. aus
  - 🦑 Alle stumm
- Q
- Bildqualität
- Videopriorität
- Standardmodus
- Makromodus
- ④ Freisprechen
   ④ Freisprechen (Bluetooth<sup>™</sup>-Verbindung)
   ☑ Bildübertragung aus
   ☑ Bild senden
   ④ Sprachverbindung hergestellt

Freisprecheinrichtung Ein

Wideoverbindung hergestellt

#### Hinweis

- Videotelefonie ist nur innerhalb eines 3G-Netzes möglich.
- Die Videogesprächsfunktion Ihres Telefons entspricht dem internationalen Standard 3G-324M für 3G-Videohandys.
- Bitte beachten Sie, daß das Toshiba 803 nur eine Kamera hat, daher ist ein Videotelefonat nur unter dem Motto: "see what I see" möglich oder drehen Sie das Telefon, wobei Sie dann Ihren Gesprächspartner nicht mehr sehen, Sie aber gesehen werden können.

## Videogespräch herstellen

#### Hinweis

Wenn keine Verbindung für ein Videogespräch hergestellt werden konnte, erscheint eine Meldung und ein Warnsignal ertönt. Um stattdessen einen Sprachanruf zu tätigen, drücken Sie

- Vergewissern Sie sich, dass im Standby-Betrieb das Symbol 
   der 
   angezeigt wird, welches angibt, dass Sie sich in einem 3G-Netz befinden.
- 2. Geben Sie eine Rufnummer ein, und drücken Sie 🕘 (Option).
- 3. Wählen Sie Videoanruf, und drücken Sie (Wählen).

Der Ton wird automatisch vom Hörer zum Lautsprecher umgeschaltet, sodass Sie frei sprechen können.

4. Drücken Sie 🖃, um das Gespräch zu beenden.

## Videogespräch entgegennehmen

Sobald ein Videogespräch eingeht, ertönt der Klingelton, die externe LED blinkt und "Videoanruf" erscheint auf dem Display.

- 1. Das Videogespräch wird empfangen.
- 2. Drücken Sie 🥟.

Der Ton wird automatisch vom Hörer zum Lautsprecher umgeschaltet, sodass Sie frei sprechen können. Ist das Profil (Seite 134) jedoch auf Stumm eingestellt, wenn ein Videoanruf eingeht, ertönt die Stimme des Anrufers aus dem Hörer. Um den Ton zum Freisprechen auf den Lautsprecher umzuschalten, drücken Sie während des Gesprächs - (

Bei einem Sprachanruf wird Ihrem Gesprächspartner das alternative Bild übermittelt, das in den Einstellungen für ausgehende Videogespräche (Seite 75) eingerichtet ist.

3. Drücken Sie 🖃, um das Gespräch zu beenden.

#### Tipp

Um ein eingehendes Gespräch zu halten, drücken Sie 🖕 (Halten). Um ein gehaltenes Gespräch wieder entgegenzunehmen, drücken Sie 📮 (N.halt.).

## Nützliche Funktionen für Videogespräche

Beim Telefonieren können Sie die folgenden Funktionen nutzen.

### Optionen für Videogespräche

Sie können die folgenden Aktionen durchführen, wenn Sie während eines Videogesprächs  $\fbox{}$  (Option) drücken.

- Halten: Sie können ein Gespräch halten. Während das Gespräch gehalten wird, wird der Gesprächspartner darüber von einer Stimme informiert. Außerdem wird an den Gesprächspartner das für Bild bei Halten eingestellte Bild übertragen (Seite 77).
- Stumm: Sie können bei Gesprächen nur den ausgehenden Ton oder sowohl den ausgehenden als auch den eingehenden Ton ausschalten.
- Einst. Display: Sie können das Display wechseln, ein Bild übertragen und die Bildqualität einstellen.
  - Displaywechsel: Sie können eine Methode für die Anzeige des Displays während eines Anrufs einstellen.
  - Abgeh. Video: Sie können das ausgehende Bild festlegen, das während eines Gesprächs übertragen werden soll.
  - **Bild senden:** Sie können während eines Gesprächs ein Bild unter Mein Telefon an den Gesprächspartner übertragen.
  - Bildqualität: Sie können für das eingehende Video die Qualität und Bewegungsgeschwindigkeit einstellen.

### Lautstärke des Lautsprechers einstellen

Sie können während eines Gesprächs die Lautstärke des Lautsprechers regeln.

- 1. Drücken Sie während des Gesprächs die Seitentaste ([·] oder [·]).
- **2.** Regeln Sie die Lautstärke mit  $\bigcirc$  oder den Seitentasten ( $\bigcirc$  und  $\bigcirc$ ).

#### Ausgehenden Ton ein-/ausschalten

Sie können den ausgehenden Ton während eines Gesprächs ein- bzw. ausschalten. Um den ausgehenden Ton auszuschalten, drücken Sie während des Gesprächs (). Um den ausgehenden Ton einzuschalten, drücken Sie erneut ().

### Zwischen Hörer und Lautsprecher umschalten

Sie können während eines Gesprächs zwischen Hörer und Lautsprecher umschalten. Um während eines Gesprächs zwischen Hörer und Lautsprecher umzuschalten, drücken Sie – ( ) () oder – ( )

### Zoom verwenden

Sie können das Bild, das dem Gesprächspartner übertragen wird, während eines Gesprächs vergrößern.

Um den Zoom zu verwenden, drücken Sie während eines Gesprächs ().

#### Ausgehende Videoübertragung ein-/ausschalten

Sie können die Übertragung von mit der Kamera aufgezeichneten Bildern während eines Gesprächs ein- bzw. ausschalten. Um die ausgehende Videoübertragung auszuschalten, drücken Sie während des Gesprächs (). Um die ausgehende Videoübertragung wieder einzuschalten, drücken Sie erneut ().

### MFV-Töne übertragen

Sie können MFV-Töne während eines Videogesprächs übertragen, indem Sie auf die Zifferntasten drücken.

#### Hinweis

Der Zoom ist deaktiviert, wenn Sie ein Bild übertragen (Seite 75) oder wenn die Bildübertragung ausgeschaltet ist.

## Einstellungen für Videogespräche

Sie können für Videogespräche Einstellungen für ausgehendes Video, die automatische Rufannahme, die Hintergrundbeleuchtung und das Bild bei Halten vornehmen.

- 1. Drücken Sie im Standby (•). Das Hauptmenü wird angezeigt.
- 2. Einstellungen Anrufe Videoanruf
  - Abgehendes Video: Sie können angeben, ob während eines Videogesprächs mit der Kamera aufgenommene oder unter Mein Telefon gespeicherte Bilder übertragen werden können. Sie können das Telefon auch so einstellen, dass keine Bilder übertragen werden.
  - Autom. Antwort: Sie können Videoanrufe von Rufnummern aus der Liste für die automatische Rufannahme automatisch entgegennehmen, ohne dass eine Taste gedrückt werden muss. Diese Funktion ist nur verfügbar, wenn Ihr Telefon bei Eingang des Videoanrufs geöffnet ist. Sie können der Liste für die Automatische Rufannahme bis zu zehn Rufnummern hinzufügen.
  - Hintergrundlicht: Sie können einstellen, ob das Hintergrundlicht während des Videogesprächs eingeschaltet sein soll.
  - Halten: Sie können das Bild einstellen, das dem Gesprächspartner angezeigt werden soll, wenn Sie ein eingehendes oder laufendes Videogespräch halten. Sie können Bilder mit einer Größe von B240 × H320 übertragen.

#### Videotelefonie

# Foto-/Videokamera

Sie können Fotos und Videos aufnehmen und auf Ihrem Telefon speichern, an Nachrichten anfügen oder auf einem Fernsehgerät betrachten. Sie können die Fotos auch bearbeiten.

### Übersicht

- Kamera
- Foto aufnehmen
- Video aufnehmen
- O Einstellungen für Foto- und Videoaufnahmen

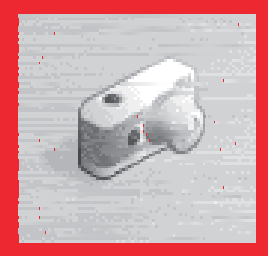

## Kamera

Sie können mit der Kamera Bilder und Videos aufnehmen sowie QR-Codes scannen (Seite 155).

#### Modi für die Bildaufnahme

- Querformat: Ermöglicht die Aufnahme hochwertiger Bilder in der Größe B640 × H480 oder mit höherer Auflösung.
- Hochformat: Ermöglicht die Aufnahme von Bildern in der Größe B240 × H320 oder kleiner zur Verwendung als Hintergrundbilder usw.
- Scanner: Ermöglicht das Einlesen von QR-Codes. Ausführliche Informationen siehe "QR-Code" (Seite 155).

#### Modi für die Videoaufnahme

- Camcorder: Für die Aufnahme von Videos mit einer Größe von B320 × H240. Sie können Videosequenzen von bis zu 20 Minuten Länge aufnehmen. Die tatsächliche Aufnahmelänge hängt von der verfügbaren Speicherkapazität ab.
- Für MMS: Zeichnet Videosequenzen mit der Größe B176 × H144 auf. Sie können Videos als Anhang einer MMS-Nachricht versenden.

#### Hinweis

 QR-Codes steht nicht in allen Ländern zur verfügung.

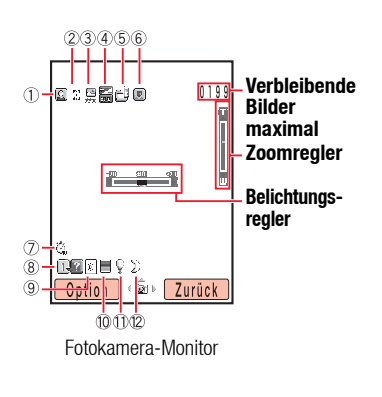

## **Bildschirme**

### Symbole

Symbole für die Fotokamera

- ① Fotomodus/Serienaufnahmen:
  - 🖾 Querformat, 🔟 Hochformat, 🎬 Scanner,
  - 👮 Serienaufnahme (Schnell), 👮 (Normal),
  - 👰 (Langsam)
- 2 Bildgröße:
  - 138 B1728 × H1296,
  - ₩ B1600 × H1200,
  - 🚟 B1280 × H960,
  - ™ B640 × H480,
  - ‱ B240 × H320,
  - 器 B144 × H176,
  - ដ‼ B120 × H160,
  - 器 B112 × H112,
  - å B96 × H128
- ⑥ Makromodus
- 12 Nachtmodus: D Normal, D Geräuschlos

Symbole für die Videokamera

- 13 📾 Videomodus
- (14) Videogröße: 28 B320 × H240, 28 B176 × H144
- 15 Videoqualität: 🛒 Superfein, 🛒 Fein, 🛒 Normal
- 16 % Sprachaufzeichnung Aus
- (7) Status:
  - 💽 Standby, 💽 Aufnahme, 🗖 Stopp, 💽 Wiedergabe, 🔟 Pause,
  - 🔟 Vorspulen, 🚾 Zurückspulen, 🔟 Einzelbild vorspulen/Zeitlupe,
  - Einzelbild zurückspulen

Symbole für Foto-/Videokamera

- ④ Belichtungsregelung: 🔚 ... 🔚 ... 🔚 -2.0 ... ±0 ...+ 2.0
- (5) Speicherort: 🛍 Telefon, 🕮 Speicherkarte
- 🕜 Selbstauslöser: 🔅 5 Sek., 🖏 10 Sek., 🦏 20 Sek.
- 8 Im Führungsanzeige
- 9 Weißabgleich:
  - 😹 Tageslicht, 🖻 Bewölkt, 🗮 Fluor (Tageslicht), 🖷 Fluor (Weiss),
  - Glühlampenlicht
- 🕦 Farbsteuerung: 🔳 Intensive Farbe, 🔲 Sanfte Farbe
- 1 V Fotoleuchte

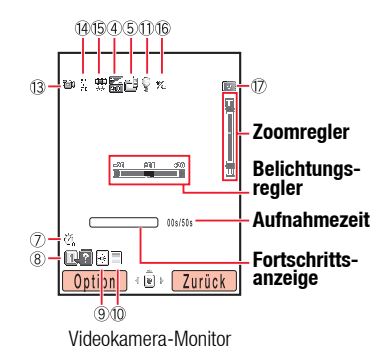

## Foto aufnehmen

Für Fotoaufnahmen stehen zwei Modi zur Verfügung: Querformat und Hochformat (Seite 80). Sie können die Fotos auch bearbeiten und zu Kontaktlisteneinträgen speichern.

1. Drücken Sie im Standby die Seitentaste (a).

#### Der Monitorbildschirm erscheint.

Sie können die Belichtung und den Zoom vom Monitorbildschirm aus anpassen. Zur Belichtungsregelung drücken Sie ( $\bigcirc$ ), um das Bild dunkler zu machen, bzw. ( $\bigcirc$ ), um das Bild heller zu machen. Zur Anpassung des Zooms drücken ( $\bigcirc$ ) oder die Seitentaste ( $\bigcirc$ ), um das Motiv zu vergrößern, bzw. ( $\bigcirc$ ) oder die Seitentaste ( $\bigcirc$ ), um es zu verkleinern.

Betrachten Sie das Motiv im Hauptdisplay, und drücken Sie 

 oder die Seitentaste (a).

Der Auslöser ertönt, und das Bild wird automatisch im vordefinierten Speicherort gespeichert (Seite 84).

Der Vorschaubildschirm erscheint.

## **Optionen im Monitorbildschirm**

Sie können die folgenden Aktionen durchführen, wenn Sie vom Monitorbildschirm aus - (Option) drücken.

- Kameramodus: Sie können den Kameramodus (Seite 80) ändern.
- Makromodus: Sie können die Blende einstellen, um den Fokus entsprechend der Entfernung zum Motiv einzustellen. Stellen Sie diesen Modus auf Ein, wenn das Motiv sehr nah ist.

#### Hinweis

- Ist der Nachtmodus aktiviert, können Serienaufnahmen nicht auf Schnell eingestellt werden.
- Ist der Nachtmodus aktiviert, sind weder Weißabgleich noch Farbsteuerung verfügbar.
- Wenn Sie ein Bild im Quer- und Hochformat mit der Größe B96 × H128 aufnehmen, kann kein Rahmen eingestellt werden.

- Nachtmodus: Verwenden Sie diesen Modus, wenn Sie Nachtaufnahmen machen.
- Mehrfachaufnahme: Sie können bis zu neun Bilder in Folge aufnehmen. Es stehen drei verschiedene Geschwindigkeiten zur Verfügung.
- Rahmen: Sie können einem Bild einen Rahmen hinzufügen.
- Bild speichern: Ermöglicht die Auswahl eines Speicherorts, in den die Bilder automatisch gespeichert werden.
- Erweitert: Ausführliche Informationen zu den erweiterten Einstellungen finden Sie unter "Einstellungen für Bilder und Videos" (Seite 88).

## **Optionen im Vorschaubildschirm**

Sie können die folgenden Aktionen durchführen, wenn Sie vom Vorschaubildschirm aus – (Option) drücken.

- ◆ Senden: Ermöglicht die Nutzung von MMS, Infrarot, Bluetooth™, live! Studio und der Postkartenfunktion, um ein Bild zu versenden.
- Löschen: Ermöglicht das Löschen des Bilds.
- Vollbild: Sie können das Bild im ganzen Bildschirm anzeigen.
- Kontakt zuweisen: Sie können ein Bild, das Sie im Hochformat mit der Größe B112 × H112 aufgenommen haben, zu einem Kontakteintrag speichern und festlegen, dass dieses Bild bei eingehenden Gesprächen zusammen mit dem Namen und der Rufnummer angezeigt werden soll.
- ◆ Bild ändern: Sie können die Größe eines Bildes ändern, einen Rahmen, Stempel oder Text hinzufügen und das Bild drehen. Sie können JPEG- oder PNG-Bilder mit max. B240 × H320 oder B320 × H240 und mit max. 100 KB bearbeiten.

#### Hinweis

Im Querformatmodus sind keine Serienaufnahmen möglich.

#### Hinweis

Je nach SIM-Karte kann es sein, dass Postkarten und live! Studio nicht zur Verfügung stehen.

## Video aufnehmen

#### Hinweis

Ein Video, das im Modus "Für MMS" aufgenommen wurde, kann nicht angehalten werden. Für Videoaufnahmen stehen zwei Modi zur Verfügung: Camcorder und Für MMS (Seite 80).

1. Halten Sie im Standby die Seitentaste (a) gedrückt.

Sie können die Belichtung und den Zoom vom Monitorbildschirm aus anpassen. Zur Anpassung der Belichtung drücken Sie , um das Video dunkler zu machen, bzw. , um es heller zu machen. Zur Anpassung des Zooms drücken Sie oder die Seitentaste ( $\fbox{}$ ), um das Motiv zu vergrößern, bzw. oder die Seitentaste ( $\fbox{}$ ), um es zu verkleinern.

Betrachten Sie das Motiv im Hauptdisplay, und drücken Sie 
 oder die Seitentaste (
 a).

Es ertönt ein Startsignal, und die Aufnahme beginnt.

Sie können die Aufnahme im Camcorder-Modus anhalten.

Um die Aufnahme zu unterbrechen, drücken Sie - . Um mit der Aufnahme fortzufahren, drücken Sie - oder die Seitentaste ( $|\mathbf{q}|$ ).

3. Drücken Sie ( ) oder die Seitentaste ( ).

Das Endsignal ertönt, und das Video wird automatisch im vordefinierten Speicherort gespeichert (Seite 86).

## **Optionen im Monitorbildschirm**

Sie können die folgenden Aktionen durchführen, wenn Sie vom Monitorbildschirm aus - (Option) drücken.

- Aufnahmemodus: Sie können den Aufnahmemodus (Größe) ändern.
- Eigene Videos: Sie können die Videos anzeigen, die Sie zuvor aufgenommen haben.
- Regler aus/Regler ein: Sie können angeben, ob bei der Aufnahme und Wiedergabe Symbole angezeigt werden sollen.
- Tonaufzeichnung: Sie können einstellen, ob Sie das Video mit oder ohne Ton aufnehmen möchten.
- Video speichern in: Ermöglicht die Auswahl eines Speicherorts, in den die Videos automatisch gespeichert werden.
- Erweitert: Ausführliche Informationen zu den erweiterten Einstellungen finden Sie unter "Einstellungen für Bilder und Videos" (Seite 88).

## **Optionen im Vorschaubildschirm**

Sie können die folgenden Aktionen durchführen, wenn Sie vom Vorschaubildschirm aus (-) (Option) drücken.

- ◆ Senden: Ermöglicht das Versenden eines Videos per MMS, Infrarot, Bluetooth™, live! Studio und der Postkartenfunktion.
- Löschen: Ermöglicht das Löschen des Videos.
- Wiedergabe: Ermöglicht die Wiedergabe des Videos.
- Vollbild/Normal: Sie können das Video im ganzen Bildschirm anzeigen.
- Regler aus/Regler ein: Sie können angeben, ob bei der Aufnahme und Wiedergabe Symbole angezeigt werden sollen.
- Kontakt zuweisen: Sie können den Ton eines Videos, das Sie im Modus "Für MMS" aufgenommen haben, zu einem Kontaktlisteneintrag speichern und als Klingelton für Sprach- und Videoanrufe einstellen.

#### Hinweis

- Wenn ein Video mit dem Camcorder aufgenommen wurde, sind die Sendefunktionen nicht verfügbar.
- Was f
  ür Dateien hochgeladen werden k
  önnen, h
  ängt von der SIM-Karte ab, die eingelegt ist.
- Je nach SIM-Karte kann es sein, dass Postkarten und live! Studio nicht zur Verfügung stehen.

## Einstellungen für Foto- und Videoaufnahmen

### Einstellungen für die Bildaufnahme

#### **Hinweis**

- Sind Bildeffekte eingestellt, steht die Farbsteuerung nicht zur Verfügung.
- Wenn Sie ein Bild im Quer- und Hochformat in der Größe B112 × H112 aufnehmen, kann kein Datumsstempel hinzugefügt werden.

#### Hinweis

- Wenn ein Video f
  ür MMS aufgenommen wurde, stehen folgende Funktionen nicht zur Verf
  ügung: Vorspulen, Zur
  ückspulen und Zeitlupe.
- Die maximale Aufnahmelänge hängt von der Einstellung der Videoqualität ab.

- 1. Drücken Sie im Standby (•). Das Hauptmenü wird angezeigt.
- 2. 🕨 Kamera 🕨 Einstellungen 🕨 Kamera
  - Einstellungen Bild: Sie können Bildqualität, Bildgröße, Bildeffekte und Datumsstempel einstellen. Außerdem können Sie festlegen, ob nach der Aufnahme eines Bildes eine Vorschau angezeigt werden soll.
  - Raster: Sie können auf dem Monitorbildschirm horizontale und vertikale Gitterlinien als Hilfestellung bei der Bildaufnahme anzeigen.
- Dateiname: Sie können angeben, ob der Dateiname für die Bilder, die Sie speichern, aus Datum und Uhrzeit der Aufnahme zusammengesetzt werden soll, oder ob Sie den Namen selbst eingeben.
- Auslöserklicken: Sie können den Auslöserton für die Bildaufnahme einstellen.
- Tastenkürzel: Sie können einstellen, ob Sie für den Zugriff auf Funktionen bei der Bildaufnahme die Schnellzugriffstasten verwenden möchten. Ausführliche Informationen zu den Schnellzugriffstasten finden Sie auf "Tastenzuordnung für den Schnellzugriff" (Seite 89).

## Einstellungen für die Videoaufnahme

- 1. Drücken Sie im Standby (•). Das Hauptmenü wird angezeigt.
- 2. 🕨 Kamera 🕨 Einstellungen 🕨 Video
- Videoclip: Sie können Videoqualität, Videoeffekte einstellen und ob nach der Aufnahme eines Videos eine Vorschau angezeigt werden soll.
- Einst. Display: Sie können das Video bei oder nach der Aufnahme im ganzen Bildschirm anzeigen. Sie können auch angeben, ob bei der Aufnahme und Wiedergabe Symbole angezeigt werden sollen.

Foto-Nideokamera

- Dateiname: Sie können angeben, ob der Dateiname für die Videos, die Sie speichern, aus Datum und Uhrzeit der Aufnahme zusammengesetzt werden soll, oder ob Sie den Namen selbst eingeben.
- Start-/Endetöne: Sie können die Töne einstellen, die beim Starten und Beenden der Aufnahme verwendet werden sollen.
- Schnellzugriff: Sie können einstellen, ob Sie für den Zugriff auf Funktionen bei der Videoaufnahme die Schnellzugriffstasten verwenden möchten. Ausführliche Informationen zum Schnellzugriff finden Sie unter "Tastenzuordnung für den Schnellzugriff" (Seite 89).

## Einstellungen für Bilder und Videos

Sie können die folgenden Optionen einstellen, wenn Sie vom Monitorbildschirm für Bilder/Videos – (Option) drücken und **Erweitert** wählen.

- ◆ Verzög.-Timer: Mit dieser Funktion können Sie ein Bild mit zeitverzögertem Auslöser aufnehmen.
- Fotoleuchte: Sie können bei der Bild- oder Videoaufnahme die Fotoleuchte einschalten.
- Weißabgleich: Sie können den Weißabgleich einstellen, sodass die Farben eher den tatsächlichen Farben entsprechen.
- Farbsteuerung: Sie können die Farbtöne f
  ür die Bild- und Videoaufnahme einstellen.
- Belichtung: Sie können die Helligkeit für Ihre Bilder und Videos einstellen.

## TV-Wiedergabe

Sie können Bilder/Videos vom Monitor- oder Vorschaubildschirm auf einem TV-Gerät anzeigen. Folgende TV-Systeme werden vom Telefon unterstützt: NTSC und PAL. Das SECAM-System wird nicht unterstützt. Ausführliche Informationen siehe "Dateien auf einem Fernsehgerät wiedergeben" (Seite 125).

## Tastenzuordnung für den Schnellzugriff

Die folgenden Schnellzugriffstasten sind während Bild- und Videoaufnahmen verfügbar.

|                   | Bildaufnahme  | Videoaufnahme   |
|-------------------|---------------|-----------------|
| 1.                | Tasteninfo    | Tasteninfo      |
| 2 <sub>sbc</sub>  | Kameramodus   | Aufnahmemodus   |
| 3 <sub>def</sub>  | VerzögTimer   | VerzögTimer     |
| 4 ghi             | Bildeffekte   | Effekte         |
| 5 "               | Bildqualität  | Videoqualität   |
| 6                 | Weißabgleich  | Weißabgleich    |
| 7 <sub>pgrs</sub> | Makromodus    | Tonaufzeichnung |
| 8                 | Nachtmodus    | Displayformat   |
| 9 <sub>wxyz</sub> | Bildgröße     | -               |
| 0+                | Farbsteuerung | Farbsteuerung   |
| ¥\$               | Fotoleuchte   | Fotoleuchte     |

Foto-Nideokamera

# **Nachrichten**

Sie können über das Service-Center von Vodafone live! Nachrichten, Bilder, Töne, vObjects und andere Daten versenden und empfangen.

### Übersicht

- **O Funktionen für Nachrichten**
- O MMS-Nachricht erstellen und versenden
- O SMS-Nachricht erstellen und versenden
- O MMS- und SMS-Nachrichten lesen
- Gesendete MMS- und SMS-Nachrichten anzeigen
- O MMS/SMS-Einstellungen und Optionen
- O E-Mail
- **O** Postkarte
- FotoAlbum

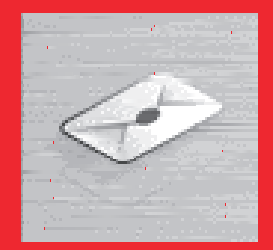

## Funktionen für Nachrichten

Über das Service-Center können Sie Nachrichten, Bilder, Töne, vObjects und andere Daten mit anderen Telefonen, PCs und Geräten, die mit dem Internet verbunden sind, austauschen. Ausführliche Informationen zu diesem Dienst erhalten Sie bei Ihrem Netzbetreiber.

## Menü für Nachrichten

Sie rufen das Nachrichtenmenü durch Drücken von 🕘 ( 🖂 ) im Standby-Betrieb auf.

- Nachr. erstellen: Ermöglicht das Verfassen und Versenden einer MMS, SMS oder MMS-Postkarte (Seiten 93, 96, 110).
- Eingang: Ermöglicht das Anzeigen der empfangenen Nachrichten (Seite 97).
- Entwürfe: Ermöglicht das Speichern verfasster Nachrichten (Seite 103).
- Gesendet: Ermöglicht das Anzeigen gesendeter Nachrichten (Seite 99).
- Nicht gesendet: Speichert die Nachrichten, die nicht gesendet werden konnten (Seite 103).
- eMail: Ermöglicht die Verwendung von E-Mail (Seite 104).
- FotoAlbum: Ermöglicht das Hochladen von MMS-Nachrichten und Bildern in das FotoAlbum (Seite 112).
- Vorlagen: Erleichtert das Verfassen von Nachrichten durch vordefinierte Vorlagen (Seite 102).
- Einstellungen: Ermöglicht verschiedene MMS-, SMS- und E-Mail-Einstellungen (Seiten 100, 104).

#### Hinweis

- Der Netzdienst ist nur verfügbar, wenn 🗊 oder 🕞 im Display angezeigt wird.
- Je nach SIM-Karte kann es sein, dass Postkarten und FotoAlbum nicht zur Verfügung stehen.
- Das FotoAlbum steht unter Umständen nicht in allen Ländern zur Verfügung.

## **MMS-Nachricht erstellen und versenden**

#### Hinweis

- Auch wenn die MMS-Funktionen je nach Land variieren, sind die Hauptfunktionen im Wesentlichen identisch.
- Möglicherweise können nach Anfügen bestimmter Dateitypen keine weiteren Dateien angehängt werden.

#### Tipp

Sie können eine Adresse hinzufügen oder bearbeiten, die Nachricht als Entwurf (Seite 103) speichern oder die Sendeoptionen einstellen, wie z.B. Zustellbericht und Ablaufzeit, indem Sie in der Empfängerliste \_ (Option) drücken. Über den Multimedia Messaging Service (MMS) können Sie Multimedia-Nachrichten mit Daten wie Text, Bildern, Tönen, Animationen und Videoclips versenden und empfangen. Ausführliche Informationen zu MMS erhalten Sie bei Ihrem Netzbetreiber.

Sie können Nachrichten von bis zu 300 KB einschließlich Text und Anhänge versenden.

- 1. Drücken Sie im Standby 🕘 ( 🖂 ). Das Nachrichtenmenü wird angezeigt.
- 2. Nachr. erstellen MMS

Der Bildschirm zur Erstellung von MMS-Nachrichten erscheint.

- 3. Wählen Sie das gewünschte Objekt aus, und drücken Sie 💌
  - Bild hinzu: Ermöglicht das Anfügen eines Bildes unter "Eigene Bilder". Sie können auch die Kamera einschalten, um ein Bild aufzunehmen und dann anzufügen.

  - Ton hinzu: Ermöglicht das Anfügen eines Tons unter "Töne".
  - Video hinzu: Ermöglicht das Anfügen eines Videos unter "Eigene Videos". Sie können auch die Kamera einschalten, um ein Video aufzunehmen und dann anzufügen.
  - Dateien hinzu: Ermöglicht das Anfügen von Dateien wie vCard-Dateien unter "Andere Dokumente".

- 4. Wählen Sie Senden an, und drücken Sie 💌
- 5. Geben Sie die Einstellungen für die Adresse an, und drücken Sie 🕘 (Wählen).
- Geben Sie eine Adresse an, und drücken Sie (•).
   Die Empfängerliste wird angezeigt.
- 7. Wählen Sie Senden, und drücken Sie •.

Die Nachricht wird gesendet und dann unter "Gesendet" gespeichert.

#### Seiten verwalten

Sie können Seiten hinzufügen, löschen und austauschen. Sie können für jede Nachricht bis zu 20 Seiten einrichten.

- 1. Drücken Sie im Bildschirm zur Erstellung von MMS (Seite 93) 🕞 (Option).
- 2. Wählen Sie Seite hinzu, und drücken Sie 🕘 (Wählen).

Eine Seite wird hinzugefügt.

lst mehr als eine Seite vorhanden, können Sie folgende Aktionen ausführen, wenn Sie in Schritt 2 **Seiten verwalten** wählen.

- Seite hinzu: Fügt eine Seite hinzu.
- Seite löschen: Löscht eine Seite.
- Vorherige/Nächste: Leitet Sie zur vorherigen oder nächsten Seite.
- Verschieben: Verschiebt eine Seite an eine bestimmte Stelle.

#### Tipp

Um die Dauer oder die Hintergrundfarbe der Seite einzustellen, wählen Sie in Schritt 2 Seitenoptionen.

#### Hinweis

Sie können keine Startzeit und Anzeigedauer einstellen, die die Seitendauer (Seite 94) überschreitet.

### Wiedergabezeit der Datei angeben

Sie können für den Text und die angefügten Dateien die Zeit für die Wiedergabe einstellen.

- 2. Dauer Startzeit
- 3. Geben Sie die Startzeit ein, und drücken Sie (OK).
- 4. Wählen Sie Dauer, und drücken Sie (Wählen).
- 5. Geben Sie die Anzeigedauer ein, und drücken Sie (OK).

## **SMS-Nachricht erstellen und versenden**

Über den Short Message Service (SMS) können Sie Kurzmitteilungen an andere Telefone senden und selbst empfangen. Ausführliche Informationen zu SMS erhalten Sie bei Ihrem Netzbetreiber.

- 1. Drücken Sie im Standby 😑 ( 🖂 ). Das Nachrichtenmenü wird angezeigt.
- 2. Nachr. erstellen SMS

Der Bildschirm zum Erstellen von Nachrichten erscheint.

3. Geben Sie eine Nachricht ein, und drücken Sie 💌.

Die maximale Anzahl Zeichen für eine SMS-Nachricht beträgt 160. Wenn Sie mehr als 160 Zeichen eingeben, wird die Nachricht beim Versand in verbundene SMS-Nachrichten aufgeteilt. Es können bis zu 10 verbundene SMS-Nachrichten gleichzeitig verschickt werden (entspricht 1.530 Zeichen).

- 4. Geben Sie die Einstellungen für die Adresse an, und drücken Sie (Wählen).
- 5. Geben Sie eine Adresse an, und drücken Sie •.

Die Empfängerliste wird angezeigt.

6. Wählen Sie SMS Senden, und drücken Sie 💌.

Die Nachricht wird gesendet und dann unter "Gesendet" gespeichert.

#### Tipp

Sie können eine Adresse hinzufügen oder bearbeiten, die Nachricht als Entwurf (Seite 103) speichern oder die Sendeoptionen einstellen, wie z.B. Zustellbericht und Ablaufzeit, indem Sie in der Empfängerliste (Option) drücken.

## **MMS- und SMS-Nachrichten lesen**

#### **Hinweis**

- Einige Dateien können nur angezeigt bzw. abgespielt werden, wenn Sie einen entsprechenden Content-Key (für das Recht zur Nutzung von Inhalten) herunterladen. Beim Herunterladen eines Content-Key wird oben im Display das Symbol angezeigt.
- Wenn Sie die DST-Einstellung (Seiten 30) auf Ein sowie Datum und Uhrzeit auf die Sommerzeit umgestellt haben, wird die Empfangszeit von Nachrichten automatisch an die Sommerzeit angepasst.

Wenn Sie eine Nachricht im Standby-Modus empfangen, werden Sie durch einen Klingelton und eine Vibration benachrichtigt. Bei MMS-Nachrichten wird oben im Display das Symbol 😅 und bei SMS-Nachrichten 🔄 angezeigt. Die empfangenen Nachrichten werden im Eingang gespeichert.

- 1. Drücken Sie im Standby 🕘 ( 🖂 ). Das Nachrichtenmenü wird angezeigt.
- 2. Wählen Sie Eingang, und drücken Sie (Wählen).

Eine Liste der empfangenen Nachrichten wird angezeigt.

- erscheint f
  ür ungelesene Nachrichten
- Für MMS-Nachrichten werden folgende Symbole angezeigt.
- MMS-Nachricht ( hohe Priorität, 🖉 niedrige Priorität)
- 📋 Benachrichtigung ( 🔄 hohe Priorität, 📸 niedrige Priorität)
- Zustellbericht

Für SMS-Nachrichten werden folgende Symbole angezeigt.

- SMS-Nachricht SMS-Nachricht auf der SIM-Karte
- Zustellbericht KAP-Push-Meldung
- 3. Wählen Sie die Nachricht aus, die Sie lesen möchten, und drücken Sie igodot

Die Nachricht wird angezeigt.

Wenn Sie eine MMS-Nachricht mit mehreren Seiten erhalten, werden Bilder, Töne und Text in Form einer Diavorführung angezeigt. Ob eine angehängte Datei angezeigt bzw. abgespielt wird, hängt von der Einstellung "Autostart Datei" unter "Empfangseinstellungen" (Seite 100) ab. Ist ein Video oder eine andere Datei angehängt, erscheint das Dateisymbol.

#### WAP-Push-Meldungen anzeigen

Über den WAP-Push-Dienst können Sie Meldungen in Echtzeit vom Webserver empfangen. Wenn Sie eine Meldung erhalten, wird oben im Display das Symbol 🖄 angezeigt. Ist das automatische Starten (Seite 115) in den Browser-Einstellungen auf **Ein** gestellt, ruft Ihr Telefon die angegebene URL bei Empfang der Nachricht automatisch auf. Einige Push-Meldungen werden gleich im Eingang gespeichert.

## **Aktionen im Eingang**

Sie können verschiedene Aktionen durchführen, z.B. eine empfangene Nachricht beantworten, weiterleiten, löschen oder als Vorlage speichern, indem Sie vom Eingang oder in einer Nachricht - (Option) drücken.

Um Ihr Telefon so einzustellen, dass Ihre Rufnummer nicht in der Empfängerliste steht, wenn Sie eine Antwort an alle Empfänger einer Nachricht senden, wählen Sie Kontakte

**Eigene Details**, und geben Sie Ihre Rufnummer ein.

## **Gesendete MMS- und SMS-Nachrichten anzeigen**

- 1. Drücken Sie im Standby 🔄 ( 🖂 ). Das Nachrichtenmenü wird angezeigt.
- 2. Wählen Sie Gesendet, und drücken Sie 🕘 (Wählen).

Eine Liste der gesendeten Nachrichten wird angezeigt.

Für MMS-Nachrichten werden folgende Symbole angezeigt.

- 🗟 MMS-Nachricht ( 🔄 hohe Priorität, 🖄 niedrige Priorität)
- 🖻 Zugestellte MMS-Nachricht (🖉 hohe Priorität, 🖉 niedrige Priorität)
- 🕰 Nicht zugestellte MMS-Nachricht (🔄 hohe Priorität, 👸 niedrige Priorität)
- Postkarte

Für SMS-Nachrichten werden folgende Symbole angezeigt.

- 🖳 SMS-Nachricht 🖉 SMS-N
- SMS-Nachricht auf der SIM-Karte
- Wählen Sie die Nachricht aus, die Sie anzeigen möchten, und drücken Sie 

   Die Nachricht wird angezeigt.

## Aktionen für gesendete Nachrichten

Sie können verschiedene Aktionen durchführen, z.B. eine gesendete Nachricht erneut versenden, weiterleiten, löschen oder als Vorlage speichern, indem Sie von "Gesendet" oder in einer Nachricht - (Option) drücken.

## **MMS/SMS-Einstellungen und Optionen**

## Allgemeine Einstellungen

Sie können für MMS und SMS verschiedene allgemeine Einstellungen vornehmen.

- 1. Drücken Sie im Standby 😑 ( 🖂 ). Das Nachrichtenmenü wird angezeigt.
- 2. Einstellungen Gemeinsame
  - Antwort: Hier können Sie einstellen, ob die Originalnachricht in Ihrer Antwort zitiert werden soll.
  - Schriftgröße: Ermöglicht die Auswahl der Schriftgröße für Nachrichten.
  - Bildlauf: Ermöglicht die Auswahl einer Bildlaufeinheit f
    ür die Anzeige von Nachrichten.

## **MMS-Einstellungen**

Sie können die Empfangs- und Sendeoptionen für MMS einstellen.

- 1. Drücken Sie im Standby 😑 ( 🖂 ). Das Nachrichtenmenü wird angezeigt.
- 2. Einstellungen MMS
  - Empfangen
    - Abrufmodus: Hier stellen Sie ein, ob die Nachrichten automatisch vom Mailserver abgerufen werden sollen. Es gibt zwei Einstellungen: Heim-Netz und Roaming-Netz. Für jede dieser Einstellungen können Sie Sofort, Zeitversetzt oder Immer fragen wählen.

- Zustellbestätigung: Hier können Sie einstellen, ob auf Anforderungen nach Sendebestätigungen geantwortet werden soll.
- Anonyme Nachricht: Hier können Sie einstellen, ob Sie anonyme Nachrichten empfangen möchten.
- Senden
  - Abs. sichtbar: Hier können Sie einstellen, ob Empfängern Ihre Adresse angezeigt werden soll.
  - Zustellbericht: Hier können Sie einstellen, ob Sie Bestätigungen darüber erhalten möchten, ob die Nachrichten an die Empfänger übermittelt wurden.
  - Zustellzeit: Hier können Sie einen Zeitpunkt von bis zu sieben Tagen einstellen, an dem Nachrichten von der Mitteilungszentrale an die Empfänger gesendet werden.
  - Lesebestätigung: Hier können Sie einstellen, ob Sie Lesebestätigungen darüber erhalten möchten, ob die Nachrichten von den Empfängern gelesen wurden.
  - Ablaufzeit: Hier können Sie angeben, wie lange eine Nachricht auf dem Mailserver verbleiben soll.
  - MMS-Priorität: Hier können Sie die Priorität der Nachrichten einstellen: Hoch, Normal oder Niedrig.
  - Erstellungsmodus: Wenn Frei eingestellt ist, werden die Beschränkungen bei Anhängen für bestimmte Dateitypen aufgehoben.

## **SMS-Einstellungen**

- 1. Drücken Sie im Standby 🕘 ( 🖂 ). Das Nachrichtenmenü wird angezeigt.
- 2. Einstellungen SMS
  - Zustellbericht: Hier können Sie einstellen, ob Sie Bestätigungen darüber erhalten möchten, ob die Nachrichten an die Empfänger übermittelt wurden.
  - Ablaufzeit: Hier können Sie eine Zeit einstellen, wann Nachrichten ablaufen.
  - Nachr.-Zentrale: Ermöglicht die Bearbeitung der Nummer der SMS-Mitteilungszentrale. Diese Nummer wird auf der SIM-Karte gespeichert.
  - SMS-Typ: Hier können Sie den SMS-Typ für ausgehende Nachrichten einstellen: Text, eMail, Fax-Gruppe 3, Fax-Gruppe 4 oder Pager.

### SMS/MMS-Vorlage verwenden

Vorlagen erleichtern das Verfassen von Nachrichten.

- 1. Drücken Sie im Standby 😑 ( 🖂 ). Das Nachrichtenmenü wird angezeigt.
- 2. Vorlagen SMS-Vorlagen oder MMS-Vorlagen
- 3. Wählen Sie eine Vorlage aus, und drücken Sie 💌

Um eine Vorlage zu bearbeiten oder zu löschen oder eine MMS-Vorlage zum Fotoalbum hochzuladen, drücken Sie 🔄 (Option).

Ausführliche Informationen zur weiteren Vorgehensweise finden Sie unter "SMS-Nachricht erstellen und versenden" (Seite 96) oder "MMS-Nachricht erstellen und versenden" (Seite 93).

#### **Hinweis**

Ändern Sie die Nummer der Mitteilungszentrale nur dann, wenn Sie von Ihrem Netzbetreiber erfahren, dass diese geändert wurde. Sonst können Sie diesen Dienst nicht mehr nutzen.

#### Hinweis

- Wurden vorinstallierte Vorlagen gelöscht oder geändert, können Sie sie in ihren ursprünglichen Zustand zurückversetzen, indem Sie den Speicher löschen (Seite 147).
- Je nach SIM-Karte ist das Hochladen zu live! Studio unter Umständen nicht möglich.

#### **Hinweis**

- Je nach Nachrichtentyp werden nicht alle Optionen angezeigt.
- Je nach SIM-Karte ist das Hochladen zu live! Studio unter Umständen nicht möglich.

### Entwürfe und ungesendete Nachrichten verwenden

- 1. Drücken Sie im Standby 🕘 ( 🖂 ). Das Nachrichtenmenü wird angezeigt.
- 2. Wählen Sie Entwürfe oder Nicht gesendet, und drücken Sie (Wählen).
- 3. Wählen Sie eine Nachricht aus, und drücken Sie 🕘 (Option).
  - Ändern: Ermöglicht die Bearbeitung der Nachricht.
  - Löschen oder Alle löschen: Ermöglicht das Löschen von Nachrichten.
  - Mehrere: Ermöglicht die Auswahl mehrerer Nachrichten, um diese zu versenden oder zu löschen.
  - Senden: Ermöglicht das Versenden der Nachricht.
  - Empfänger anrufen: Stellt ein Gespräch zum Empfänger der Nachricht her.
  - An FotoAlbum: Ermöglicht das Hochladen der MMS-Nachricht zu live! Studio im Internet (Seite 112).
  - Sortieren nach: Ändert die Reihenfolge, in der die Nachrichten angezeigt werden.

## E-Mail

Sie können lange Nachrichten mit angehängten Bildern, Videos und Tönen mit Geräten austauschen, die E-Mail unterstützen. Ausführliche Informationen erhalten Sie bei Ihrem Dienstanbieter.

## E-Mail-Konto einrichten

Sie können die Informationen einrichten, die für den Zugriff auf das Postfach Ihres E-Mails-Kontos erforderlich sind.

- 1. Drücken Sie im Standby 🗐 ( 🖂 ). Das Nachrichtenmenü wird angezeigt.
- 2. ▶ Einstellungen ▶ eMail ▶ eMail-Konten
  - Neues Konto: Sie können bis zu drei Konten (einschließlich dem vorinstallierten Konto) hinzufügen.
  - ◆ Vodafone-eMail: Die zur Nutzung von Vodafone-eMail erforderlichen Einstellungen wurden bereits von Ihrem Dienstanbieter vorgenommen. Richten Sie Benutzername und Passwort ein, die Sie von Ihrem Dienstanbieter erhalten haben. Um die Einstellungen zu konfigurieren, drücken Sie [-] (Option), und wählen Sie Ändern.
    - Allg. Einstellungen: Sie können den Kontonamen einrichten und Löscheinstellungen für die Nachrichten vornehmen, die auf dem Server eingehen.

#### Hinweis

Wenn Sie das E-Mail-Konto wechseln, werden alle für das vorherige Konto im Posteingang gespeicherten Nachrichten gelöscht. Wenn Sie ein E-Mail-Konto löschen, werden ebenfalls alle im Posteingang dieses Kontos gespeicherten Nachrichten gelöscht. Verschieben Sie vorher alle Nachrichten, die nicht gelöscht werden sollen, vorher in Eigener Ordner1, Eigener Ordner2 oder Eigener Ordner3.

#### Tipp

- Um sich mit dem Internet zu verbinden und Ihre E-Mail-Adresse bei Vodafone zu ändern, wählen Sie in Schritt 2 Vodafone-eMail, und drücken Sie .
- Um ein E-Mail-Konto zu löschen, wählen Sie das E-Mail-Konto nach Schritt 2 aus, drücken Sie
   (Option), und wählen Sie Löschen.

 Sendeoptionen: Sie können die Adresse des Postausgangsservers sowie die Portnummer einstellen. Sie können auch Name und E-Mail-Adresse ("Von") des Absenders einrichten. Um einzustellen, ob bei der Verbindung zum Server eine Authentifizierung erfolgen soll, wählen Sie (Authentisierung). Um einzustellen, ob automatisch eine Signatur hinzugefügt werden soll, oder um die Signatur zu bearbeiten, wählen Sie Signatur. Damit gesendete Nachrichten automatisch unter "Gesendet" gespeichert werden, wählen Sie Autom. Speichern.

## **E-Mail-Konto wechseln**

- 1. Drücken Sie im Standby 😑 ( 🖂 ). Das Nachrichtenmenü wird angezeigt.
- 2. ▶ Einstellungen ▶ eMail ▶ eMail-Konten
- 3. Wählen Sie das gewünschte Konto aus, und drücken Sie 😑 (Option).
- 4. Wählen Sie Einstellen.

## E-Mail-Nachricht erstellen und versenden

Sie können E-Mails von bis zu 700 KB einschließlich Adresse, Betreff, Text und Anhänge versenden.

- 1. Drücken Sie im Standby 😑 ( 🖂 ). Das Nachrichtenmenü wird angezeigt.
- 2. 🕨 eMail 🕨 eMail erstellen
- Geben Sie eine Nachricht ein, und drücken Sie 
   Sie können bis zu 15.000 Zeichen eingeben.
- 4. Wählen Sie An, und drücken Sie ().

Sie können auch eine Adresse für **Cc** oder **Bcc** angeben.

- 5. Geben Sie die Einstellungen für die Adresse an, und drücken Sie 🕘 (Wählen).
- 6. Geben Sie eine Adresse an, und drücken Sie zweimal •.
- 7. Wählen Sie **Betreff**, und drücken Sie •
- Geben Sie einen Betreff ein, und drücken Sie 
   Sie können bis zu 512 Zeichen eingeben.
- 9. Wählen Sie Anhänge, und drücken Sie •.
- 10. Geben Sie einen Anhang an, und drücken Sie 💌

Die Liste der Anhänge erscheint.

Um eine weitere Datei hinzuzufügen, drücken Sie - (Option), und wählen Sie

#### Datei hinzu.

- **11.** Drücken Sie und (Option).
- 12. Wählen Sie Senden, und drücken Sie 🕘 (Wählen).

Die Nachricht wird gesendet und dann unter "Gesendet" gespeichert.

| 訕                     | 12:30 |
|-----------------------|-------|
| eMail erstellen       |       |
| An                    |       |
| Gesamtgröße: 44 KByte |       |
| 🔟 [An]                |       |
| 🖾 [Cc]                |       |
| 🖾 [Bcc]               |       |
| ■ [Betreff]           |       |
| ef Hallo!             |       |
| ට Anhänge: 0          |       |
| Option 🏮 Z            | urück |
| E-Mail areta          | llon  |
|                       |       |

Tipp

Um Ihre E-Mail-Nachricht unter "Entwürfe" zu speichern, drücken Sie im Bildschirm zur Erstellung von E-Mails (Zurück).
# **E-Mails empfangen**

Im Gegensatz zu MMS und SMS müssen Sie immer nachsehen, ob für Sie neue Nachrichten auf dem E-Mail-Server bereitliegen, und diese herunterladen. Die empfangenen Nachrichten werden im E-Mail-Eingang gespeichert.

1. Drücken Sie im Standby 🕘 ( 🖂 ). Das Nachrichtenmenü wird angezeigt.

#### 2. eMail

Ihr Telefon stellt eine Verbindung zum E-Mail-Server her und ruft Ihre E-Mails ab.

# E-Mails im Eingang anzeigen

### Empfangene Nachrichten anzeigen

1. Drücken Sie im Standby 😑 ( 🖂 ). Das Nachrichtenmenü wird angezeigt.

#### 2. ▶ eMail ▶ Eingang

Die Liste wird angezeigt.

In der Liste werden folgende Symbole angezeigt.

😅 Ungelesen

⊆ Gelesen

 Wählen Sie die Nachricht aus, die Sie anzeigen möchten, und drücken Sie (•). Der Bildschirm zum Anzeigen von Nachrichten erscheint. Wenn für die Synchronisierungsoption (Seite 104) der E-Mail-Einstellungen Nur Kopfzeilen eingestellt ist, wird nur der Header abgerufen. Um die ganze Nachricht herunterzuladen, wählen Sie Nachricht, und drücken Sie (•). Nachdem die Nachricht heruntergeladen wurde, wird diese angezeigt.

## **Optionen im Posteingang**

Sie können verschiedene Aktionen durchführen, z.B. eine empfangene Nachricht beantworten, weiterleiten, löschen oder verschieben, indem Sie im "Eingang", auf dem Bildschirm zum Anzeigen von Nachrichten und von einer Nachricht [-] (Option) drücken.

| ja v              | <b>-</b> 12:30 |
|-------------------|----------------|
| 🛅 Eingang         |                |
| 27,11,2005 12:30  |                |
| Hans              |                |
| 🗠 Hallo!          |                |
| 🛎 Heute ist Meeti |                |
| 🖆 Agenda für heu  |                |
| ≌ Wie geht's?     |                |
| ≦° Guten Morgen.  |                |
| 🕾 Guten Abend!    |                |
| Option 🏮 Zu       | rück           |
| Liste             |                |
|                   |                |

| ian ⊨ 12:30        |
|--------------------|
| 🖻 Nachr. Aufrufen  |
| 団 27.11.2005 12:30 |
| 🔄 Hans             |
| 🛬 Empfänger: 3     |
| 🗄 Anhänge: 1       |
| 🗟 Größe: 100 Kbyte |
| 🗎 Hallo!           |
| 🖻 Nachricht        |
|                    |
| Option 🏮 Zurück    |

Anzeige der Nachrichten

#### Tipp

Um die Liste der Anhänge aufzurufen, während die Nachricht angezeigt wird, wählen Sie **Anhänge**, und drücken Sie **O**. Um einen Anhang auf das Telefon oder die Speicherkarte zu speichern, drücken Sie **E** (Option), und wählen Sie **Speichern**.

Nachrichten

# E-Mail Nachrichten in den gesendeten Nachrichten anzeigen

#### Gesendete Nachrichten anzeigen

Erfolgreich versendete Nachrichten werden unter "Gesendet" gespeichert.

- 1. Drücken Sie im Standby 😑 ( 🖂 ). Das Nachrichtenmenü wird angezeigt.
- 2. 🕨 eMail 🕨 Gesendet
- Wählen Sie die Nachricht aus, die Sie anzeigen möchten, und drücken Sie (•). Die Nachricht wird angezeigt.

### Optionen für gesendete Nachrichten

Sie können verschiedene Aktionen durchführen, z.B. eine gesendete Nachricht beantworten, weiterleiten oder löschen, indem Sie unter "Gesendet" oder auf dem Bildschirm zum Anzeigen von Nachrichten (Seite 108) [-] (Option) drücken.

Hinweis

Je nach Bildschirm werden nicht alle Optionen angezeigt.

# Postkarte

Mit dem Postkartendienst können Sie eine richtige Postkarte erstellen, indem Sie einen Text zu einem Bild hinzufügen, das Sie mit der Kamera aufgenommen oder unter Mein Telefon gespeichert haben, und an die Postanschrift des gewünschten Empfängers schicken lassen. Ausführliche Informationen zu diesem Dienst erhalten Sie bei Vodafone.

# Postkarte erstellen und versenden

- 1. Drücken Sie im Standby 🕞 ( 🖂 ). Das Nachrichtenmenü wird angezeigt.
- 2. Nachr. erstellen MMS-Postkarte

Der Bildschirm zur Erstellung von Postkarten erscheint.

- 3. Wählen Sie Bild hinzu, und drücken Sie •.
- 4. Wählen Sie Eigene Bilder oder Bild aufnehmen, und drücken Sie (Wählen).
  - Eigene Bilder: Ermöglicht die Auswahl eines Bildes unter Mein Telefon.
  - Bild aufnehmen: Aktiviert die Kamera, sodass Sie ein neues Bild aufnehmen können.

Nachdem Sie ein Bild für die Postkarte ausgewählt haben, drücken Sie 💌

- 5. Wählen Sie Grußnachricht, und drücken Sie •
- 6. Geben Sie eine Nachricht ein, und drücken Sie 
  Sie können bis zu 200 Zeichen eingeben.
- 7. Wählen Sie Senden an, und drücken Sie 💌

#### Hinweis

- Inwiefern diese Funktion unterstützt wird, hängt von der SIM-Karte ab.
- Postkarten und MMS/SMS nutzen die gleichen Ordner "Gesendet", "Nicht gesendet" und "Entwürfe".

|     |       |      |      |       | - 10.01 |
|-----|-------|------|------|-------|---------|
| âıl |       |      |      |       | 🖙 12:31 |
| M   | AS-P  | ostk | arte | erst, |         |
| ⇒   | Sen   | den  | an   |       |         |
| 3   | Bild  | hin  | zu   |       |         |
| N)  | Grul  | ßnac | hric | ht    |         |
|     |       |      |      |       |         |
|     |       |      |      |       |         |
|     |       |      |      |       |         |
|     |       |      |      |       |         |
|     |       |      |      |       |         |
|     |       |      |      |       |         |
|     | N-11- | _    |      | -     |         |

| àı |                | = 12:30 | 1 |
|----|----------------|---------|---|
| Em | pfånger hinzu  |         | l |
| *  | Senden         |         | l |
| Ł  | [Name]         |         | l |
| 湿  | [Sonstiges]    |         | l |
| 순  | [Straße & Nr.] |         | l |
| đ  | [Postleitzahl] |         | l |
| A  | [0rt]          |         | l |
| E. | [Land]         |         | l |
|    |                |         | l |
| 0  | ption 📃 🗐      | Zurück  | l |
| m  | fänger hin     | zufüa   | 2 |

#### Hinweis

Je nach Cursorposition werden nicht alle Optionen angezeigt.

- **9.** Geben Sie eine Adresse an.

Sie können bis zu drei Adressen angeben.

- 10. Wählen Sie Senden, und drücken Sie 💌
- 11. Wählen Sie Senden, und drücken Sie 💌

Die Postkarte wird gesendet und dann unter "Gesendet" abgelegt.

#### Postkarte erstellen-Optionen

Sie können die folgenden Aktionen durchführen, wenn Sie - (Option) drücken, während der Bildschirm zur Erstellung von Postkarten (Seite 110) angezeigt wird.

- Aindern: Ermöglicht die Bearbeitung der Nachricht.
- Bild aufrufen: Zeigt das Bild an.
- Bild ändern: Ermöglicht die Auswahl eines Bildes unter Mein Telefon. Sie können auch die Kamera einschalten, um ein Bild aufzunehmen.
- Bild löschen: Löscht das Bild.
- Senden an: Pr
  üft eine Adresse und zeigt die Adressenliste an. Wurde keine Adresse eingegeben, erscheint der Bildschirm zum Hinzuf
  ügen des Empf
  ängers.
- Voransicht: Zeigt eine Vorschau der Postkarte an.
- In Entw. speichern: Speichert die Postkarte in den Entwürfen.

#### Empfänger hinzufügen-Optionen

Sie können eine Adresse hinzufügen, löschen oder bearbeiten, indem Sie im Bildschirm zum Hinzufügen des Empfängers – (Option) drücken.

# **FotoAlbum**

Über FotoAlbum können Sie MMS-Nachrichten, Bilder unter Mein Telefon sowie mit der Kamera aufgenommene Bilder und Videos ins Internet hochladen. Auf einigen Webseiten können Sie die Bilder freigeben und Dateien austauschen. Ausführliche Informationen zum FotoAlbum erhalten Sie bei Ihrem Netzbetreiber.

# Datei zum Fotoalbum hochladen

- 1. Nachdem Sie ein Bild aufgenommen oder eine Datei ausgewählt haben, drücken Sie (Option) und dann noch einmal (Option).
- 2. Senden An FotoAlbum
- Wählen Sie Verschieben oder Kopieren, und drücken Sie (Wählen). Der Ladevorgang beginnt.

## Dateien im Fotoalbum anzeigen

- 1. Drücken Sie im Standby (). Das Hauptmenü wird angezeigt.
- 2. Wählen Sie Nachrichten oder Mein Telefon, und drücken Sie (Wählen).
- 3. Wählen Sie FotoAlbum, und drücken Sie (Wählen).

Der Browser wird geöffnet, und die Seite "FotoAlbum" erscheint.

#### Folgen Sie den Anweisungen auf dem Bildschirm.

#### Hinweis

- Inwiefern diese Funktion unterstützt wird, hängt von der SIM-Karte ab.
- Urheberrechtlich geschützte Bilder und Töne können nicht ausgewählt werden.
- Dieser Dienst steht nicht in allen Ländern zur Verfügung.

#### Tipp

Um eine MMS hochzuladen, wählen Sie die MMS-Nachricht aus, drücken Sie – (Option), und wählen Sie **An FotoAlbum**.

# **Vodafone live!**

Vodafone live! ist ein Online-Dienst, über den Sie im Internet auf verschiedene Inhalte zugreifen können. Sie können Informationen anzeigen oder Bilder, Melodien und Anwendungen herunterladen.

# Übersicht

- Zugriff auf Vodafone live!
- **O Bookmarks**
- O Weitere Funktionen
- Spiel & Spass

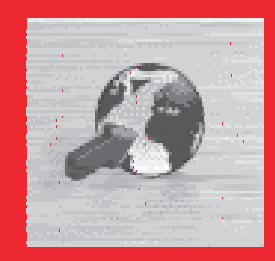

# **Zugriff auf Vodafone live!**

Ihr Telefon ist bereits für den Zugriff auf Vodafone live! vorkonfiguriert. Sie können Bilder, Klingeltöne, Spiele und sogar ganze Musikstücke herunterladen. Außerdem habe Sie Zugriff auf innovative Dienste wie MobileTV. Bitte beachten Sie: Das Angebot von Vodafone live! wird ständig aktualisiert.

- 1. Drücken Sie im Standby (). Das Hauptmenü wird angezeigt.
- 2. Wählen Sie Vodafone live!, und drücken Sie (Wählen).

Das Menü von Vodafone live! erscheint.

- Vodafone live!: Zeigt die Homepage von Vodafone live! an.
- URL eingeben: Ermöglicht das Aufrufen einer Webseite durch direkte Eingabe der Internetadresse.
- Bookmarks: Ermöglicht das Speichern Ihrer bevorzugten Webseiten als Favoriten, die Sie immer wieder aufrufen können (Seite 116).
- Was ist neu: Ermöglicht das Abrufen der neuesten Informationen.
- Spiele: Ermöglicht das Herunterladen von Spielen und anderen Anwendungen.
- Klingeltöne: Ermöglicht das Herunterladen von Melodien und Klingeltönen.
- Bilder: Ermöglicht das Herunterladen von Bildern, Animationen und Hintergrundbildern.
- News: Ermöglicht das Abrufen von neuesten Nachrichten, Wetterberichten und anderen Informationen.
- **Sport:** Ermöglicht das Abrufen von Sportnachrichten, Ergebnissen, Tabellenplätzen und anderen Informationen.
- Verlauf: Zeigt die Adressen der aufgerufenen Webseiten an (die letzte zuerst).
- Einst. Browser: Ermöglicht verschiedene Browser-Einstellungen.

#### Hinweis

- Der Netzdienst ist nur verfügbar, wenn a oder im Display angezeigt wird.
- Während der Datenübertragung wird oben im Display das Symbol
   angezeigt.

#### Tipp

Um die Homepage von Vodafone live! aufzurufen, drücken Sie im Standby ( ().

- Speichermanager: Leert Verlauf, Cookies, Web-Cache und DNS-Cache (Domain Name Server). Sie können das Speichern von Cookies aktivieren bzw. deaktivieren.
- Zertifizierung: Sie können Informationen zu einem Zertifikat anzeigen, das von einer entsprechenden Stelle ausgegeben wurde.
- Automat. Start: Sie können einstellen, ob der Browser automatisch gestartet werden soll, wenn eine WAP-Push-Meldung eingeht.

# Schnellzugriff zum Browsen im Web

Den folgenden Tasten sind die wichtigsten Funktionen für das Browsen im Web zugewiesen.

- 🕒 : Auswahl einer Option oder Aufrufen des Optionsmenüs.
- : Zurück zum vorherigen Bildschirm.
  - ): Auswahl eines Objekts.
  - ): Bildlauf nach oben oder unten.
- : Bildlauf nach links oder rechts.
- : Beendet die Verbindung. Wenn Ihr Telefon nicht verbunden ist, gelangen Sie zurück in den Standby-Betrieb.
- $[\mathcal{I}_{\infty}^{\circ}]$  bis  $[\mathcal{I}_{max}]$ : Verknüpfung zu einem Link mit einer Zahl.
- Seitentaste (:): Erhöht die Lautstärke.
- Seitentaste (-): Verringert die Lautstärke. Um den Ton ganz auszuschalten, halten Sie die Taste gedrückt.

# **Bookmarks**

Um einen Bookmark hinzuzufügen, drücken Sie - (Option), während Sie eine Webseite anzeigen, wählen Sie **Bookmarks** und anschließend **Bookmark hinzu**. Sie können Bookmarks auch in Ordnern organisieren.

# Seite mit Bookmark aufrufen

- 1. Drücken Sie im Standby (•). Das Hauptmenü wird angezeigt.
- 2. Vodafone live! Bookmarks
- Wählen Sie den Titel der Seite aus, die Sie aufrufen möchten, und drücken Sie
   O.

Die Webseite erscheint.

#### Tipp

Sie können einen Ordner erstellen oder einen Bookmark bearbeiten, indem Sie nach Schritt 2 - (Option) drücken.

# Weitere Funktionen

Sie können verschiedene Aktionen durchführen, z.B. zu einer anderen Seite wechseln oder den Cache leeren. Drücken Sie dazu – (Option), während eine Webseite angezeigt wird.

### Dateien auf Webseiten verwenden

Sie können verschiedene Aktionen durchführen, wie z.B. Bild- und Animationsdateien von Webseiten speichern und anzeigen bzw. wiedergeben.

- 1. Rufen Sie eine Webseite auf, die eine solche Datei enthält, und drücken Sie (Option).
- 2. Wählen Sie Auswahlmodus, und drücken Sie (Wählen).
- 3. Wählen Sie eine Datei aus, und drücken Sie (Option).
- 4. Wählen Sie die gewünschte Option aus, und drücken Sie (Wählen).
  - Objektdetails: Ermöglicht das Anzeigen von Informationen wie Dateiname, Titel, Dateigröße, Berechtigung zum Speichern bzw. Übertragen.
  - Objekt speichern: Speichert die Datei unter Mein Telefon.
  - Wdg./Aufrufen: Ermöglicht die Anzeige oder Wiedergabe der Datei.
  - Pagingmodus: Rückkehr zum Pagingmodus.
  - Browser beenden: Beendet den Browser.

#### Hinweis

- Einige Dateien verfügen unter Umständen über einen Kopierschutz und können deshalb nicht gespeichert werden.
- Es kann sein, dass einige heruntergeladene Dateien nicht richtig angezeigt bzw. wiedergegeben werden können.

# **Spiel & Spass**

Sie können von Webseiten verschiedene Java™-kompatible Anwendungen wie Spiele und weitere Anwendungen herunterladen, die Daten in Echtzeit verarbeiten.

Neben den normalen Anwendungen, die eigenständig auf Ihrem Telefon ausgeführt werden können, gibt es Anwendungen, die eine Netzverbindung (mit dem Internet) erfordern.

- 1. Drücken Sie im Standby •. Das Hauptmenü wird angezeigt.
- 2. Wählen Sie Spiel & Spass, und drücken Sie (Wählen). Das Menü von Spiel & Spass wird angezeigt.
  - ◆ Anwendungen: Hier werden die Java<sup>™</sup>-Anwendungen, die vom Internet heruntergeladen wurden, sowie die vorinstallierten Java<sup>™</sup>-Anwendungen gespeichert.
  - ◆ Bildschirmschoner: Hier werden die vom Internet heruntergeladenen Java<sup>™</sup>-Anwendungen (Seite 120) gespeichert, die im Standby-Betrieb ausgeführt werden. Um einzustellen, wann die Java<sup>™</sup>-Anwendung starten und wie lange sie ausgeführt werden soll, bevor sie wieder angehalten wird, wählen Sie Zeit.
  - Einstellungen: Sie können verschiedene Einstellungen f
    ür die Java<sup>TM</sup>-Anwendungen vornehmen (Seite 121).
  - ◆ Java-Info: Zeigt Informationen zur Java<sup>™</sup>-Lizenz an.

#### Hinweis

Wenn Sie eine netzbasierte Java™-Anwendung ausführen, fällt für jede Netzverbindung, die von der Anwendung hergestellt wird, eine Gebühr an. Diese Verbindungsgebühr ist die gleiche, die für Internetverbindungen erhoben wird.

#### Hinweis

Wenn Sie die SIM-Karte austauschen, stehen heruntergeladene Java<sup>™</sup>-Anwendungen sowie vorinstallierte Java<sup>™</sup>-Anwendungen, die aktualisiert wurden, nicht mehr zur Verfügung.

## Java<sup>™</sup>-Anwendungen herunterladen

- 1. Drücken Sie im Standby (). Das Hauptmenü wird angezeigt.
- 2. ▶ Spiel & Spass ▶ Anwendungen ▶ Mehr Spiele

Die Seite zum Herunterladen der Anwendung erscheint.

- Wählen Sie die gewünschte Java<sup>™</sup>-Anwendung aus, und drücken Sie ●. Der Bildschirm mit den Details zur Anwendung erscheint.
- 4. Drücken Sie (Downld).

Der Ladevorgang beginnt.

5. Drücken Sie 🕘 (Ja).

Die Liste der Java<sup>™</sup>-Anwendungen wird angezeigt.

# Java<sup>™</sup>-Anwendung starten

- 1. Drücken Sie im Standby (. Das Hauptmenü wird angezeigt.
- 2. Spiel & Spass Anwendungen
- 3. Wählen Sie die gewünschte Java<sup>™</sup>-Anwendung aus, und drücken Sie ●

```
Das 🛃 -Symbol erscheint oben im Display, und die Java<sup>™</sup>-Anwendung wird
ausgeführt. Wenn Sie Ihr Telefon schließen, wird die Java<sup>™</sup>-Anwendung beendet.
```

 Drücken Sie <a>

 wählen Sie im Bestätigungsbildschirm Beenden, und drücken Sie anschließend (●), um die Java<sup>™</sup>-Anwendung zu beenden.

### **Bildschirmschoner einstellen**

- 1. Drücken Sie im Standby (•). Das Hauptmenü wird angezeigt.
- 2. ▶ Spiel & Spass ▶ Bildschirmschoner ▶ Bildschirmschoner

Um den Bildschirmschoner zu deaktivieren, wählen Sie Aus.

- Wählen Sie die gewünschte Java<sup>™</sup>-Anwendung aus, und drücken Sie ●. Um einen Bildschirmschoner herunterzuladen, wählen Sie Mehr Blds.scho.. Folgen Sie den Anweisungen auf dem Bildschirm.
- 4. Drücken Sie (Ja).

#### Tipp

- Sie können die Lautstärke auch ändern, während eine Java<sup>TM</sup>-Anwendung ausgeführt wird. Drücken Sie die Seitentaste (<sup>1</sup>/<sub>4</sub>), um die Lautstärke zu erhöhen, und drücken Sie die Seitentaste (<sup>1</sup>/<sub>4</sub>), um die Lautstärke zu verringern.
- Wenn der Speicher geleert wird, werden alle vorinstallierten Java<sup>TM</sup>-Anwendungen, die gelöscht wurden, erneut installiert und in ihren ursprünglichen Zustand zurückversetzt.

### Einstellungen für Java™-Anwendungen

- 1. Drücken Sie im Standby (•). Das Hauptmenü wird angezeigt.
- 2. > Spiel & Spass > Einstellungen
  - Priorität: Sie können einstellen, ob ein eingehendes Gespräch bzw. eine eingehende Nachricht oder ein Alarm Vorrang haben soll, wenn eine Java<sup>TM</sup>-Anwendung ausgeführt wird. Um Sprachanrufen, Videoanrufen, Nachrichten oder Alarmsignalen Vorrang zu geben und die Java<sup>TM</sup>-Anwendung in diesen Fällen zu unterbrechen, wählen Sie Sprachanrufe, Videoanrufe, Nachrichten oder Alarm. Damit eine Benachrichtigung oben im Display angezeigt wird, ohne die Java<sup>TM</sup>-Anwendung zu unterbrechen, wählen Sie Benachrichtigung.
  - ◆ Hintergrundlicht: Wenn Sie Hintergrundlicht auswählen, können Sie einstellen, welche Displaybeleuchtung während der Ausführung einer Java<sup>™</sup>-Anwendung verwendet wird. Wenn Sie Blinken wählen, können Sie einstellen, ob die Blinkfunktion während der Java<sup>™</sup>-Anwendung eingeschaltet sein soll.
  - ◆ Lautstärke: Sie können die Lautstärke während der Ausführung einer Java<sup>™</sup>-Anwendung anpassen. Sie können den Ton auch ganz ausschalten.
  - ◆ Vibrieren: Sie können angeben, ob die Vibrationsfunktion während der Ausführung einer Java™-Anwendung aktiviert werden soll.
  - ◆ Zurücksetzen: Wenn Sie Grundeinstellung wählen, können Sie alle Einstellungen für Java™-Anwendungen zurücksetzen. Wenn Sie Speicher löschen wählen, können Sie alle Einstellungen für Java™-Anwendungen zurücksetzen und alle heruntergeladenen Java™-Anwendungen löschen. Nachdem die Einstellungen zurückgesetzt wurden, wird das Telefon erst ausgeschaltet und dann wieder eingeschaltet.

## Java<sup>™</sup>-Anwendungen verwalten

- 1. Drücken Sie im Standby 🕑. Das Hauptmenü wird angezeigt.
- 2. Spiel & Spass > Anwendungen
- 3. Wählen Sie eine Java<sup>™</sup>-Anwendung aus, und drücken Sie (Option).
  - ◆ Starten: Führt die Java<sup>™</sup>-Anwendung aus.
  - ◆ Löschen: Löscht die Java<sup>™</sup>-Anwendung.
  - ◆ Mehrere: Ermöglicht die Auswahl mehrerer Java<sup>™</sup>-Anwendungen, um diese anschließend zu löschen.
  - ◆ Details: Ermöglicht die Anzeige der Details zur Java<sup>™</sup>-Anwendung.
  - ◆ Sicherheit: Sie können angeben, wie der Bestätigungsbildschirm angezeigt werden soll, der erscheint, wenn Sie versuchen, bestimmte Funktionen auszuführen, während eine Java<sup>™</sup>-Anwendung aktiv ist.

# **Mein Telefon**

Daten, die Sie auf Ihrem Telefon speichern, werden unter Mein Telefon abgelegt. Sie können die Daten, die in den Ordnern von Mein Telefon gespeichert sind, verschieben und bearbeiten, um sie mit den anderen Funktionen des Telefons zu verwenden.

### Übersicht

- **O** Mein Telefon
- O Dateien auf einem Fernsehgerät wiedergeben
- **O vObjects verwenden**
- **O** Speicherkarte verwenden
- **O SIM-Karte verwenden**

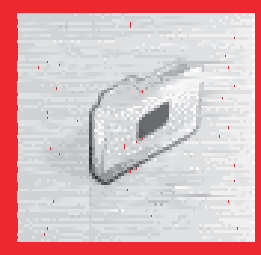

# **Mein Telefon**

Mein Telefon enthält zehn vorinstallierte Ordner, in denen Sie Dateien speichern können. Daneben können Sie auch Ihre eigenen Ordner erstellen (persönliche Ordner). Unter Mein Telefon können Sie insgesamt ca. 500 Dateien und persönliche Ordner ablegen. Sie können auch Mein Telefon auf der Speicherkarte verwenden (Seite 28).

Sie können von **Mehr Bilder, Mehr Videos, Mehr Töne** und **Mehr Spiele** eine Verbindung zum Internet herstellen.

### Struktur von Mein Telefon

- Drücken Sie im Standby (•), wählen Sie Mein Telefon, und drücken Sie anschließend - (Wählen).
  - Bilder: Enthält Bilder und den Ordner "Digitalkamera". Im Querformat aufgenommene Bilder werden im Ordner "Digitalkamera" gespeichert.
  - Videos: Enthält die Videos.
  - Töne: Enthält Tondateien und den Ordner "Aufnahmen".
  - ◆ Spiel & Spass: Enthält Java<sup>™</sup>-Anwendungen.
  - Gespeich. Seiten: Enthält URLs und Webseiten.
  - Vorlagen: Enthält SMS- und MMS-Vorlagen.
  - Andere Dokum.: Enthält vCard-, vCalendar-, SVG- und Textdateien sowie Dateien mit unbekanntem Typ.

### **Dateien und Ordner bearbeiten**

Sie können die folgenden Actionen für Dateien und Ordner ausführen, wenn Sie 🖃 (Option) drücken, während Sie Dateien oder Ordner unter Mein Telefon anzeigen.

#### Hinweis

- Unter Mein Telefon auf der Speicherkarte sind die Ordner "Gespeich. Seiten" und "Vorlagen" nicht vorhanden.
- Unter "Spiel & Spass" auf der Speicherkarte sind keine Java<sup>™</sup>-Anwendungen gespeichert.

#### Tipp

Um den Speicherverbrauch anzuzeigen, wählen Sie **Speicherstatus**.

#### Hinweis

Sie können die Bildschirmanzeige nicht wechseln, während Sie ein Video aufnehmen oder wenn der Selbstauslöser aktiviert ist. Sie können unter Mein Telefon gespeicherte Bilder und Videos, die Bildschirme der Kamera sowie einige Java™-Anwendungen auch auf einem Fernsehgerät anzeigen (Seite 120). Sie können auch ein Fernsehgerät als Bildschirm für die Kamera verwenden, wenn Sie gerade Bilder und Videos aufnehmen. Hierfür benötigen Sie ein

### **TV-System wechseln**

optionales Kabel.

Folgende TV-Systeme werden vom Telefon unterstützt: NTSC und PAL. Das SECAM-System wird nicht unterstützt.

1. Drücken Sie im Standby (•). Das Hauptmenü wird angezeigt.

Dateien auf einem Fernsehgerät wiedergeben

- 2. Einstellungen Telefon AV-Ausgang
- 3. Wählen Sie NTSC oder PAL, und drücken Sie 🕘 (Wählen).
- 4. Schließen Sie das Videoausgangskabel wie links abgebildet an.

Hierfür wird eine optionales Kabel benötigt, um die verbindung zwischen dem Telefon und dem Fernsehr herzustellen.

 Öffnen Sie im Hauptdisplay den Bildschirm, den Sie auf dem Fernsehgerät anzeigen möchten, und halten Sie ang gedrückt.

Eine Bestätigungsaufforderung erscheint.

 Drücken Sie - (Ja). Die Bildschirmanzeige wird auf das Fernsehgerät übertragen.
 Um die Bildschirmanzeige vom Fernsehgerät zurück zum Hauptdisplay zu holen, halten Sie - gedrückt.

# vObjects verwenden

vObject ist ein gemeinsamer Name für Dateiformate, über die Sie mit Ihrem Telefon und anderen vObject-kompatiblen Telefonen, PCs und sonstigen Geräten Daten wie Kontakte und Termine austauschen und verwenden können.

- Um vObjects auf einem PC oder anderen Gerät verwenden zu können, brauchen Sie eine vObject-kompatible Software.
- Abhängig von der Software, die Sie verwenden, können vObjects unter Umständen nicht richtig angezeigt werden.
- Je nach Inhalt der vObjects ist der Austausch von vObjects zwischen einem vObject-kompatiblen Telefon und einem PC oder anderen Gerät eventuell nicht möglich.
- Wenn vObjects viele Zeichen enthalten, können möglicherweise nicht alle vObjects übertragen werden.

# vObject für eine Funktion importieren

- 1. Drücken Sie im Standby (). Das Hauptmenü wird angezeigt.
- 2. Mein Telefon Andere Dokum.
- 3. Wählen Sie ein vObject aus, und drücken Sie 💽.
- 4. Drücken Sie (Option).
- Wählen Sie In Kontakte speich. oder In Kalender speich., und drücken Sie (Wählen).

#### Tipp

Wenn Sie ein vObject mit einem Bild für die Kontaktliste importieren, kann das Bild nicht in der Kontaktliste gespeichert werden, wenn es die Maße B112 × H112 übersteigt.

# Speicherkarte verwenden

Sie können Bilder und andere Daten von der Speicherkarte anzeigen und bearbeiten. Sie können auch eine Sicherungskopie von Mein Telefon, der Kontaktliste und anderen Daten von Ihrem Telefon auf der Speicherkarte erstellen.

# Speicherkarte formatieren

Sie können die Speicherkarte auf Ihrem Telefon formatieren.

- 1. Setzen Sie die Speicherkarte in den Steckplatz Ihres Telefons ein.
- 2. Drücken Sie im Standby (). Das Hauptmenü wird angezeigt.
- 3. ▶ Einstellungen ▶ Speicher ▶ Speicherkarte ▶ Karte formatieren
- **4.** Geben Sie Ihren Sicherheitscode ein (Seite 24).

Eine Bestätigungsaufforderung erscheint.

5. Drücken Sie - (Ja).

#### Hinweis

- Wenn Sie die Speicherkarte beim Lesen oder Schreiben von Daten herausnehmen, können Daten verloren gehen oder die Speicherkarte kann beschädigt werden.
- Wenn die Speicherkarte von einem anderen Gerät formatiert wird, funktioniert sie unter Umständen auf Ihrem Telefon nicht einwandfrei. Sie sollten die Speicherkarte deshalb auf Ihrem Telefon formatieren.
- Beim Formatieren der Speicherkarte werden alle Daten auf der Speicherkarte gelöscht.

# SIM-Karte verwenden

Sie können Kontakte von Ihrem Telefon oder Ihrer Speicherkarte auf die SIM-Karte kopieren oder verschieben sowie SMS-Nachrichten von Ihrem Telefon auf die SIM-Karte verschieben. Die Anzahl der Kontakte, die Sie auf der SIM-Karte speichern können, hängt vom verfügbaren Speicherplatz ab. Maximal können Sie 250 Einträge speichern.

# Kontakte kopieren und verschieben

Sie können den Namen und die Standardrufnummer (Seite 54) eines Kontakts verschieben oder kopieren.

- 1. Drücken Sie im Standby (•). Das Hauptmenü wird angezeigt.
- 2. 🕨 Kontakte 🕨 Kontaktliste
- Drücken Sie (Option).
- 4. Wählen Sie Mehrere, und drücken Sie (Wählen).
- Wählen Sie die Kontakte aus, die Sie von Ihrem Telefon verschieben oder kopieren möchten, und drücken Sie 

   .

Um einen weiteren Kontakt auszuwählen, wiederholen Sie Schritt 5.

- 6. Drücken Sie (Option).
- 7. Wählen Sie Verschieben oder Kopieren, und drücken Sie (Wählen).
- 8. Wählen Sie In Speicher Tel., In SIM oder In Speicherkarte, und drücken Sie [-(Wählen).

#### Tipp

- Um Kontakte von der Speicherkarte auf die SIM-Karte zu verschieben oder zu kopieren, wählen Sie nach Schritt 3 Speicherkarte. Sobald die Kontaktliste auf der Speicherkarte angezeigt wird, fahren Sie mit Schritt 3 fort.
- Ein symbol im oberen Bildschirmbereich der Kontaktliste gibt den Speicherort des Eintrags an.

## **SMS-Nachrichten verschieben**

Sie können Nachrichten in den Nachrichtenfächern Eingang (Seite 92) und Gesendet (Seite 92) Ihres Telefons sowie Nachrichten auf Ihrer SIM-Karte verschieben. Die Anzahl der Nachrichten, die Sie auf der SIM-Karte speichern können, hängt vom verfügbaren Speicherplatz ab. Maximal können Sie 50 gesendete und empfangene Nachrichten speichern.

- Wählen Sie im Eingang oder unter Gesendet die Nachricht aus, die Sie von Ihrem Telefon verschieben möchten, und drücken Sie ().
- 2. Drücken Sie (Option).
- 3. Wählen Sie Nach SIM versch. oder In Tel. verschieben, und drücken Sie (Wählen).

# Einstellungen

Sie können Ihr Telefon mit verschiedenen Einstellungen personalisieren.

### Übersicht

- **O Displayeinstellungen**
- O Profile
- **O Sprache einstellen**
- Schnellzugriff
- O Externe LED einstellen
- O Offlinemodus einstellen
- **O Anrufeinstellungen**
- **O Stereo-Headset verwenden**
- **O Sicherheitseinstellungen**
- Netz & Internet

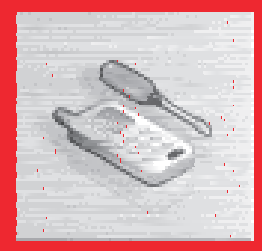

# Displayeinstellungen

# Hauptdisplay einstellen

- 1. Drücken Sie im Standby (). Das Hauptmenü wird angezeigt.
- 2. ▶ Einstellungen ▶ Display ▶ Hauptdisplay
  - Hintergrundbild: Sie können ein Bild, das auf Ihrem Telefon vorinstalliert ist oder das Sie mit der Kamera aufgenommen haben, als Hintergrundbild für den Standby-Betrieb einrichten.
  - Design: Sie können ein Thema f
    ür das Hauptmen
    ü und das Hintergrundbild einstellen.
  - Zeitanzeige: Sie können für die Uhrzeitanzeige auf dem Hauptdisplay sechs verschiedene Arten von Uhren auswählen.
  - Hintergrundlicht: Sie können die Helligkeit und die Dauer der Hintergrundbeleuchtung des Hauptdisplays einstellen.
  - Sparbetrieb: Um Energie zu sparen, können Sie das Telefon so einstellen, dass sich das Display nach einer bestimmten Zeit der Inaktivität abschaltet.
  - Zelleninfo: Sie können einstellen, ob die Zelleninfos, die von einer Basisstation gesendet werden, im Standby-Betrieb angezeigt werden sollen, wenn Sie Ihr Telefon in einem Mobilfunknetz mit MCN-Technologie (MCN, Micro Cellular Network) verwenden.

# **Externes Display einstellen**

- 1. Drücken Sie im Standby (•). Das Hauptmenü wird angezeigt.
- 2. Einstellungen Display Externes Display
  - Hintergr. u. Uhr: Ermöglicht die Einstellung von Hintergrundbild und Uhr.

#### Hinweis

- Sie können Bilder der Größe B240 × H320 oder kleiner für das eingehende Bild auswählen.
- Der Anzeigebereich f
  ür das eingehende Bild ist B240 × H112.

- Hintergrundlicht: Sie können die Dauer der Hintergrundbeleuchtung des externen Displays einstellen.
- Kontrast: Sie können den Kontrast des externen Displays einstellen.

### Bild für eingehende Gespräche einrichten

Sie können ein Bild einrichten, das bei eingehenden Gesprächen auf dem Hauptdisplay angezeigt wird. Sie können auch angeben, ob bei einem eingehenden Gespräch der Name und die Rufnummer des Anrufers auf dem externen Display angezeigt werden sollen.

- 1. Drücken Sie im Standby (). Das Hauptmenü wird angezeigt.
- 2. Einstellungen Anrufe Sprachanruf oder Videoanruf Anruferdetails
  - Ankommendes Bild: Ermöglicht die Einrichtung eines Bildes f
    ür eingehende Gespr
    äche.
  - Anruferbild: Sie können damit einstellen, dass bei einem eingehenden Gespräch das Bild des Anrufers aus der Kontaktliste angezeigt wird.
  - Anruferinfo: Sie können damit einstellen, dass bei einem eingehenden Gespräch Name und Rufnummer des Anrufers aus der Kontaktliste auf dem externen Display angezeigt werden.

# **Profile**

Mit dieser Funktion können Sie die Ton- und Vibrationseinstellungen gemäß Ihrer Umgebungssituation anpassen. In Ihrem Telefon sind vier Profile voreingestellt. Sie können für jedes dieser Profile die Ton- und Vibrationseinstellungen ändern.

- Normal: Geeignet für die normale Verwendung.
- Stumm: Geeignet f
  ür Situationen, in denen Ihr Telefon keine T
  öne von sich geben soll.
- PKW: Geeignet für Situationen, in denen die Lautstärke für eingehende Klingeltöne und die Multimedia-Lautstärke auf maximal eingestellt sein sollen, damit Sie das Telefon hören (z.B. beim Fahren usw.).
- 🛱 Besprechung: Geeignet für Besprechungen usw.

#### **Hinweis**

Wenn Ihr Telefon an eine Freisprecheinrichtung im Auto oder an ein Bluetooth<sup>™</sup>-Headset angeschlossen ist, wird der eingehende Klingelton für Bluetooth<sup>™</sup> abgespielt.

### **Profil wechseln**

- 1. Drücken Aie im Standby (. Das Hauptmenü wird angezeigt.
- 2. Einstellungen Profile
- 3. Wählen Sie das gewünschte Profil aus, und drücken Sie 💌.

Wenn Sie ein anderes Profil als "Normal" eingestellt haben, wird oben im Display das Symbol für das Profil angezeigt.

#### Tipp

Um das Telefonprofil vorübergehend auf Stumm zu stellen, halten Sie im Standby <sup>#</sup>o.z. gedrückt. Um zum vorherigen Profil zurückzuschalten, halten Sie im Standby <sup>#</sup>o.z. gedrückt.

#### Tipp

- Um zu einem Profil zu wechseln, wählen Sie nach Schritt 3 Aktivieren.
- Um ein Profil auf seine Standardeinstellungen zurückzusetzen, wählen Sie nach Schritt 3 Standard.

#### Hinweis

- Sie können als Klingelton für eingehende Nachrichten keine Videodatei einstellen.
- Bei einigen vorinstallierten Tönen wird nur ein Teil des Titels angezeigt.

### **Profile personalisieren**

Sie können die Profile personalisieren. Welche Optionen Sie personalisieren können, hängt vom Profil ab.

- 1. Drücken Sie im Standby (). Das Hauptmenü wird angezeigt.
- 2. Einstellungen Profile
- 3. Wählen Sie das gewünschte Profil aus, und drücken Sie (Option).
- 4. Wählen Sie Personalisieren, und drücken Sie (Wählen).
  - Klingellautstärke: Ermöglicht die Einstellung der Klingeltonlautstärke f
    ür alle Profile au
    ßer "Stumm".
  - Ton zuordnen: Ermöglicht die Einstellung vorinstallierter Töne oder von Tönen und Videos unter Mein Telefon als Klingeltöne für Sprachanrufe, Videoanrufe und Nachrichten. Sie können Klingeltöne für alle Profile außer "Stumm" einstellen. Sie können auch die Dauer des Klingeltons für eingehende Nachrichten einstellen.
- Vibrieren: Sie können die Vibrationsfunktion ein- und ausschalten. Sie können außerdem für alle Profile außer "Stumm" das Vibrationsmuster einstellen.
- Tastenlautstärke: Ermöglicht die Einstellung der Tastenlautstärke f
  ür alle Profile au
  ßer "Stumm".
- Tastentöne: Ermöglicht die Einstellung der Tastentöne für alle Profile außer "Stumm".
- Signallautstärke: Sie können für jedes Profil außer "Stumm" die Lautstärke der einzelnen Signale für das Ein-/Ausschalten des Telefons, Öffnen/Schließen des Telefons und bei Fehlern einstellen.
- Signaltöne: Sie können für jedes Profil außer "Stumm" die einzelnen Signale für das Ein-/Ausschalten des Telefons und für das Öffnen/Schließen des Telefons einstellen.

- Multimedia-Lautst.: Sie können die Lautstärke für Nachrichten, Vodafone live! und die Wiedergabe von Sounddaten unter Mein Telefon einstellen (ausgenommen bei Verwendung des Media-Players). Sie können die Lautstärke für alle Profile außer "Stumm" einstellen.
- Akkualarm: Sie können für jedes Profil außer "Stumm" einstellen, ob ein Alarm erfolgen soll, wenn der Akkustand (Seiten 20, 21) sehr niedrig ist und das Telefon nicht mehr mit ausreichend Strom versorgt wird.
- Alarm: Sie können einstellen, ob der Alarm f
  ür "Stumm" und "Besprechung" ertönen soll.

# Sprache einstellen

#### Tipp

Wenn die Sprache auf **Automatisch** eingestellt ist, wird automatisch die Sprache verwendet, die auf der SIM-Karte vorgegeben ist. Sollte Ihr Telefon die auf der SIM-Karte gespeicherte Sprache nicht unterstützen, wird die Standardsprache Ihres Telefons verwendet. Sie können die Sprache für die angezeigten Texte einstellen.

- 1. Drücken Sie im Standby 💽. Das Hauptmenü wird angezeigt.
- 2. Einstellungen Telefon Sprache
- Wählen Sie die gewünschte Sprache oder Automatisch aus, und drücken Sie -(Wählen).

# Schnellzugriff

# Menü für Schnellzugriff einrichten

Wenn Sie häufig verwendete Funktionen im Menü für den Schnellzugriff einrichten, können Sie diese Funktionen schnell und bequem aufrufen. Sie können bis zu neun häufig verwendete Funktionen einrichten.

- 1. Drücken Sie im Standby Ô. Das Schnellzugriffsmenü wird angezeigt.
- 2. Wählen Sie <Leer>, und drücken Sie •.
- 3. Drücken Sie (Ja).
- 4. Wählen Sie die gewünschte Funktion aus, und drücken Sie 🕞 (Wählen).

Wenn Sie **Kontaktliste** oder **Mein Telefon** ausgewählt haben, können Sie einen Schnellzugriff für eine Datei, einen Ordner oder einen Kontakt einrichten. Wählen Sie die gewünschte Einstellung aus.

# Schnellzugriff einrichten

- 1. Drücken Sie im Standby (). Das Hauptmenü wird angezeigt.
- 2. Einstellungen Telefon Schnellzugriffe
  - ◆ Seitentaste: Sie können zwischen den Funktionen wechseln, indem Sie im Standby die Seitentaste ([-]) gedrückt halten.
  - Navigationstasten: Sie können zwischen den Funktionen wechseln, indem Sie im Standby die Navigationstaste (3), (), () und () gedrückt halten.

| - |    |    |   |
|---|----|----|---|
|   | -1 |    | ľ |
|   |    | IJ |   |
|   |    |    | L |

Um eine Funktion aus dem Schnellzugriffsmenü aufzurufen, wählen Sie nach Schritt 1 die gewünschte Funktion aus, und drücken Sie .

# **Externe LED einstellen**

Wenn Sie einen Sprachanruf, Videoanruf oder eine Nachricht erhalten oder Informationen noch nicht gelesen haben, blinkt bei geschlossenem Telefon die externe LED.

- 1. Drücken Sie im Standby •. Das Hauptmenü wird angezeigt.
- 2. Einstellungen Telefon Externe LED
  - Benachrichtigen: Sie können eine von drei Farben für die externe LED auswählen, die blinkt, wenn bei geschlossenem Telefon nicht gelesene Informationen für Sie vorliegen (wie verpasste Anrufe und ungelesene Nachrichten). Sie können das Telefon auch so einstellen, dass die LED nicht blinkt.
  - Ankommende: Sie können für die externe LED, die bei eingehenden Sprachanrufen, Videoanrufen oder Nachrichten blinkt, zwischen fünf Farben wählen. Sie können das Telefon auch so einstellen, dass die LED nicht blinkt.

# **Offlinemodus einstellen**

Sie können den Offlinemodus verwenden, um den Empfang von Signalen und Übertragungen zu blockieren, ohne das Telefon ausschalten zu müssen. Im Offlinemodus wird die Nutzung der Netzdienste zum Herstellen und Empfangen von Gesprächen, Senden und Empfangen von Nachrichten usw. deaktiviert.

- 1. Drücken Sie im Standby (). Das Hauptmenü wird angezeigt.
- 2. Einstellungen Telefon Offlinemodus
- 3. Wählen Sie Ein, und drücken Sie (Wählen).

Oben im Display erscheint das Symbol 📓.

#### Hinweis

Sie können den Offlinemodus unterbrechen und einen Notruf tätigen, indem Sie bei aktiviertem Offlinemodus einfach die Notrufnummer wählen (Seite 25).

# Anrufeinstellungen

### **Anrufer-ID zeigen/verbergen**

#### Hinweis

Unabhängig von der Einstellung dieser Funktion oder der Netzeinstellung können Sie Ihre Rufnummer bei Anrufen trotzdem anzeigen/verbergen, indem Sie direkt " \* 314" oder "#314" (Seite 41) eingeben, oder indem Sie einen Anruf von der Kontaktliste des Telefons an eine Rufnummer tätigen, der " \* 314" oder "#314" vorangestellt ist. Mit diesem Dienstmerkmal können Sie einstellen, ob Ihre Rufnummer angezeigt werden soll, wenn Sie einen anderen Teilnehmer anrufen.

- 1. Drücken Sie im Standby (•). Das Hauptmenü wird angezeigt.
- 2. Einstellungen Anrufe Meine Nr. send. Einstellung
  - Meine Nr. anz.: Ihre Rufnummer wird dem Gesprächsteilnehmer angezeigt.
  - Meine Nr. ausbl: Ihre Rufnummer wird dem Gesprächsteilnehmer nicht angezeigt.
  - Netzw.-Standard: Verwendet die Standardeinstellung des Netzes.

### Automatische Rufannahme einstellen

Wenn ein Stereo-Headset angeschlossen ist, können Sie ein Gespräch entgegennehmen, ohne auf eine Taste zu drücken. Sie können auch die Zeit einstellen, bevor ein Anruf entgegengenommen wird.

Wenn die automatische Rufannahme ("Autom. Antwort") eingestellt ist, wird der entsprechende Ton unabhängig vom Telefonprofil ausgegeben (Seite 134).

- 1. Drücken Sie im Standby (•). Das Hauptmenü wird angezeigt.
- 2. 
  Einstellungen 

  Anrufe 

  Sprachanruf 

  Autom. Antwort
- 3. Wählen Sie Ein, und drücken Sie (Wählen).
- 4. Geben Sie eine Wartezeit (1 bis 29 Sekunden) ein, und drücken Sie (OK).

# Ton ausschalten

Sie können bei Gesprächen den ausgehenden Ton oder sowohl den ausgehenden als auch eingehenden Ton ausschalten.

- 1. Drücken Sie im Standby 🕑. Das Hauptmenü wird angezeigt.
- 2. Einstellungen Anrufe Sprachanruf oder Videoanruf Stumm
- 3. Wählen Sie Mikro. aus, Alle stumm oder Aus, und drücken Sie 🕘 (Wählen).

# Eingehende Sprachanrufe bei Datenübertragung zulassen/ablehnen

Sie können einstellen, ob Sie bei der Datenübertragung eingehende Gespräche empfangen möchten.

- 1. Drücken Sie im Standby (•). Das Hauptmenü wird angezeigt.
- 2. 
  Einstellungen 
  Anrufe 
  Sprachanruf 
  Anrufpriorität
- 3. Wählen Sie Aktivieren oder Deaktivieren, und drücken Sie 🕘 (Wählen).
# **Allgemeine Einstellungen**

- 1. Drücken Sie im Standby (•). Das Hauptmenü wird angezeigt.
- 2. Einstellungen Anrufe Allgemein
  - Ohrhörerlautstärke: Ermöglicht die Einstellung der Lautstärke des Hörers.
  - Lautspr.lautstärke: Ermöglicht die Einstellung der Lautstärke des Lautsprechers.
  - Klappe öffnen: Mit dieser Funktion können Sie ein eingehendes Gespräch entgegennehmen, indem Sie einfach Ihr Telefon öffnen.
  - ◆ Antw. jede Taste: Sie können die Tasten einstellen, mit denen Sie eingehende Anrufe entgegennehmen möchten. Wenn Antwort mit jeder Taste auf Ein gestellt ist, können Sie einen Anruf auch entgegennehmen, indem Sie O<sub>+-</sub> bis O<sub>ww</sub>, (\*→+) oder (\*→) drücken.

# Stereo-Headset verwenden

Wenn Sie die Taste des Stereo-Headsets (<u>rr</u>)) drücken, können Sie eine vordefinierte Rufnummer wählen oder einen Anruf entgegennehmen, ohne das Telefon zu öffnen.

- 1. Öffnen Sie die Abdeckung des Anschlusses für Kopfhörer/Mikrofon.
- 2. Stecken Sie den Stecker des Stereo-Headsets in diesen Anschluss.

# Rufnummer einstellen

- 1. Drücken Sie im Standby (). Das Hauptmenü wird angezeigt.
- 2. Einstellungen Anrufe Sprachanruf Headset
- 3. Wählen Sie Ein, und drücken Sie (Wählen).
- Wählen Sie eine Eingabemethode f
  ür die Rufnummer aus, und dr
  ücken Sie (Wählen).

# Gespräch per Knopfdruck tätigen/entgegennehmen

Sie können ( <u>r</u> gedrückt halten, um eine vordefinierte Rufnummer zu wählen, einen eingehenden Anruf entgegenzunehmen oder ein Gespräch zu beenden.

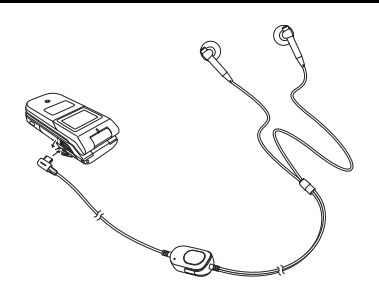

# Sicherheitseinstellungen

Sie können sicherheitsrelevante Einstellungen konfigurieren, z.B. die Rufsperre oder Telefonsperre einrichten.

- 1. Drücken Sie im Standby (•). Das Hauptmenü wird angezeigt.
- 2. Einstellungen Sicherheit
  - PIN anfordern: Sie können angeben, ob zur Eingabe Ihres PIN-Codes aufgefordert werden soll, wenn eine SIM-Karte in Ihr Telefon eingesetzt und das Telefon eingeschaltet wird.
  - PIN/PIN2 ändern: Sie können den PIN-Code und PIN2-Code ändern. Stellen Sie die PIN-Abfrage auf Ein, bevor Sie einen PIN-Code ändern.
  - Passwort ändern: Sie können den Sicherheitscode (Seite 24) ändern. Dieser Sicherheitscode schützt die Nutzung bestimmter Funktionen und das Ändern der Einstellungen auf Ihrem Telefon. Der werkseitig eingerichtete Sicherheitscode lautet "0000" bzw. ist die vierstellige Zahl, die Sie bei Vertragsschließung ausgewählt haben.
  - Telefonsperre: Verhindert, dass jemand Ihr Telefon verwendet, ohne den Sicherheitscode (Seite 24) einzugeben. Sie können bei der Einrichtung der Telefonsperre aus drei Optionen wählen: Tel. geschlossen, Sparbetrieb und Einschalten.

Um die Telefonsperre vorübergehend aufzuheben, geben Sie Ihren Sicherheitscode ein, und drücken Sie - (OK). Um die Telefonsperre zu deaktivieren, heben Sie sie vorübergehend auf, und schalten Sie sie dann auf **Aus**.

- Anrufsperre: Sie können die Bedingungen einstellen, unter denen Sie eingehende Anrufe ablehnen möchten.
- Adresssperre: Sie können bis zu 50 E-Mail-Adressen oder Rufnummern in die Sperrliste aufnehmen, um Nachrichten von diesen E-Mail-Adressen und Rufnummern abzulehnen.

Feste Rufnummer: Sie können das Herstellen von Gesprächen und Versenden von Nachrichten auf bestimmte Rufnummern (max. 40) beschränken, die Sie in der Liste der Festrufnummern auf Ihrer SIM-Karte gespeichert haben.

# **Tastensperre**

# Tastensperre aktivieren

Mit der Tastensperre können Sie das Tastenfeld sperren, damit beim Transport des Telefons in einer Tasche die Tasten nicht versehentlich gedrückt werden. Außerdem sind die Seitentasten und die Tasten zur Bedienung der Musikkonsole bei geschlossenem Telefon gesperrt.

1. Halten Sie bei geschlossenem Telefon (a) gedrückt.

Das Symbol 💼 erscheint auf dem externen Display.

# Tastensperre aufheben

1. Halten Sie bei geschlossenem Telefon (a) gedrückt.

#### Hinweis

Bei einigen SIM-Karten stehen Festrufnummern nicht zur Verfügung.

#### **Hinweis**

Bei dieser Aktion werden nicht die Daten des Sicherheitscodes (Seite 24), der SIM-Karte und der Speicherkarte zurückgesetzt.

## Tipp

Um eine ungefähre Angabe des Speicherverbrauchs für E-Mails, Nachrichten, Mein Telefon, Kontaktliste und Kalender zu erhalten, wählen Sie nach Schritt 2 Speicher Telefon und anschließend Status.

# **Telefon** initialisieren

Sie können alle Daten, die Sie in der Kontaktliste und unter Mein Telefon gespeichert haben, und Nachrichten löschen sowie alle Funktionseinstellungen zurücksetzen.

- 1. Drücken Sie im Standby (). Das Hauptmenü wird angezeigt.
- 2. Einstellungen Speicher Speicher Telefon Speicher löschen
- 3. Geben Sie Ihren Sicherheitscode ein (Seite 24).

Eine Bestätigungsaufforderung erscheint.

4. Drücken Sie - (Ja).

Ihr Telefon wird initialisiert und dann automatisch aus- und wieder eingeschaltet.

# **Netz & Internet**

Sie können das Netz (Mobilfunknetz) und den Systemmodus einstellen. Sie können auch die Daten für die Netzverbindung für Internet und E-Mail einstellen.

Wenn die Einstellungen nicht korrekt vorgenommen wurden, können Sie sich unter Umständen nicht mehr mit Ihrem Netz verbinden.

- 1. Drücken Sie im Standby (•). Das Hauptmenü wird angezeigt.
- 2. Einstellungen Netz u. Internet
  - Netz wählen: Sie können das Netz in Ihrem Netzbereich automatisch auswählen lassen oder ein Netz manuell aus einer Liste auswählen.
  - Systemmodus: Sie können das Telefon so einstellen, dass als Systemmodus automatisch UMTS (3G) oder GSM ausgewählt wird. Sie können den Systemmodus aber auch fest auf UMTS oder GSM einstellen.
  - Einstellungen: Sie können die Netzverbindung für Browser, E-Mail, MMS und andere Anwendungen individuell einrichten und ändern. Sie können die Informationen zu Netzverbindungen (Zugriffspunkt, Proxy usw.) für jede Anwendung vorher angeben.
  - Internet: Sie können die NAP-Daten (Network Access Point) bei der Änderung der Anwendungseinstellungen einrichten und bearbeiten.
  - Externes Gerät: Sie können den Namen des Zugangspunktes (APN, Access Point Name) auf Ihrem Telefon speichern, um von einem externen Gerät wie einem PC Daten zu übertragen.

# Nützliche Funktionen

Ihr Telefon enthält eine Reihe nützlicher Funktionen.

# Übersicht

- **Kalender**
- O Sprachaufzeichnung
- Multitask
- O Weitere nützliche Funktionen

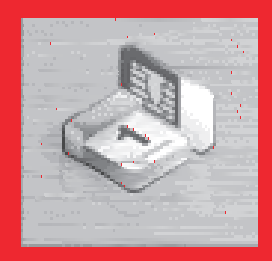

# **Kalender**

Im Kalender können Sie Ihre Termine speichern und planen.

# Neuen Termin hinzufügen

Sie können bis zu 100 Termine speichern.

- 1. Drücken Sie im Standby (•). Das Hauptmenü wird angezeigt.
- 2. > Organizer&Tools > Kalender
- 3. Drücken Sie (Option).
- 4. Wählen Sie Neuer Termin, und drücken Sie 🕘 (Wählen).
- 5. Wählen Sie die gewünschte Einstellung aus, und drücken Sie 💌.
  - Bezeichnung: Ermöglicht die Eingabe einer Bezeichnung für den Termin.
  - Startdatum&-zeit: Ermöglicht die Angabe von Startdatum und -uhrzeit des Termins. Um Datum und Uhrzeit einzustellen, wählen Sie Zeit&Datum. Um nur das Datum auszuwählen, wählen Sie Nur Datum.
  - Enddatum&-zeit: Ermöglicht die Angabe von Enddatum und -uhrzeit des Termins.
  - Keine Wiederhlg/Täglich/Wöchentlich/Monatlich/Jährlich/Monatsende: Ermöglicht die Angabe eines Wiederholungsintervalls und -zeitraums f
    ür den Termin.
  - Notizen: Ermöglicht die Eingabe des Inhalts für den Termin.
  - Alarm: Ermöglicht die Einstellung eines Alarmsignals.
  - Ort: Ermöglicht die Eingabe des Ortes.
  - Keine Kategorie/Besprechung/Datum/Reise/Urlaub/Jahrestage/ Sonstiges: Ermöglicht die Angabe einer Kategorie für den Termin.

#### Hinweis

- Wenn Sie die Einstellung "Heimatstadt/Andere Stadt einrichten" (Seite 30) in der Uhreinstellung ändern, werden Start- und Enddatum bzw. -uhrzeit der Termine automatisch auf die Zeitzone dieser Stadt umgestellt. Auch bei Einstellung der Sommerzeit auf Ein werden Startund Enddatum bzw. -uhrzeit automatisch umgestellt.
- Ist das Telefon zum angegebenen Zeitpunkt des Termins ausgeschaltet, schaltet es sich automatisch ein um den Alarm auszugeben.
- Wenn das Profil (Seite 134) auf "Stumm" oder "Besprechung" und der Alarm auf Aus eingestellt ist, ertönt kein Alarm.

#### Tipp

Der Alarm ertönt zum eingestellten Zeitpunkt, und im externen Display wird "Termin" angezeigt. Um den Alarm zu beenden, drücken Sie eine beliebige Taste außer die Tasten der Music Player. Nach Beendigung des Alarms drücken Sie e (Aufruf), um die Details zum Termin anzuzeigen.

#### Tipp

Um zwischen Monats-, Wochen-, Tagesansicht und der Ansicht für alle Termine zu wechseln, drücken Sie nach Schritt 2 - (Option), und wählen Sie Kalenderansicht.

- 6. Drücken Sie (Option), nachdem Sie die Einstellungen vorgenommen haben.
- 7. Wählen Sie Speichern, und drücken Sie (Wählen).

# Termin anzeigen

- 1. Drücken Sie im Standby 🕑. Das Hauptmenü wird angezeigt.
- 2. Organizer&Tools Kalender

Die Monatsansicht wird angezeigt.

Drücken Sie  $(H_{ast})$ , um den vorherigen Monat anzuzeigen, bzw.  $(H_{ast})$ , um den nächsten Monat anzuzeigen.

3. Wählen Sie mit 😳 ein Datum aus, und drücken Sie 💽.

Es wird eine Liste mit Terminen für das ausgewählte Datum angezeigt.

Wählen Sie den Termin aus, den Sie anzeigen möchten, und drücken Sie 
 Die Details des Termins werden angezeigt.

## **Termine verwalten**

Sie können verschiedene Aktionen ausführen, z.B. Termine bearbeiten, löschen und versenden, indem Sie ein Datum oder einen Termin auswählen und - (Option) drücken.

# Sprachaufzeichnung

Mit der Sprachaufzeichnung können Sie Tonaufnahmen machen und im Unterordner "Aufnahmen" des Ordners "Töne" unter Mein Telefon speichern. Die Länge der Aufnahme hängt vom verfügbaren Speicherplatz unter Mein Telefon ab. Maximal ist eine Aufnahme von 90 Minten Länge je Aufzeichnung möglich. Sie nehmen den Ton über das Hauptmikrofon (Sprechmuschel) auf.

# Ton aufnehmen

- 1. Drücken Sie im Standby 🕑. Das Hauptmenü wird angezeigt.
- 2. > Organizer&Tools > Sprachaufzeichn. > Aufzeichnen

Der Bildschirm "Aufzeichnen" erscheint.

- 3. Drücken Sie (Option).
- 4. Wählen Sie Aufzeichnen, und drücken Sie 🕘 (Wählen).

Die Aufnahme beginnt.

5. Drücken Sie - (Pause), um die Aufnahme zu unterbrechen.

Um mit der Aufnahme fortzufahren, drücken Sie (). Um die aufgezeichneten Daten zu speichern, drücken Sie () (Speich.).

#### Hinweis

Geht während der Aufnahme ein Anruf ein, hat dieser Vorrang und die Aufnahme wird beendet. Alle Aufnahmen werden automatisch gespeichert. Um den Empfang von Anrufen zu unterbinden, stellen Sie den Offline-modus ein (Seite 140).

## Tipp

Standardmäßig werden die Daten auf Ihrem Telefon gespeichert. Um den Speicherort auf die Speicherkarte umzustellen, wählen Sie nach Schritt 3 Speichern in und dann Speicherkarte.

# **Multitask**

Mithilfe dieser Funktion können Sie bis zu zwei Funktionen (Anwendungen) gleichzeitig ausführen und zwischen ihnen wechseln.

# **Neue Anwendung starten**

Sie können eine andere Anwendung starten, ohne die bereits ausgeführte Anwendung beenden zu müssen.

- 2. Wählen Sie Organizer&Tools, und drücken Sie (Wählen).
- Wählen Sie die Anwendung aus, die Sie starten möchten, und drücken Sie -(Wählen).

Die ausgewählte Anwendung wird gestartet.

# Anwendung wechseln

- Drücken Sie e, während bereits eine Anwendung ausgeführt wird. Der Bildschirm "Multitask" erscheint.
- Wählen Sie die Anwendung aus, zu der Sie wechseln möchten, und drücken Sie
   O.

Es wird zur ausgewählten Anwendung gewechselt.

#### Hinweis

- Diese Aktion ist bei aktivierter Foto-/Videokamera nicht möglich.
- Unter Umständen können Sie aufgrund unzureichenden Speichers keine zweite Anwendung starten. Dies hängt von den Anwendungen ab, die gerade ausgeführt werden.
- Es kann sein, dass im Multitask-Bildschirm nicht zu einer Anwendung gewechselt werden kann. Das hängt davon ab, wie die Anwendung gestartet wurde.

Tipp

Um ein Gespräch herzustellen, drücken Sie nach Schritt 1 -(Option), und wählen Sie **Nr. wählen**.

# Weitere nützliche Funktionen

# Weitere Funktionen vom Menü Organizer & Tools aufrufen

Im Menü "Organizer & Tools" stehen außerdem die folgenden Funktionen zur Verfügung.

- 1. Drücken Sie im Standby (). Das Hauptmenü wird angezeigt.
- 2. Wählen Sie Organizer&Tools, und drücken Sie 🕘 (Wählen).

Das Menü "Organizer & Tools" wird angezeigt. Sie können folgende Funktionen vom Menü "Organizer & Tools" aufrufen.

- Vodafone-Services: Ermöglicht die Nutzung auf der SIM-Karte vorinstallierter Dienste auf Ihrem Telefon. Ausführliche Informationen erhalten Sie bei Ihrem Netzbetreiber.
- Alarm: Ermöglicht die Einstellung eines Alarmsignals und einer Vibration, um Sie zu einem bestimmten Zeitpunkt zu benachrichtigen. Ist das Telefon zum angegebenen Zeitpunkt ausgeschaltet, schaltet es sich automatisch ein, um den Alarm auszugeben.
- ◆ **Taschenrechner:** Sie können Ihr Telefon als Rechner verwenden. Sie können Steuersätze berechnen, indem Sie vom Rechnerbildschirm drücken.
- Umrechner: Sie können einen Wechselkurs einrichten und dann Währungsumrechnungen durchführen.
- Countdown-Timer: Sie können einen Alarm einstellen, der Sie nach Ablauf einer bestimmten Zeitspanne benachrichtigt. Der Alarm ertönt für ungefähr eine Minute.

#### Hinweis

Diese Funktion steht nicht in allen Ländern zur verfügung.

- Notizblock: Sie können Ihr Telefon als Notizblock verwenden und eingegebenen Text darin speichern. Sie können auch während der Eingabe und Bearbeitung des Textes auf die Daten im Notizblock zugreifen. Sie können für jede Notiz bis zu 256 Zeichen eingeben. Im Notizblock können maximal 20 Notizen gespeichert werden.
- Weltzeituhr: Mit der Weltzeituhr können Sie Datum und Ortszeit in den größten Städten der Welt sowie die Zeitunterschiede anzeigen. In der Karte wird Ihre Heimatstadt durch einen grünen Kreis hervorgehoben. Ein roter Kreis zeigt die alternative Stadt.

# **QR-Code**

Sie können QR-Codes mit der Kamera einscannen. Um QR-Codes zu scannen, schalten Sie die Kamera in den Scannermodus (Seite 80). Sie können eine URL aufrufen, die sich in den gescannten Daten befindet, oder eine Nachricht erstellen, deren Adresse in den gescannten Daten enthalten ist. Wenn ein Barcode in Datenbereiche unterteilt wurde, können Sie bis zu 16 Datenbereiche hintereinander scannen.

# **Gespeicherte Barcodes**

- 1. Drücken Sie im Standby (). Das Hauptmenü wird angezeigt.
- 2. 🕨 Kamera 🕨 Datenscan

Der Bildschirm zum Scannen des QR-Codes erscheint.

- 3. Drücken Sie (Option).
- 4. Wählen Sie Scandatenliste, und drücken Sie (Wählen).
- Wählen Sie die gescannten Daten aus, die Sie verwenden möchten, und drücken Sie ().

Die Barcode-Daten werden angezeigt.

# **Taschenlampe**

Wenn die Taschenlampenfunktion in den Einstellungen für den Schnellzugriff (Seite 138) der Seitentaste ([-]) zugewiesen wurde, können Sie die Leuchte einschalten, indem Sie die Seitentaste ([-]) gedrückt halten.

# Datenübertragung und -synchronisation

Sie können Daten per Bluetooth<sup>™</sup>, Infrarot oder USB-Kabel oder mithilfe einer Speicherkarte zwischen Ihrem Telefon und anderen Telefonen, PCs und Geräten übertragen. Dies gibt Ihnen die Möglichkeit, eine Sicherungskopie Ihrer Daten zu erstellen und die gleichen Daten auf mehreren Geräten zu verwalten.

# Übersicht

- O Daten übertragen
- **O Daten synchronisieren**

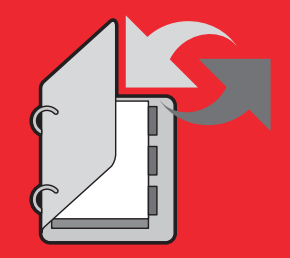

# Daten übertragen

# Daten per Bluetooth™ übertragen

Bluetooth<sup>™</sup> ist eine Technologie, die die drahtlose Kommunikation zwischen PCs und Geräten wie Freisprecheinrichtungen ermöglicht.

Sie können die Daten aus der Kontaktliste, aus dem Kalender und unter Mein Telefon zwischen Ihrem Telefon und PCs und Telefonen übertragen, die Bluetooth<sup>™</sup> unterstützen. Bluetooth<sup>™</sup> ermöglicht auch die Verwendung eines drahtlosen Headsets oder einer Kfz-Freisprecheinrichtung. Wenn Sie eine Verbindung per Bluetooth<sup>™</sup> nutzen, sollten sich Ihr Telefon und das andere Gerät in einer Reichweite von 10 m befinden. Weitere Informationen zur Bedienung des anderen Geräts finden Sie in der Anleitung zu diesem Gerät.

# Bluetooth™ aktivieren

- 1. Drücken Sie im Standby (•). Das Hauptmenü wird angezeigt.
- 2. Einstellungen Verbindung Bluetooth Ein-/Ausschalten
- 3. Wählen Sie Ein, und drücken Sie 🗐 (Wählen).

Oben im Display wird das Symbol 🚷 angezeigt.

#### Hinweis

- Wenn Sie ein USB-Kabel an Ihr Telefon anschließen, während Sie Bluetooth<sup>TM</sup> verwenden, wird die Bluetooth<sup>TM</sup>-Verbindung beendet.

### Tipp

Um die Daten unter Mein Telefon zu übertragen, führen Sie die Übertragung vom anderen Bluetooth<sup>TM</sup>-fähigen Gerät nach Schritt 3 aus.

#### Tipp

Wenn Sie den gleichen PIN-Code (4bis 16-stellig) sowohl auf Ihrem Telefon als auch auf dem Bluetooth™-fähigen Gerät eingeben, wird das Bluetooth™-fähige Gerät registriert.

#### Tipp

Drücken Sie bei angeschlossenem Freisprechgerät - (\*), um zum Gespräch über das Freisprechgerät umzuschalten.

# Bluetooth™-fähiges Gerät registrieren

Bevor Sie eine Bluetooth<sup>TM</sup>-Verbindung einrichten, müssen Sie eine Suche nach dem Bluetooth<sup>TM</sup>-fähigen Gerät durchführen. Als gekoppelte Geräte werden Bluetooth<sup>TM</sup>-kompatible Geräte bezeichnet, die untereinander erkannt und verbunden werden können. Sie können bis zu 20 gekoppelte Geräte speichern.

- Wählen Sie in Schritt 2 unter "Bluetooth™ aktivieren" (Seite 158) die Option Bluetooth, wählen Sie Gekoppelte Geräte, und drücken Sie - (Wählen).
- 2. Wählen Sie Suche, und drücken Sie (Wählen).
- Wählen Sie ein Bluetooth<sup>™</sup>-fähiges Gerät aus der angezeigten Liste der erkannten Geräte, und drücken Sie - (Wählen).
- 4. Geben Sie Ihren PIN-Code (4- bis 16-stellig) ein, und drücken Sie 🗐 (OK).

## Bluetooth<sup>™</sup>-fähiges Gerät ändern

- Wählen Sie in Schritt 2 unter "Bluetooth™ aktivieren" (Seite 158) die Option Bluetooth, wählen Sie Gekoppelte Geräte, und drücken Sie - (Wählen).
- 2. Wählen Sie das Bluetooth<sup>™</sup>-fähige Gerät, und drücken Sie (Wählen).
  - Gerät vertrauen: Sie können Ihr Telefon so einstellen, dass es bei Eingang einer Verbindungsanforderung die Verbindung zum anderen Gerät sofort und ohne Bestätigungsaufforderung herstellt.
  - Verbinden: Stellt eine Verbindung zu einer Freisprecheinrichtung her.
  - ◆ **Details:** Zeigt Informationen zum Bluetooth<sup>™</sup>-fähigen Gerät an.
  - ◆ Umbenennen: Ermöglicht die Änderung des Namens des Bluetooth™-fähigen Geräts.
  - Löschen: Entfernt das Bluetooth™-fähige Gerät.

# **Telefon einrichten**

- Wählen Sie in Schritt 2 unter "Bluetooth<sup>™</sup> aktivieren" (Seite 158) die Option Bluetooth, wählen Sie Einstellungen, und drücken Sie - (Wählen).
  - ◆ Sichtbarkeit: Sie können einstellen, ob Ihr Telefon erkannt werden soll, wenn von einem Bluetooth<sup>™</sup>-fähigen Gerät in der Nähe eine entsprechende Suche ausgeführt wird.
  - ◆ Eigenes Telefon: Um den Gerätenamen, die Geräteadresse, die Geräteklasse sowie die unterstützten Profile Ihres Telefons anzuzeigen, wählen Sie Details. Um den Namen Ihres Telefons zu ändern, wählen Sie Umbenennen. Dieser Name wird auf dem Telefon des anderen Teilnehmers angezeigt, wenn Ihr Telefon bei einer Suche von einem Bluetooth<sup>™</sup>-kompatiblen Telefon erkannt wird.
  - Freisprechen: Sie können den Modus für das Herstellen und Empfangen von Gesprächen einstellen, während ein Freisprechgerät angeschlossen ist.

# Daten per Bluetooth™ senden

Sie können Daten aus der Kontaktliste, dem Kalender und unter Mein Telefon an ein Bluetooth<sup>TM</sup>-fähiges Gerät versenden.

- Richten Sie das andere Bluetooth<sup>™</sup>-f\u00e4hige Ger\u00e4t so ein, dass es Daten empfangen kann.
- Wählen Sie Via Bluetooth aus dem Optionsmenü einer Funktion, und drücken Sie
   (Wählen).
- 3. Wählen Sie das Bluetooth<sup>™</sup>-fähige Zielgerät, und drücken Sie (Wählen).

#### Hinweis

Copyright-geschützte Daten können nicht gesendet werden.

#### Tipp

- Die empfangenen Kontakte und Termine werden in der Kontaktliste und im Kalender gespeichert.
- Empfangene Bilder, Videos und Töne werden unter Mein Telefon gespeichert.

# Daten per Bluetooth™ empfangen

Wenn Bluetooth™ aktiviert ist, können Sie Daten empfangen.

- Wenn nach Eingang einer Verbindungsanforderung von einem Bluetooth<sup>™</sup>-fähigen Gerät in der Nähe eine Bestätigungsaufforderung erscheint, drücken Sie - (Ja).
- 2. Geben Sie Ihren PIN-Code (4- bis 16-stellig) ein, und drücken Sie (OK).
- 3. Drücken Sie (Ja).
- 4. Wählen Sie Speichern, und drücken Sie 🕘 (Wählen).

Um die Dateien abzulehnen, wählen Sie Verwerfen.

# Daten per Infrarot übertragen

Sie können per Infrarot Termine auf Ihrem Telefon, Kontakte auf Ihrem Telefon, der Speicherkarte oder SIM-Karte, mit der Kamera aufgenommene Fotos/Videos und übertragbare Daten unter mein Telefon mit einem infrarotfähigen Telefon, Computer oder anderen Gerät austauschen. Sie können auch Daten unter Mein Telefon sichern und wiederherstellen. Während der Datenübertragung wird oben im Display das Symbol Sangezeigt. Um Daten zwischen Ihrem Telefon und einem PC zu übertragen, müssen Sie die mitgelieferte PC-Verwaltungssoftware My Mobile auf dem PC installieren. Die Infrarotfunktion Ihres Telefons entspricht IrMC1.1. Richten Sie die Infrarotschnittstelle Ihres Telefons und die des infrarotfähigen Geräts in einer Entfernung von 20 cm einander direkt gegenüber aus (siehe Abbildung rechts). Legen Sie keinen Gegenstand dazwischen. Weitere Informationen zur Bedienung des anderen Geräts finden Sie in der Anleitung zu diesem Gerät.

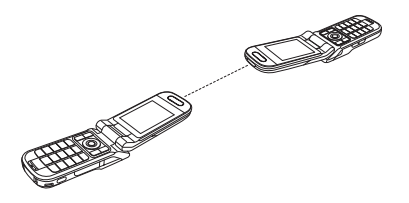

#### Hinweis

- Wenn Sie ein USB-Kabel an Ihr Telefon anschließen, während Sie die Infrarotfunktion verwenden, wird die Infrarotverbindung beendet.
- Wird Infrarot zum Versenden bzw. Empfangen von Daten verwendet, wird der Offlinemodus aktiviert. Bei aktiviertem Offlinemodus erscheint das Symbol oben im Display, außer wenn eine Wählverbindung besteht.

#### Hinweis

- Folgende Dateien können nicht gesendet werden.
  - Dateien unter **Spiel & Spass**, **Gespeich. Seiten** und **Vorlagen** von Mein Telefon.
- Copyright-geschützte Daten
- Ihr Telefon unterstützt nicht das Senden und Empfangen per Infrarot von allen Daten gleichzeitig.

#### Tipp

- Der Speicherort der Daten wird anhand der Dateierweiterung bestimmt.
- Um Daten auf einem PC mit der Kontaktliste und dem Kalender auf Ihrem Telefon zu synchronisieren, folgen Sie nach Schritt 3 den Anweisungen auf dem PC-Bildschirm, um entsprechende Befehle vom PC zu senden.

# Daten per Infrarot senden

- 1. Richten Sie das andere infrarotfähige Gerät so ein, dass es Daten empfangen kann.
- 2. Wählen Sie Via Infrarot aus dem Optionsmenü einer Funktion, und drücken Sie (Wählen).

# Daten per Infrarot empfangen

- 1. Drücken Sie im Standby (•). Das Hauptmenü wird angezeigt.
- 2. 
  Einstellungen 

  Verbindung 

  Infrarot 

  Ankomm. Daten
- 3. Wählen Sie Speichern, und drücken Sie (Wählen).

Um die Dateien abzulehnen, wählen Sie Verwerfen.

# Daten per Infrarot sichern und wiederherstellen

Sie können die unter Mein Telefon gespeicherten Bilder, Videos, Töne und anderen Dokumente (Dateien und Ordner) auf einem PC sichern und wiederherstellen. Copyright-geschützte Daten können nicht gesichert werden.

 Folgen Sie nach Schritt 2 unter "Daten per Infrarot empfangen" (Seite 163) den Anweisungen auf dem PC, um Daten von Ihrem Telefon auf dem PC zu sichern bzw. wiederherzustellen.

# Infrarot für Wählverbindungen verwenden

- 1. Drücken Sie im Standby (•). Das Hauptmenü wird angezeigt.
- 2. ▶ Einstellungen ▶ Verbindung ▶ Infrarot ▶ Wählverbindung
- **3.** Wählen Sie **Ein**, und drücken Sie (Wählen).

#### Hinweis

Unter Umständen können von einigen Sicherungsdateien nicht alle Daten wiederhergestellt werden.

#### Tipp

Sie können für die Herstellung einer Wählverbindung auch Bluetooth<sup>™</sup> oder ein USB-Kabel verwenden. Richten Sie Ihr Telefon für die Datenübertragung per Bluetooth<sup>™</sup> oder USB-Kabel ein, und stellen Sie von einem Bluetooth<sup>™</sup>-fähigen Gerät oder PC eine Verbindung zu Ihrem Telefon her.

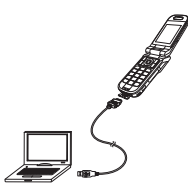

#### Hinweis

- Beim Versenden/Empfangen von Daten wird automatisch der Offlinemodus aktiviert. Bei aktiviertem Offlinemodus erscheint das Symbol of oben im Display, außer wenn eine Wählverbindung besteht.
- Folgende Dateien können nicht gesendet werden.
  - Dateien unter Spiel & Spass, Gespeich. Seiten und Vorlagen von Mein Telefon.
  - Copyright-geschütze Daten.

# Daten per USB-Kabel übertragen

Sie können Ihr Telefon mit einem USB-Kabel an einen PC anschließen und Kontakte, Termine und Daten aus Mein Telefon über dieses USB-Kabel senden und empfangen (siehe Abbildung links). Ausführliche Informationen zur Übertragung von Musikdaten finden Sie unter "Musik von einem PC auf eine Speicherkarte übertragen" (Seite 64). Bevor Sie das USB-Kabel anschließen, müssen Sie den USB-Treiber und die PC-Verwaltungssoftware My Mobile, die Sie auf der mitgelieferten CD-ROM finden, auf dem PC installieren. Diese Funktion unterstützt USB 1.1 und USB 2.0. Ausführliche Informationen zur erforderlichen PC-Betriebsumgebung finden Sie in My Mobile.

# Daten per USB-Kabel senden

Sie können Daten aus der Kontaktliste, dem Kalender und unter Mein Telefon versenden.

- Führen Sie die folgenden Schritte aus, um Ihr Telefon mit einem USB-Kabel an einen PC anzuschließen.
  - 1) Öffnen Sie die Abdeckung des externen Anschlusses Ihres Telefons.
  - 2) Schließen Sie den Stecker des USB-Kabels an den Anschluss an.
  - 3) Verbinden Sie das USB-Kabel mit dem USB-Anschluss des PCs.
- **2.** Drücken Sie im Standby (•). Das Hauptmenü wird angezeigt.
- 3. ▶ Einstellungen ▶ Verbindung ▶ USB ▶ Datenübertragung

4. Folgen Sie den Anweisungen auf dem PC, um Daten von Ihrem Telefon auf den PC zu übertragen.

# Daten per USB-Kabel empfangen

Sie können Daten in der Kontaktliste, dem Kalender und unter Mein Telefon empfangen.

1. Folgen Sie nach Schritt 4 unter "Daten per USB-Kabel senden" (Seite 165) den Anweisungen auf dem PC, um Daten vom PC an Ihr Telefon zu senden.

## Daten per USB-Kabel sichern und wiederherstellen

Sie können die unter Mein Telefon gespeicherten Bilder, Videos, Töne und anderen Dokumente (Dateien und Ordner) sichern und wiederherstellen.

- Folgen Sie nach Schritt 4 unter "Daten per USB-Kabel senden" (Seite 165) den Anweisungen auf dem PC, um Daten von Ihrem Telefon auf dem PC zu sichern bzw. wiederherzustellen.
- 2. Geben Sie Ihren Sicherheitscode ein (Seite 24).

#### Tipp

Um Daten auf einem PC mit der Kontaktliste und dem Kalender auf Ihrem Telefon zu synchronisieren, folgen Sie nach Schritt 3 den Anweisungen auf dem PC-Bildschirm, um entsprechende Befehle vom PC zu senden.

#### Hinweis

Dateien, die nicht übertragen werden können, werden auch nicht gesichert.

#### Hinweis

Wenn Sie Daten sichern bzw. wiederherstellen, wird der Offlinemodus aktiviert. Das Symbol gerscheint oben im Display, während der Offlinemodus aktiviert ist. Ist das Sichern bzw. Wiederherstellen der Daten beendet, wird der Offlinemodus wieder deaktiviert.

# Daten mit der Speicherkarte übertragen

Sie können Kontakt- und Kalendereinträge zwischen Ihrem Telefon und der Speicherkarte übertragen. Wir empfehlen, die Speicherkarte zum Sichern von persönlichen Daten zu verwenden. Die Speicherkarte muss formatiert werden, bevor sie zum ersten Mal verwendet wird. Weitere Informationen zum Formatieren finden Sie unter "Speicherkarte formatieren" (Seite 127).

# Daten auf der Speicherkarte sichern

- 1. Setzen Sie die Speicherkarte in den Steckplatz Ihres Telefons ein.
- 2. Drücken Sie im Standby (•). Das Hauptmenü wird angezeigt.
- 3. ▶ Organizer&Tools ▶ Sichern ▶ Sichern
- Wählen Sie die gewünschten Daten aus, und drücken Sie 

   Die Daten werden markiert.
  - Kontaktliste: Sichert die Kontaktliste.
  - Kalender: Sichert den Kalender.
- 5. Drücken Sie 😑 (Option).
- 6. Wählen Sie Sichern, und drücken Sie (Wählen).
- Geben Sie Ihren Sicherheitscode ein (Seite 24).
   Eine Bestätigungsaufforderung erscheint.
- 8. Drücken Sie (Ja).

Eine Bestätigungsaufforderung erscheint.

9. Drücken Sie auf dem Bestätigungsbildschirm - (Ja) bzw. - (Nein).

Drücken Sie - (Ja), um Bilder einzuschließen, bzw. - (Nein), um Bilder nicht einzuschließen, wenn Sie die Kontaktliste sichern. Drücken Sie - (Ja), um vergangene Termine einzuschließen, bzw. - (Nein), um vergangene Termine nicht einzuschließen, wenn Sie den Kalender sichern.

#### Hinweis

Es ist empfehlenswert, keinen Computer oder andere elektronische Geräte zu benutzen, um Sicherungsdateien auf der Speicherkarte zu erstellen, da es sonst zu Datenschäden kommen kann.

#### Tipp

Um eine oder alle Sicherungsdateien zu löschen, drücken Sie nach Schritt 4 (Option), und wählen Sie Löschen oder Alle löschen.

# Daten von der Speicherkarte wiederherstellen

- 1. Setzen Sie die Speicherkarte in den Steckplatz Ihres Telefons ein.
- 2. Drücken Sie im Standby (•). Das Hauptmenü wird angezeigt.
- 3. > Organizer&Tools > Sichern > Wiederherstellen
- 4. Wählen Sie die gewünschten Daten aus, und drücken Sie (Wählen).
  - Kontaktliste: Zeigt eine Liste der Sicherungsdateien für Kontakteinträge an.
  - Kalender: Zeigt eine Liste der Sicherungsdateien für Kalendereinträge an.
- Wählen Sie die Sicherungsdatei aus, die Sie wiederherstellen möchten, und drücken Sie (

   .
- 6. Geben Sie Ihren Sicherheitscode ein (Seite 24).

Eine Bestätigungsaufforderung erscheint.

7. Drücken Sie - (Ja).

Eine Bestätigungsaufforderung erscheint.

8. Drücken Sie auf dem Bestätigungsbildschirm - (Ja) bzw. - (Nein).

Drücken Sie - (Ja), um alle Daten im Zielort zu überschreiben, und drücken Sie - (Nein), um die Daten hinzuzufügen.

# Daten synchronisieren

Sie können eine Netz- oder Infrarotverbindung oder ein USB-Kabel nutzen, um Daten auf einem Netzwerkserver oder PC mit der Kontaktliste und dem Kalender auf Ihrem Telefon zu synchronisieren. Sie müssen dazu die mitgelieferte Datenverwaltungssoftware My Mobile installieren.

# Internet für die Synchronisierung verwenden

Sie können auf Ihrem Telefon einen Server registrieren, um die Kontaktliste über das Internet zu synchronisieren.

# Serverprofil anlegen

Sie können bis zu fünf Serverprofile anlegen.

- 1. Drücken Sie im Standby (•). Das Hauptmenü wird angezeigt.
- 2. ▶ Einstellungen ▶ Verbindung ▶ Synchronisieren ▶ Serverprofil
- **3.** Drücken Sie (Option).
- 4. Wählen Sie Hinzu, und drücken Sie (Wählen).

Es wird ein Serverprofil angelegt.

- 5. Wählen Sie ein Serverprofil aus, und drücken Sie 🗐 (Option).
- 6. Wählen Sie Ändern, und drücken Sie 🗐 (Wählen).

- 7. Wählen Sie die gewünschte Einstellung aus, und drücken Sie (•).
  - Umbenennen: Ermöglicht das Ändern des Namens des ausgewählten Servers.
  - Benutzername: Ermöglicht die Einrichtung des Benutzernamens für den Server.
  - Passwort: Ermöglicht die Einrichtung eines Passworts.
  - URL: Ermöglicht die Eingabe der URL des Servers.
  - Synch-Modus: Ermöglicht die Auswahl von Manuell oder Autom. f
    ür die Synchronisation. Wenn Sie den Synchronisationsmodus auf Autom. einstellen, werden die Daten automatisch in regelm
    äßigen Abst
    änden synchronisiert.
  - Synch-Typ: Ermöglicht die Einstellung der Synchronisationsrichtung.
  - Bestätigung: Ermöglicht anzugeben, ob bei Synchronisationsbeginn immer eine Bestätigungsaufforderung erscheinen soll.
  - Einst. Datenbank: Ermöglicht die Einrichtung der Datenbank des ausgewählten Servers.
  - Einst. Netzwerk: Ermöglicht die Einstellung der Daten zur Verbindung (Zugriffspunkt, Proxy) des ausgewählten Netzwerks.
- 8. Drücken Sie (Option).
- 9. Wählen Sie Speichern, und drücken Sie (Wählen).

# Kontaktliste synchronisieren

- 1. Drücken Sie im Standby (•). Das Hauptmenü wird angezeigt.
- 2. Kontakte Synchronisieren
  - Serverprofil: Ermöglicht die Auswahl eines Servers und die Durchführung der Synchronisiation.
  - Telefonname: Sie können den Namen Ihres Telefons ändern.
  - Synch-Log: Sie können die letzten fünf Synchronisationsvorgänge anzeigen.

# Anhang

# Übersicht

- **O Problembehebung**
- Technische Daten und Zubehör
- $\bigcirc$  Index
- O Informationen zu Gesundheit und Sicherheit
- O Menüstruktur

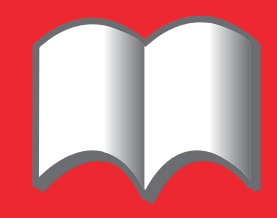

# Problembehebung

| Problem                                             | Mögliche Ursachen und Lösungen                                                                                                    |  |  |  |
|-----------------------------------------------------|----------------------------------------------------------------------------------------------------|--|--|--|
| Das Telefon lässt sich nicht                        | Stellen Sie sicher, dass der Akku richtig eingesetzt ist (Seite 26).                                                                                                    |  |  |  |
| einschalten.                                        | Überprüfen Sie, ob der Akku geladen ist (Seite 27).                                                                                                    |  |  |  |
| Der Akku lässt sich nicht                           | • Stellen Sie sicher, dass der Akku richtig eingesetzt ist (Seite 26).                                                                                                    |  |  |  |
| aufladen.                                           | <ul> <li>Überprüfen Sie, ob die Anschlüsse oder Kontakte des Ladegeräts und des Akkus verschmutzt sind (Seite 27).</li> </ul>                                                                                                    |  |  |  |
| Ich kann keine Sprach-/<br>Videoanrufe tätigen bzw. | <ul> <li>Wenn das Symbol * auf dem Display angezeigt wird, gehen Sie an einen Ort, an dem Ihr Telefon Signale empfängt<br/>bzw. sich in ein Netz einbuchen kann.</li> </ul>                                                                                      |  |  |  |
| empfangen.                                          | • Wenn das Symbol 📓 auf dem Display erscheint, beenden Sie den Offlinemodus (Seite 140).                                                                                                    |  |  |  |
|                                                     | • Ein Videoanruf kann nur in einem Gebiet mit 3G-Netz getätigt bzw. empfangen werden. Stellen Sie sicher, dass das Symbol 📾 oder 🔜 im Standby auf Ihrem Display angezeigt wird, welches darauf hinweist, dass ein 3G-Netz vorhanden ist.                         |  |  |  |
|                                                     | <ul> <li>Wenn Sie dreimal hintereinander eine falsche PIN eingeben, wird die PIN-Sperre aktiviert und es kann kein Anruf<br/>getätigt werden, da die SIM-Karte gesperrt ist. Geben Sie den PUK-Code ein, um die PIN-Sperre aufzuheben (Seite<br/>24).</li> </ul> |  |  |  |
|                                                     | <ul> <li>Wenn das Symbol B auf dem Display angezeigt wird, geben Sie Ihren Sicherheitscode ein (Seite 24), um die<br/>Telefonsperre aufzuheben (Seite 145).</li> </ul>                                                                                           |  |  |  |
|                                                     | • Stellen Sie sicher, dass Ihr Telefon nicht so eingestellt ist, dass Anrufe abgelehnt (Seite 145) oder weitergeleitet (Seite 37) werden.                                                                                                    |  |  |  |
| Ich komme nicht ins                                 | (enn das Symbol 🙀 auf dem Display angezeigt wird, beenden Sie den Offlinemodus (Seite 140).                                                                                                    |  |  |  |
| Internet.                                           | Überprüfen Sie Ihren Abostatus. Wenden Sie sich an Ihren Netzbetreiber.                                                                                                    |  |  |  |
|                                                     | <ul> <li>Die Interneteinstellungen sind unter Umständen nicht richtig konfiguriert. Überprüfen Sie die Interneteinstellungen<br/>(Seite 148). Ausführliche Informationen zu den Interneteinstellungen erhalten Sie bei Ihrem Netzbetreiber.</li> </ul>           |  |  |  |
| Ich kann keine SMS und                              | • Wenn das Symbol 👔 auf dem Display angezeigt wird, beenden Sie den Offlinemodus (Seite 140).                                                                                                    |  |  |  |
| MMS verwenden.                                      | • Wenn das Symbol 🚋 auf dem Display angezeigt wird, löschen Sie nicht mehr benötigte Nachrichten (Seite 97).                                                                                                    |  |  |  |
|                                                     | <ul> <li>Überprüfen Sie Ihren Abostatus. Wenden Sie sich an Ihren Netzbetreiber.</li> </ul>                                                                                                    |  |  |  |
|                                                     | <ul> <li>Stellen Sie sicher, dass die Nummer der Mitteilungszentrale (Seite 102) richtig eingegeben ist. Ausführliche<br/>Informationen zu der Nummer der Mitteilungszentrale erhalten Sie bei Ihrem Netzbetreiber.</li> </ul>                                   |  |  |  |

# **Technische Daten und Zubehör**

| <b>Technische Date</b>   | Zubehö                             |          |                            |
|--------------------------|------------------------------------|----------|----------------------------|
| Toshiba 803              |                                    |          | ♦ Akku (                   |
| Frequenzbereich          |                                    |          | <ul> <li>Ladege</li> </ul> |
| Innerhalb 3G (UMTS) 2100 | 1920 - 2170 MHz                    |          | <ul> <li>Ladest</li> </ul> |
| Innerhalb GSM 900        | 880 - 960 MHz                      |          | <ul> <li>Ladeka</li> </ul> |
| Innerhalb DCS 1800       | 1710 - 1880 MHz                    |          | ♦ USB-K                    |
| Innerhalb PCS 1900       | 1850 - 1990 MHz                    |          | ♦ miniSE                   |
| Gesprächszeit            |                                    |          |                            |
| im 3G (UMTS)-Netz        | ca. 180 Min.                       |          |                            |
| Videogespräch            | ca. 100 Min.                       |          | <ul> <li>Stereo</li> </ul> |
| im GSM-Netz              | ca. 320 Min.                       |          | <ul> <li>Audio-</li> </ul> |
| Standby-Zeit             |                                    |          | ♦ 3,5 mi                   |
| im 3G (UMTS)-Netz        | ca. 380 Std.                       |          | <ul> <li>Videok</li> </ul> |
| im GSM-Netz              | ca. 270 Std.                       |          |                            |
| Ladezeit                 | ca. 140 Min.                       |          |                            |
| Abmessungen (B × H × T)  | ca. 47 $\times$ 100 $\times$ 28 mm |          |                            |
| Max. Ausgangsleistung    |                                    |          |                            |
| Innerhalb 3G (UMTS) 2100 | Klasse 3                           | 0,25 W   |                            |
| Innerhalb GSM 900        | Klasse 4                           | 2 W      |                            |
| Innerhalb DCS 1800       | Klasse 1                           | 1 W      |                            |
| Innerhalb PCS 1900       | Klasse 1                           | 1 W      |                            |
| Gewicht                  | ca. 134 g                          |          |                            |
| Ladegerät                |                                    |          |                            |
| Eingangsspannung         | 100 bis 240 VAC                    | 50/60 Hz |                            |
| Ladetemperatur           | 5 bis 35° C                        |          |                            |

# r

- (TSBS01EU)
- erät (TSCS01EU, TSCS01UK)
- tation (803 DTC)
- abel für Zigarettenanzünder (TSJS01EU)
- (abel für PC-Verbindung (TSFD02EU)
- D<sup>™</sup> Speicherkarte (803 SD-64MB)
- D<sup>™</sup> Adapter (803 SD-AD)
- -Headset (803 HS/B, 803 HS/W)
- -Fernbedienung (803 RC/B, 803 RC/W)
- m Stereo-Anschluss (803 HS-AD/B, 803 HS-AD/W)
- kabel für TV-Verbindurg (TSVD01EU)

# Index

# A

Alarmsignale 154 Anhang 93, 106 Anklopfen 39 Anrufliste 35 Anrufsperre 38 Anzeigesprache 137 Audio-Fernsteuerungstasten 18, 60, 63 Aufladen Akku 27 Automatische Rufannahme 141 Automatisches Starten 115

#### В

Besprechung, Profil 134 Bild bei eingehenden Gesprächen 133 Bildschirmschoner 120 Bluetooth™ 158 Daten übertragen 158 Bookmarks 116

### C

Codes 24 PIN/PIN2 24 PUK/PUK2 24 Countdown-Zähler 154

#### D

Daten sichern 164, 166, 168 Daten wiederherstellen 164, 166, 169 Datum und Uhrzeit 30

#### Ε

Eingabemethoden 42 Eingabesprache 45 Eingang 98, 108 Eingehende Sprachanrufe bei Datenübertragung 142 E-Mail-Konten 104 Entwürfe 92, 103 Externe LED bei eingehenden Anrufen/ Nachrichten 48 Externe LED einstellen 139

#### F

Favoriten 68 Fotos aufnehmen 83 Freisprechen 72, 144 Funktionstasten 18

### G

Gesendete Nachrichten 99, 106 Gespräch Automatische Rufannahme 141 Gespräch entgegennehmen 33 Gespräch herstellen 32 Internationale Gespräche herstellen 32 Videogespräch entgegennehmen 74 Videogespräch herstellen 73 Gewährleistung 4

#### Н

Herunterladen 119 Hintergrundwiedergabe 61 Hörerlautstärke 34

Info-Meldung 22 Informationen zum Eigentümer 56 Infrarot 162 Daten übertragen 162 Internationale Gespräche 32

#### J

Java™-Anwendung 118 Einstellungen 121 Einstellungen zurücksetzen 121 Herunterladen 119

#### K

Kalender 150 Neuen Termin hinzufügen 150 Termine verwalten 151 Klingelton 48, 135 Klingeltonlautstärke 48, 135 Konferenzschaltung 40 Kontaktliste 47 Kurzwahl 53

## L

Lautsprecherlautstärke 75, 143

### М

Mailbox 36 Mein Telefon 124 Meine Nummer übertragen 41, 141 MFV-Töne 34, 76 Modi für die Zeicheneingabe 42 Symboleingabemodus 44 T9-Modus 43, 45 Zeicheneingabemodus 43 Zifferneingabemodus 44 MP3 59 MPEG4 59 Multitask 153 Musik Bibliothek 58, 64

#### Ν

Navigationstaste 18 Netz 148 Nicht gesendete Nachrichten 92, 103 Notizblock 155 Notrufe 25, 180

#### Ρ

Passwort Code für Anrufsperre 24 Sicherheitscode 24 Zugriffscode 24 PIN/PIN2 24 PKW, Profil 134 Problembehebung 174 Profile 134 Personalisieren 135 PUK/PUK2 24

# Q

QR-Code 155

## R

Rufnummernübertragung 41, 141 Rufumleitungen 37

## S

Schnellzuariff-Menü 138 Schnellzugriffstasten Navigationstasten 16, 18 Sicherheitseinstellungen Tastensperre 146 Telefonsperre 145 Feste Rufnummern 145 SIM-Karte 23, 128 Finsetzen und herausnehmen 23 Sparbetrieb 132 Speicherkarte 28, 127, 167 Formatieren 127 Speichermanager 115 Speicherstatus anzeigen 46, 88, 124, 147 Sperren PIN/PIN2-Sperre 24

Sprachaufzeichnung 152 Aufnahme 152 Sprache 45, 137 Stereo-Headset mit Audiofernsteuerung 12, 141, 144 Stumm, Profil 134 Symbole Externes Display 20 Hauptdisplay 19 Kamera 81 Videokamera 82 Videotelefonie 72 Synchronisierung 170

#### T

Taschenrechner 154 Tasten für den Schnellzugriff Navigationstasten 16, 18 Schnellzugriffstaste 138 Seitentasten für den Schnellzugriff 17, 156 Text bearbeiten 44 Thema 132 Ton ausschalten 34, 142 TV-Wiedergabe 88, 125

### U

Übertragungsmodus für Musik 64 USB 165 Daten übertragen 165 Kabel 12, 27, 165, 170

#### Anhang

## V

Verbindung Per Bluetooth™ 158 Per Infrarot 162 Per USB-Kabel 165 Vibrieren 48, 135 Videokabel 125 Videos aufnehmen 85 vObject 126 Vodafone live! 114 Vodafone-Services 154 Vorlagen 92, 102, 124

## W

Wählverbindung 164 WAP-Push 98 Weltzeituhr 155 Wiedergabemodi 61, 63

# Z

Zertifizierung 115 Zubehör 175
## Informationen zu Gesundheit und Sicherheit

## Sicherheitsanweisungen

Befolgen Sie die unten stehenden Anweisungen zum sicheren und ordnungsgemäßen Umgang mit Ihrem Telefon.

## Allgemeines

- Verwenden Sie das Telefon zweckgemäß (ans Ohr haltend). Eine nicht korrekte Nutzung kann die Leistungsfähigkeit des Telefons beeinträchtigen. Das Telefon und seine Zubehörteile sollten nur von qualifiziertem Servicepersonal installiert oder repariert werden.
- Verwenden Sie ausschlie
  ßlich kompatible Akkus und Zubeh
  örteile. Wenn Sie nicht geeignete Artikel verwenden, kann das Telefon dauerhaft besch
  ädigt werden.
- Schließen Sie das Telefon nicht an ein anderes Gerät an, ohne die mitgelieferte Dokumentation zu lesen. Es kann sein, dass das andere Gerät nicht mit dem Telefon kompatibel ist.
- Wenn Sie von Ihrem Telefon aus Notrufe tätigen, stellen Sie sicher, dass das Telefon eingeschaltet und im Netz eingebucht ist.
- Die Leistungsf\u00e4higkeit Ihres Telefons kann durch Empfangsst\u00f6rungen eingeschr\u00e4nkt werden. Sobald Sie sich von der Quelle dieser St\u00f6rungen entfernen, sollte das Telefon wieder einwandfrei funktionieren.
- Bei lang andauernder Nutzung, vor allem bei hohen Temperaturen, kann die Oberfläche des Telefons heiß werden. Bitte seien Sie vorsichtig, wenn Sie das Telefon unter solchen Bedingungen berühren.

## **Betriebsumgebung**

- Verwenden Sie kein Mobiltelefon beim Autofahren oder während der Bedienung anderer Maschinen. Wenn Sie ein Mobiltelefon verwenden möchten, halten Sie das Fahrzeug an, bevor Sie telefonieren. Wenn Sie eine integrierte Freisprecheinrichtung verwenden, stellen Sie sicher, dass sich das Telefon fest in der Halterung befindet.
- Schalten Sie Ihr Telefon aus, wenn Sie ein Krankenhaus oder eine ähnliche Einrichtung betreten. Medizinische Geräte können durch das Telefon gestört werden. Deshalb sollten Sie alle Hinweise beachten, die die Telefonnutzung in Gebäuden betreffen.
- Schalten Sie Ihr Telefon im Flugzeug aus. Die Systeme des Flugzeugs können durch das Telefonsignal gestört werden. Sie sind gesetzlich zur Einhaltung dieser Empfehlung verpflichtet.
- Schalten Sie Ihr Telefon in allen Einrichtungen aus, in denen Warnschilder dazu auffordern.
- Verwenden Sie Ihr Telefon nicht beim Tanken Ihres Fahrzeugs. Sie sollten Ihr Telefon von Kraftstoffen und Chemikalien fern halten.
- Schalten Sie Ihr Telefon in der Nähe von Sprengungen aus. Beachten Sie eventuelle Warnschilder oder Hinweise.
- Schalten Sie Ihr Telefon aus, wenn Sie sich in einem Bereich befinden, in dem Explosionsgefahr besteht (z.B. Tankstellen, Lackiereinrichtungen usw.).
- Lassen Sie das Gerät nur von qualifiziertem Personal in Ihr Fahrzeug einbauen. Eine fehlerhafte Installation oder Wartung kann gefährlich sein und zum Erlöschen der Garantie führen. Für weitere Informationen wenden Sie sich an den Hersteller oder Händler Ihres Fahrzeugs.

## Elektronische Geräte

- Wenn Sie einen Herzschrittmacher tragen oder in Begleitung einer Person sind, die einen Herzschrittmacher trägt, sollten Sie sich des Risikos bewusst sein, dass Ihr Telefon das Funktionieren des Herzschrittmachers unter Umständen stören kann. Es sind nur bestimmte Arten von Herzschrittmachern betroffen, und eine Gefahr besteht nur, wenn sich das Telefon unmittelbar in der Nähe befindet. Wenden Sie sich an Ihren Arzt oder den Hersteller des Herzschrittmachers, um mehr Informationen zu erhalten.
- Es kann sein, dass Ihr Telefon Störungen bei bestimmten Hörgeräten verursacht. Wenden Sie sich in diesem Fall an Ihren Netzbetreiber oder Arzt.
- Es kann sein, dass Ihr Telefon Störungen bei nicht ausreichend abgeschirmten medizinischen Geräten hervorruft. Bei einem Arzt oder dem Hersteller des Geräts erhalten Sie Informationen zu den entsprechenden Sicherheitsvorkehrungen.
- Es kann sein, dass Ihr Telefon Störungen bei nicht ausreichend abgeschirmten elektronischen Systemen in motorisierten Fahrzeugen hervorruft. Beispiele hierfür sind Airbags und Benzineinspritzung. Wenden Sie sich an den Hersteller des Fahrzeugs, um sicherzustellen, dass eine ausreichende Abschirmung besteht.

## Sicherheitsmaßnahmen für den Akku

Das Gerät wird von einem aufladbaren Akku betrieben. Neue Akkus sind erst nach zwei bis drei kompletten Lade- und Entladezyklen voll funktionsfähig. Der Akku kann mehrere hundert Male geladen und entladen werden, lässt aber mit der Zeit in seiner Funktionsfähigkeit nach. Wenn Sprech- und Standby-Zeiten spürbar kürzer werden, verwenden Sie einen neuen Akku.

- Die Kapazität neuer oder lange Zeit nicht genutzter Akkus kann anfangs eingeschränkt sein. Der Akku kann nur bei Temperaturen zwischen +5°C (+41°F) und +35°C (+95°F) aufgeladen werden.
- Verwenden Sie nur von Toshiba zugelassene Akkus. Laden Sie den Akku nur mit dem von Toshiba empfohlenen, mitgelieferten Ladegerät auf.
- Wenn das Ladegerät nicht verwendet wird, trennen Sie es vom Stromnetz.
- Lassen Sie den Akku nicht länger als notwendig an Ladegerät und Stromnetz angeschlossen, da eine Überladung die Lebensdauer des Akkus verkürzt.
- Schließen Sie den Akku nicht kurz. Es kann zu einem versehentlichen Kurzschluss kommen, wenn ein Metallgegenstand Plus- und Minuspol des Akkus direkt verbindet.
- Lassen Sie den Akku nicht an einem kalten (z.B. im Kühlschrank) oder heißen Ort (z.B. im Auto in der direkten Sonne), da dies seine Leistungsfähigkeit beeinträchtigt.
- Werfen Sie den Akku nicht ins Feuer.
- Entsorgen Sie den Akku nicht mit dem normalen Hausmüll. Der Akku enthält giftige Stoffe und muss ordnungsgemäß entsorgt werden. Wenden Sie sich an Ihre lokalen Behörden, um mehr Informationen zu erhalten.

### Notrufe

Sie können keine Notrufe tätigen (Seite 25), während Daten im GSM-Netz übertragen werden. Ist der Systemmodus (Seite 148) auf **Nur UMTS** oder **Nur GSM** eingestellt, können keine Anrufe zu Notrufnummern getätigt werden, wenn das ausgewählte Netz nicht verfügbar ist. Je nach Netzdiensten einiger Betreiber sind unter Umständen auch keine Notrufe möglich. Notrufe sind auch in folgenden Fällen noch möglich: wenn keine SIM-Karte eingelegt ist, die SIM-Karte gesperrt ist, die Telefonsperre aktiviert ist, die Funktion Festrufnummern eingestellt ist, der Offlinemodus eingeschaltet ist oder eine Rufsperre aktiviert ist.

Es gibt jedoch keine Gewähr, dass eine Verbindung in allen Ländern und Regionen hergestellt werden kann, da der Betrieb Ihres Telefons vom Mobilfunknetz, Funksignal und den Telefoneinstellungen abhängt. Verlassen Sie sich deshalb nicht ausschließlich auf Ihr Mobiltelefon, wenn Sie wichtige Anrufe wie Notrufe tätigen müssen.

## FCC - Informationen zur Belastung durch Funkwellen

Ihr Mobiltelefon ist ein Funksender und Funkempfänger. Es wurde so entwickelt und hergestellt, dass es die von der zuständigen USamerikanischen Bundesbehörde FCC (Federal Communications Commission) festgesetzten Emissionswerte für die Abgabe von Radiofrequenzenergie nicht überschreitet.

Die Richtlinien basieren auf Normen, die anhand der Auswertung regelmäßiger und gründlicher wissenschaftlicher Studien von unabhängigen wissenschaftlichen Institutionen entwickelt wurden. Die Normen beinhalten einen großen Sicherheitsspielraum, damit eine gesundheitliche Gefährdung aller Personen unabhängig von Alter und allgemeinem Gesundheitszustand ausgeschlossen ist.

Die Normen für die Abgabe von Radiofrequenzenergie durch Mobiltelefone basieren auf einer Maßeinheit, die als Spezifische Absorptionsrate (SAR) bezeichnet wird. Der von der FCC festgelegte SAR-Grenzwert liegt bei 1,6 W/kg. Die Tests werden entsprechend den Anforderungen der FCC für das jeweilige Modell in bestimmten Positionen und Stellungen durchgeführt (z.B. am Ohr und am Körper getragen). Der höchste SAR-Wert für dieses Telefonmodell beim Testen am Ohr beträgt 0,513 W/kg und am Körper getragen (wie in diesem Benutzerhandbuch beschrieben) 0,404 W/kg. Betrieb am Körper getragen: Dieses Gerät wurde auf typische Situationen beim Tragen am Körper mit der Rückseite des Telefons in einem Abstand von 1,5 cm vom Körper getestet. Verwenden Sie Zubehör für die Einhaltung eines Abstands von 1,5 cm zwischen dem Körper des Benutzers und der Rückseite des Telefons, um den Anforderungen der FCC über die Abgabe von Radiofrequenzenergie zu entsprechen. Gürtelklemmen, Halfter und ähnliches Zubehör sollten keine Komponenten aus Metall enthalten. Die Verwendung von Zubehör, das die genannten Voraussetzungen nicht erfüllt, entspricht ggf. nicht den Anforderungen der FCC über die Abgabe von Radiofrequenzenergie und sollte daher vermieden werden.

Die FCC hat diesem Telefonmodell eine Gerätezulassung erteilt und bescheinigt, dass alle angegebenen SAR-Werte den RF-Emissionsrichtlinien der FCC entsprechen. SAR-Informationen zu diesem Telefonmodell sind bei der FCC aktenkundig und können unter der Internetadresse http://www.fcc. gov/oet/fccid im Abschnitt "Display Grant" unter der FCC-Kennnummer SP2-CC4-E02 nachgeschlagen werden.

Weitere Informationen zu den Spezifischen Absorptionsraten (SAR) sind auf der Website der Cellular Telecommunications & Internet Association (CTIA) unter der Internetadresse http:// www.phonefacts.net zu finden.

### Anhang

# EU - Informationen zur Belastung durch Funkwellen

Ihr mobiles Gerät ist ein Funksender und Funkempfänger. Es wurde so entwickelt, dass es die in internationalen Richtlinien empfohlenen Grenzwerte für die Abgabe von Funkwellen nicht überschreitet. Diese Richtlinien wurden von der unabhängigen wissenschaftlichen Organisation ICNIRP aufgestellt. Sie enthalten Sicherheitsspielräume, um eine gesundheitliche Gefährdung aller Personen unabhängig von Alter und allgemeinem Gesundheitszustand auszuschließen.

In den Richtlinien wird eine Maßeinheit verwendet, die als Spezifische Absorptionsrate (SAR) bezeichnet wird. Der SAR-Grenzwert für mobile Geräte liegt bei 2 W/kg. Der höchste SAR-Wert für dieses Gerät beim Testen am Ohr betrug 0,946 W/kg\*. Da mobile Geräte mehrere Betriebsmöglichkeiten bieten, können sie auch in anderen Positionen verwendet werden, z.B. am Körper, wie in diesem Benutzerhandbuch beschrieben\*\*. In diesem Fall beträgt der höchste getestete SAR-Wert 0,580 W/kg\*.

Da die SAR unter Berücksichtigung der maximalen Funkaktivität der Geräte gemessen wird, fällt die tatsächliche SAR dieses Geräts bei Betrieb in der Regel geringer aus. Dies ist auf die unterschiedliche Energieauslastung des Geräts zurückzuführen, da es nur die minimale Energie verbraucht, um eine Verbindung zum Netz herzustellen. Die Weltgesundheitsorganisation hat festgestellt, dass nach aktuellen wissenschaftlichen Erkenntnissen keine Notwendigkeit spezieller Vorsichtsmaßnahmen beim Gebrauch von mobilen Geräten besteht. Es wird darauf hingewiesen, dass Sie die persönliche Belastung verringern können, wenn Sie die Länge der Gespräche reduzieren oder ein Freisprechgerät verwenden, um das Mobiltelefon von Kopf und Körper fernzuhalten. Sie finden zusätzliche Informationen auf den Webseiten der Weltgesundheitsorganisation (http://www.who.int/ emf).

- \* Die Tests werden im Einklang mit internationalen Testrichtlinien durchgeführt.
- \*\* Lesen Sie den Abschnitt <FCC Informationen zur Belastung durch Funkwellen> zum Betrieb bei Tragen am Körper.

## Menüstruktur

#### 1. Spiel & Spass

Anwendungen Bildschirmschoner Einstellungen Java-Info

#### 2. Vodafone live!

Vodafone live! URL eingeben Bookmarks Was ist neu Spiele Klingeltöne Bilder News Sport Verlauf Finst Browser

#### 3. Media-Player

Register Musik Register Videos Register Streaming

#### 4. Kamera

Bildaufnahme Videoaufnahme Datenscan Einstellungen Speicherstatus

5. Nachrichten

Nachr. erstellen Eingang Entwürfe Gesendet Nicht gesendet eMail FotoAlbum Vorlagen Einstellungen

6. Mein Telefon

Bilder Videos Töne Spiel & Spass Gespeich, Seiten

- Foto Album Vorlagen Andere Dokum. Speicherstatus
- 7. Organizer&Tools Vodafone-Services Kalender Alarm Taschenrechner Umrechner Sprachaufzeichn. Countdown-Timer Notizblock Weltzeituhr Sichern

## 8. Kontakte

Kontaktliste Kontakt erst. Anrufliste Kateg.-Verwalt. Gruppen-Verwalt. vCard senden

- Synchronisieren Eigene Details Einstellungen Speicherstatus Service-Nummer
- 9. Einstellungen Profile Display Telefon Anrufe Media Player Sicherheit Speicher Netz u. Internet Verbindung

## Informationen zum Kauf

Sie sollten alle Informationen zum Erwerb Ihres Telefons in die folgenden Felder eingeben, um zukünftig auf diese Daten zurückgreifen zu können.

| Seriennummer*        |  |
|----------------------|--|
| Name des<br>Händlers |  |
| Kaufdatum            |  |

\* Die Seriennummer befindet sich unten im Akkufach.

### Die folgenden Informationen gelten nur für EU-Mitgliedstaaten:

Dieses Kennzeichen weist darauf hin, dass dieses Produkt nicht als Hausmüll behandelt werden darf. Indem Sie sicherstellen, dass dieses Produkt ordnungsgemäß entsorgt wird, leisten Sie Ihren Beitrag zum Umwelt- und Gesundheitsschutz. Denn eine nicht ordungsgemäße Entsorgung des Produkts kann negative Auswirkungen auf Umwelt und Gesundheit haben. Ausführlichere Informationen zum Recycling dieses Produkts erhalten Sie bei Ihren Iokalen Behörden, Ihrer Abfallentsorgungsstelle oder bei Ihrem Händler.

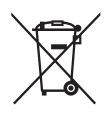